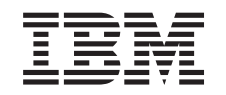

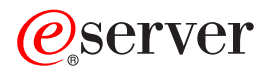

iSeries

Instruções de Instalação Placa PCI e Placa Adaptadora Integrated xSeries

Versão 5

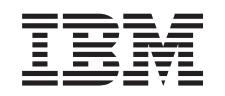

# @server

iSeries

Instruções de Instalação Placa PCI e Placa Adaptadora Integrated xSeries

Versão 5

© Copyright International Business Machines Corporation 2000, 2003. Todos os direitos reservados.

# Instalar as placas do dispositivo PCI

Estas instruções irão guiá-lo através da instalação de placas de PCI.

Este função pode ser instalada pelo cliente. Contudo, a instalação desta função é dirigida a um utilizador experiente que compreenda a terminologia da indústria com experiência de sistema. Pode optar por não realizar a instalação você mesmo. Contacte a IBM ou um representante autorizado para que estes efectuem a instalação da função, mediante o pagamento de uma taxa.

#### Antes de começar

Terá de despender mais algum tempo para concluir os seus trabalhos, efectuar uma cópia de segurança do seu sistema, realizar um carregamento inicial do programa (IPL) do seu sistema e verificar a configuração do seu hardware.

Ao utilizar estas instruções, poderá efectuar as seguintes operações:

- Retire as coberturas da unidade do sistema.
- Instale o novo hardware.
- Instale as coberturas.
- Efectue um IPL do seu sistema operativo.
- Verifique a nova configuração do hardware.

Algumas das figuras apresentadas nestas instruções podem não ser exactamente iguais à sua unidade do sistema. No entanto, os passos para executar a tarefa são os mesmos.

- \_\_\_\_1. Certifique-se de que possui uma cópia de segurança actual do seu sistema operativo, dos programas licenciados e dos dados.
- \_\_\_\_2. Dedique alguns minutos para se familiarizar com estas instruções.
- \_\_\_\_3. Se existirem componentes incorrectos, em falta ou visivelmente danificados, contacte um dos seguintes locais:
  - O revendedor autorizado
  - IBM Rochester Manufacturing Automated Information Line (R-MAIL)
    - 1-800-300-8751 (Estados Unidos)
    - 1-507-253-5242 (outros países)
- \_\_\_\_4. Se tiver dificuldade durante a instalação, contacte o seu representante autorizado ou fornecedor de serviços.
- \_\_\_\_5. Se estiver a instalar novo hardware em partições lógicas, é necessário planear e perceber os requisitos para ser bem sucedido. Consulte Partições lógicas no *Information Center*. E, em seguida, regresse a estas instruções.
- \_\_\_\_6. Averigúe se existem pré-requisitos de PTF antes de instalar a nova função. Consulte o seguinte site da Web:

http://www-912.ibm.com/supporthome.nsf/document/10000051

- a. Seleccione All Documents.
- b. Seleccione **Collapse**.
- c. Seleccione General Information.
- d. Seleccione Offerings.
- e. Seleccione Feature Prerequisites.

- f. Seleccione Customer Install Features Prerequisites.
- g. Localize o seu número do dispositivo e a edição do OS/400 e verifique os pré-requisitos.

# Instalar a nova placa do dispositivo

Estas instruções ajudam-no a instalar a nova placa de função na sua unidade. Nalguns casos pode ser necessário mover placas já instaladas no sistema. Para obter mais informações sobre quando poderá ser necessário mover placas PCI,

consulte o iSeries System Builder 💟 . De seguida regresse a este ponto e consulte "Mover uma placa no iSeries" na página 53.

# Adaptador xSeries Integrado para função iSeries

Está a instalar uma máquina tipo 1519 ou uma placa número 2689 num servidor xSeries?

- \_\_ Sim: Siga para "Instalar o Adaptador xSeries Integrado para o iSeries" na página 65.
- \_\_\_\_ Não: Prossiga com estas instruções.

### Termos que tem de conhecer

- IOA Adaptador de entrada/saída
- IOP Processador de entrada/saída

#### Grupo de placas de IOP

Um IOP e todos os IOAs controlados por esse IOP.

- É permitido um máximo de um IOP e quatro IOAs num grupo de placas de IOP.
- A excepção é a placa IXS (placa de função 289x) que tem um máximo de três IOAs no mesmo grupo de placas de IOP.

#### Número do dispositivo

Os números utilizados para encomendar novos dispositivos para unidades de sistema e de expansão.

#### CCIN (número de identificação de placa de cliente)

O número identificador na placa do dispositivo.

#### Conjunto de bridge de PCI

Um conjunto de posições de placa de PCI. Grupos de placa IOP não podem transpor limites do conjunto de bridge de PCI.

#### Localizar a actual configuração do sistema

Localize a configuração actual da unidade de sistema ou unidade de expansão do iSeries. Abra e inicie sessão no sistema iSeries. Se tiver mais do que um iSeries, apresente uma sessão no sistema que estiver a ser actualizado e para a qual tenha autoridade sobre ferramentas de serviço.

- \_\_\_\_1. Introduza **strsst** na linha de comandos do *Menu Principal* e prima Enter.
- \_\_\_2. Introduza o id de utilizador e a palavra-passe das ferramentas de serviço no ecrã Início de Sessão de Ferramentas de Serviço (STRSST) e prima Enter.
- **3**. Seleccione **Iniciar uma ferramenta de serviço** no ecrã de *Ferramentas de Serviço do Sistema (SST)* e prima Enter.

- \_\_\_\_4. Seleccione **Gestor de serviços de hardware** no ecrã *Iniciar uma Ferramenta de Serviço* e prima Enter.
- \_\_\_\_5. Seleccione **Recursos de hardware de pacote (sistema, molduras, placas...)** no ecrã *Gestor de Serviços de Hardware* e prima Enter.
- \_\_\_\_ 6. Introduza 9 na linha da Unidade do Sistema e prima Enter.
- \_\_\_\_7. Seleccione Incluir posições vazias.
- \_\_\_\_8. Procure as placas na coluna **Pos de Placa** (xxx). Escreva o número de **Tipo** das placas existentes (xxxx) nas "Tabelas da configuração actual" na página 27 apropriadas.
- \_\_\_ 9. Prima F12 uma vez.
- \_\_\_ 10. Tem uma unidade de expansão anexada?
  - \_\_\_\_ Não: Prossiga com estas instruções.
  - \_\_\_\_ Sim: Proceda do seguinte modo:
    - \_\_\_\_a. Introduza 9 no campo Unidade de Expansão do Sistema e prima Enter.
    - \_\_\_\_b. Seleccione Incluir posições vazias.
    - \_\_\_\_ c. Procure as placas na coluna Pos de Placa (Cxx). Escreva o número de Tipo das placas existentes (Cxx) nas "Tabelas da configuração actual" na página 27 apropriadas.
    - \_\_\_\_\_d. Quando terminar, prima F12 uma vez.
    - \_\_\_\_e. Se tiver mais do que uma unidade de expansão, siga para o passo 10a e repita os passos para cada unidade de expansão que esteja listada.

# Determinar o melhor local para instalar a placa

- \_\_\_\_ 1. Está a instalar a placa em partições lógicas?
  - \_\_\_\_ **Não:** Siga para o passo seguinte.
  - \_\_\_\_ **Sim:** Deverá usar a LPAR Validation Tool para determinar a colocação da placa. Siga para Use the LPAR Validation Tool no *Centro de Informações*. Depois volte a estas instruções e siga para "Instalar a placa" na página 12.
- \_\_\_\_ 2. Está a instalar um dispositivo 289x?
  - \_\_\_\_ **Não:** Siga para o passo seguinte.
  - Sim: A placa IOP 289x (IXS) pode ser instalada pelo cliente na unidade de sistema 270 com unidades de expansão 5075, 5095 ou 0595 anexadas ou uma unidade de sistema 810 com unidades de expansão 5075, 5078, 0578, 5088, 0588, 5095 ou 0595 anexadas.

Está a instalar uma placa 289x numa unidade de sistema 270 com unidades de expansão 5075, 5095 ou 0595 anexadas ou uma unidade de sistema 810 com unidades de expansão 5075, 5078, 0578, 5088, 0588, 5095 ou 0595 anexadas?

- \_\_\_\_ Não: A placa 289x só pode ser instalada pelo cliente nas unidades enumeradas acima. Contacte a Assistência IBM para instalar a 289x noutras unidades.
- \_\_\_\_ Sim: Proceda do seguinte modo:
  - \_\_\_\_\_a. A 289x está instalada na posição de placa identificada como IXS. Consulte "Tabelas da configuração actual" na página 27 para a localização de IXS.
  - \_\_\_\_b. Em unidades de sistema 270 oou 810, as placas 2890, 2891 e 2899ocupam uma posição de placa, e uma

segunda posição de placa é reduzida para uma posição de placa pequena. A 2892 ocupa uma posição de placa.

- \_\_\_\_ C. Nas unidades de expansão, as placas 2890, 2891 e 2899 ocupam duas posições de placa, e uma terceira posição de placa é reduzida para uma posição de placa pequena. A 2892 ocupa duas posições de placa.
- \_\_\_\_\_d. Para as 2890, 2891 e 2899, coloque o primeiro IOA da rede local na posição de placa pequena. Para a 2892, coloque o primeiro IOA de rede local numa posição junto à placa 2892.
- \_\_\_\_e. Caso exista uma segunda rede local, coloque essa placa na posição seguinte.
- \_\_\_\_f. Caso exista uma terceira rede local, coloque essa placa na posição seguinte.
- \_\_\_\_\_ g. Verifique a actual configuração do sistema para ver se a posição de IXS e as posições do IOA da rede local estão disponíveis. Caso contrário, terá de mover as placas. Siga para "Mover uma placa no iSeries" na página 53 se precisar de mover a placa ou para "Instalar a placa" na página 12 se puder instalar agora a placa de IXS.
- \_ 3. Está a instalar uma função IOP de 2842, 2843 ou 2844?
  - \_ **Sim**: Siga para o passo seguinte.
  - \_ **Não**: Siga para o passo 6 na página 6.
- \_\_\_\_\_ 4. Utilize a Tabela 1 para localizar valores da configuração actual.
  - Instale o IOP 2842, 2843 ou 2844 em qualquer posição de placa com etiqueta **IOP**. Existem alguns IOPs incorporados. Consulte "Tabelas da configuração actual" na página 27 para mais informações sobre localizações de IOP.
  - Pode ter de mover uma placa de IOA para instalar o seu IOP. Se tiver de mudar um IOA, siga para o passo 6 na página 6 para determinar para onde mover a placa.
  - Ao instalar um IOP, está a criar um novo grupo de placas de IOP.
  - Os IOPs não podem ser colocados em posições consecutivas. Os IOPs podem ser colocados na posição que se segue a 2892 ou 2792.

Tabela 1. Números, nomes, valores de memória, valores de rendimento e restrições de Placa do IOP.

| Número<br>do<br>dispositivo | CCIN                                     | Descrição                                    | Restrições                                                                            | Número<br>Máximo<br>de IOAs | Valor de<br>Memória | Valor de<br>Rendimento |
|-----------------------------|------------------------------------------|----------------------------------------------|---------------------------------------------------------------------------------------|-----------------------------|---------------------|------------------------|
| IOP<br>Incorporado          | 284B, 284C,<br>284D, 284E,<br>286C, 286F | IOP Incorporado                              | <ul> <li>Os IOPs não podem ser<br/>colocados em posições<br/>consecutivas.</li> </ul> | 4                           | 100                 | 100                    |
| 27902791279                 | 9 <b>2</b> 890–001289(                   | ) <b>x90228898e000</b> r de<br>PCI Integrado | Não instalável pelo cliente                                                           | 3                           | Não<br>aplicável    | Não aplicável          |
| 2792                        | 2892-001                                 | xSeries Server de<br>PCI Integrado           | • Não instalável pelo cliente                                                         | 3                           | Não<br>aplicável    | Não aplicável          |

| Número<br>do<br>dispositivo | CCIN | Descrição                                                | Restrições                                                                                                    | Número<br>Máximo<br>de IOAs | Valor de<br>Memória | Valor de<br>Rendimento |
|-----------------------------|------|----------------------------------------------------------|----------------------------------------------------------------------------------------------------|-----------------------------|---------------------|------------------------|
| 2842                        | 2842 | Processador de<br>Entrada/Saída<br>(IOP) de Nó de<br>PCI | <ul> <li>Somente 270 ou 810 e 5075, 0595, 5095</li> <li>Os IOPs não podem ser colocados em posições consecutivas.</li> <li>Um máximo de: <ul> <li>Duas 2842 em unidades 270 e 810</li> <li>Três 2842 em unidades 5075</li> <li>Duas 2842 em unidades 5095 ou 0595</li> </ul> </li> </ul>                                                                                                    | 4                           | 100                 | 100                    |
| 2843                        | 2843 | Processador de<br>Entrada/Saída<br>(IOP) de Nó de<br>PCI | <ul> <li>Os IOPs não podem ser colocados em posições consecutivas.</li> <li>Um máximo de: <ul> <li>Duas 2843 em unidades 810</li> <li>Cinco 2843 em unidades 820</li> <li>Três 2843 em unidades 825</li> <li>Três 2843 em unidades 5075</li> <li>Duas 2843 em unidades 5095 ou 0595</li> <li>Quatro 2843 em unidades 830, 840, 870, 890</li> <li>Cinco 2843 em unidades 5074, 5094, 0594</li> <li>Duas 2843 em unidades 5074, 5094, 0594</li> <li>Duas 2843 em unidades SB2/SB3</li> </ul> </li> </ul> | 4                           | 211                 | 100                    |
| 2844                        | 2844 | Processador de<br>Entrada/Saída de<br>PCI                | <ul> <li>Os IOPs não podem ser colocados em posições consecutivas.</li> <li>Um máximo de: <ul> <li>Duas 2844 em unidades 810, 5095, 0595</li> <li>Cinco 2844 em unidades 820, 5074, 5094, 5088, 0588</li> <li>Três 2844 em unidades 825, 5075</li> <li>Quatro 2844 em unidades 830, 840, 870, 890</li> </ul> </li> <li>A 2844 não é suportada na unidade 270</li> </ul>                                                                                                    | 4                           | 211                 | 100                    |

| Tabela 1. | . Números, | nomes, | valores of | de memória, | valores de | rendimento | e restrições | de Placa | do IOP. | (continuação) |
|-----------|------------|--------|------------|-------------|------------|------------|--------------|----------|---------|---------------|
|-----------|------------|--------|------------|-------------|------------|------------|--------------|----------|---------|---------------|

| Número<br>do<br>dispositivo      | CCIN                   | Descrição                                                                                                    | Restrições                                                                                                    | Número<br>Máximo<br>de IOAs          | Valor de<br>Memória | Valor de<br>Rendimento |
|----------------------------------|------------------------|----------------------------------------------------------------------------------------------------|----------------------------------------------------------------------------------------------------|--------------------------------------|---------------------|------------------------|
| 2890 289128 <b>2</b> 890–0012890 | 8 <b>2</b> 890–0012890 | P00228901003de<br>Entrada/Saída<br>(IOP) de Servidor                                                                        | <ul> <li>Os IOPs não podem ser<br/>colocados em posições<br/>consecutivas.</li> </ul>                                | 2 (270,<br>810, 5075,<br>5095, 0595) | Não<br>aplicável    | Não aplicável          |
|                                  | xseries integrado      | <ul> <li>Só os IOAs 4838, 2743, 2760<br/>e 2744 podem ser<br/>adicionados ao mesmo<br/>grupo de placas CCIN 2890</li> </ul> | 3 (5078,<br>0578, 5088,<br>0588                                                                                      | 8,                                   |                     |                        |
|                                  |                        | <ul> <li>São utilizadas duas<br/>posições pela placa 2890<br/>excepto para unidades 270<br/>e 810</li> </ul>                |                                                                                                    |                                      |                     |                        |
| 2892                             | 2892-001               | xSeries Server de<br>PCI Integrado                                                                                          | <ul> <li>Os IOPs não podem ser<br/>colocados em posições<br/>consecutivas.</li> </ul>                                | 2 (270,<br>810, 5075,<br>5095, 0595) | Não<br>aplicável    | Não aplicável          |
|                                  |                        |                                                                                                    | <ul> <li>Só podem ser adicionados<br/>IOAs 2744, 5700, 5701 IOAs<br/>ao mesmo grupo de placas<br/>de IOP.</li> </ul> | 3 (5078,<br>0578, 5088,<br>0588      |                     |                        |
|                                  |                        |                                                                                                    | <ul> <li>São utilizadas duas<br/>posições pela placa 2892<br/>excepto para unidades 270<br/>e 810</li> </ul>         |                                      |                     |                        |

Tabela 1. Números, nomes, valores de memória, valores de rendimento e restrições de Placa do IOP. (continuação)

- \_\_\_\_ 5. Instale a placa IOP. Siga para "Instalar a placa" na página 12.
- 6. Preencha a "Tabelas de Colocação" na página 39 de forma a determinar o melhor local para instalar a placa de IOA, usando a informação de placa em "Tabelas da configuração actual" na página 27 (introduzida no passo 8 na página 3).
  - \_\_\_\_a. Localize o primeiro IOP (2842, 2843, 2844, 289x, Incorporado).
  - \_\_\_\_b. Determine os IOAs controlados pelo IOP (grupo de placas de IOP).
    - Um grupo de placas de IOP consiste num IOP e em todos os IOAs controlados pelo IOP.
    - Os grupos de placas IOP não podem transpor limites do conjunto de pontes de PCI. Consulte "Tabelas da configuração actual" na página 27.
  - \_\_\_\_ c. Localize o primeiro grupo de placas de IOP com uma posição vazia.
  - \_\_\_\_\_d. Localize e introduza (na tabela de colocação) os valores de cada IOA que esteja instalado actualmente neste grupo de placas de IOP com uma posição vazia. Utilize Tabela 2 na página 7 para localizar valores.
  - \_\_\_\_\_e. Instale a nova placa na posição disponível seguinte no grupo de placas de IOP. Caso seja possível, não deixe posições abertas.
     Deve tentar não mover a posição de consola.
  - f. Anote o número do dispositivo ou CCIN da nova placa na tabela.
  - \_\_\_\_g. Localize e introduza os valores da nova placa na tabela de colocação.
  - \_\_\_h. Some os Valores de Memória do IOA e tome nota nos Totais de IOA.
  - \_\_\_\_i. Some os Valores de Rendimento do IOA e tome nota nos Totais de IOA.

- \_\_\_\_\_j. Se os totais **não** forem maiores do que o valor de IOP para esse grupo de placas, verifique as restrições, tais como o comprimento da placa, para se certificar de que a placa pode ser instalada na posição vazia. Se não se verificarem restrições, escolha outra posição vazia e repita o processo. Caso contrário, está preparado para instalar a nova placa nessa posição vazia.
- \_\_\_\_ k. Se os totais forem maiores do que qualquer dos valores da placa de IOP, recomenda-se que mova o grupo de IOP disponível seguinte com uma posição de placa vazia e repita os passos para preencher outra Folha de Trabalho de Colocação.
- \_\_\_I. Prima F3 três vezes e prima Enter para regressar ao Menu Principal.
- \_\_\_ m. Siga para "Instalar a placa" na página 12.

| Tabela 2. Números, nome | s, valores de memória, | valores de rendimento | e restrições de Placa. |
|-------------------------|------------------------|-----------------------|------------------------|
|-------------------------|------------------------|-----------------------|------------------------|

| Número<br>do<br>dispositivo | Número<br>CCIN | Descrição                                        | Restrições                                                                                                    | Comprim<br>de Placa | <b>dératio</b> r<br>de<br>Memória | Valor de<br>Rendimento |
|-----------------------------|----------------|--------------------------------------------------|----------------------------------------------------------------------------------------------------|---------------------|-----------------------------------|------------------------|
| 0092                        | 2689           | Integrated Adapter<br>for xSeries                |                                                                                                    | Comprida            | aN/A                              | N/A                    |
| 2742                        | 2742           | WAN de Duas Linhas<br>de PCI                     |                                                                                                    | Curta               | 15                                | 14                     |
| 2743<br>2760                | 2743<br>2760   | Adaptador<br>Ethernet/IEEE 802.3<br>PCI          | Estas restrições não se aplicam se<br>2743 fizer parte de um grupo de<br>placas IOP 2890 do CCIN.                                                                                                    | Curta               | 2                                 | 26                     |
|                             |                |                                                  | <ul> <li>Nao coloque numa posição 5V</li> <li>Coloque numa posição de 64<br/>bits, excepto em iSeries 270 e<br/>810, onde se tem de usar uma<br/>posição de 32 bits porque não<br/>existem posições de 64 bits, ou<br/>no iSeries 820 onde se prefere<br/>uma posição de 64 bits mas<br/>onde se pode usar uma posição<br/>de 32 bits.</li> <li>Limitada a uma 2743, 2760,<br/>5700 ou 5701 por limite de<br/>conjunto de pontes PCI</li> <li>Um IOP com uma 2743 suporta<br/>um máximo de um outro IOA</li> </ul> |                     |                                   |                        |
| 2744                        | 2744           | Token-Ring<br>100/16/4MB PCI                     | <ul> <li>Não mais de um total de duas<br/>4838, 2849 e 2744 em qualquer<br/>combinação permitida por IOP,<br/>excepto para IOPs 289x CCIN</li> </ul>                                                                                                    | Curta               | 25                                | 36                     |
| 2749                        | 2749           | Controlador de<br>Suporte Magnético<br>Ultra PCI |                                                                                                    | Curta               | 22                                | 25                     |

| Número<br>do<br>dispositivo | Número<br>CCIN        | Descrição                                                   | Restrições                                                                                                    | Comprin<br>de Placa | e <b>valo</b> r<br>de<br>Memória | Valor de<br>Rendimento |
|-----------------------------|-----------------------|-------------------------------------------------------------|----------------------------------------------------------------------------------------------------|---------------------|----------------------------------|------------------------|
| 2757                        | 2757                  | Controlador da<br>Unidade de Disco de<br>RAID de PCI        | <ul> <li>Não é permitido mais do que<br/>uma 2757, 2763, 2782, 4748,<br/>9748, 9757, 9763, 9778 ou 9782<br/>por IOP, sempre que este IOP<br/>estiver também a controlar<br/>uma 2817, 4815, 4816, ou 4818</li> <li>Máximo de três 2757, 2763,<br/>2782, 4748, 9748, 4778, 9778,<br/>5705 permitido por IOP em<br/>gualquer combinação</li> </ul>                                                                                                    | Comprid             | a29                              | 30                     |
| 2760 <i>,</i><br>2743       | 2760 <i>,</i><br>2743 | UTP de Ethernet a 1<br>Gbps PCI                             | Estas restrições não se aplicam se<br>a 2760 fizer parte de um grupo<br>de plaças IOP 2890 do CCIN                                                                                                    | Curta               | 2                                | 26                     |
|                             |                       |                                                             | <ul> <li>Não coloque numa posição 5V</li> <li>Coloque numa posição de 64<br/>bits, excepto em iSeries 270 e<br/>810, onde se tem de usar uma<br/>posição de 32 bits porque não<br/>existem posições de 64 bits, ou<br/>no iSeries 820 onde se prefere<br/>uma posição de 64 bits mas<br/>onde se pode usar uma posição<br/>de 32 bits.</li> <li>Limitado a um por limite de<br/>conjunto de pontes de PCI</li> <li>Um IOP com uma 2743 suporta</li> </ul> |                     |                                  |                        |
|                             |                       |                                                             | um máximo de um outro IOA<br>de qualquer tipo                                                                                                    |                     |                                  |                        |
| 2763                        | 2763                  | Controlador de<br>Unidade de Disco<br>RAID de 2 Portas PCI  | <ul> <li>Somente em 270, 810, 820, 5075, 5095, 0595</li> <li>Não são permitidas mais do que duas por IOP</li> <li>Apenas uma 2763, 4748, 4778, 9748 ou 9778 no mesmo grupo de placas de IOP com 2817, 4815,4816, 4818</li> </ul>                                                                                                    | Comprid             | a29                              | 21                     |
| 2765                        | 2765                  | Controlador de Banda<br>de Canal de Fibra PCI               | • Limitado a não mais do que<br>duas 2765 ou 2766 por cada<br>limite de conjunto de pontes de<br>PCI                                                                                                    | Curta               | 36                               | 50                     |
| 2766                        | 2766                  | Controlador da<br>Unidade de Disco do<br>Canal Fibra de PCI | <ul> <li>Apenas um por IOP sem<br/>outros IOAs</li> <li>Limitado a não mais do que<br/>duas 2765 ou 2766 por cada<br/>limite de conjunto de pontes de<br/>PCI</li> <li>Não é permitido em sistemas<br/>SB2 ou SB3 e unidades<br/>anexadas</li> </ul>                                                                                                    | Curta               | _                                | -                      |

Tabela 2. Números, nomes, valores de memória, valores de rendimento e restrições de Placa. (continuação)

| Número<br>do<br>dispositivo | Número<br>CCIN | Descrição                                            | Restrições                                                                                                    | Comprim<br>de Placa | <b>érato</b> r<br>de<br>Memória | Valor de<br>Rendimento |
|-----------------------------|----------------|------------------------------------------------------|----------------------------------------------------------------------------------------------------|---------------------|---------------------------------|------------------------|
| 2772                        | 2772           | Adaptador Duplo<br>WAN/Modem                         | Sem CIM (adaptação complexa de impedância)                                                                                                    | Curta               | 15                              | 14                     |
| 2773                        | 2773           | Adaptador Duplo<br>WAN/Modem                         | CIM (adaptação complexa de impedância)                                                                                                    | Curta               | 15                              | 14                     |
| 9767                        | 2767           | IOA de Controlador<br>de Unidade de Disco<br>PCI     | • Apenas em 270, 820, 5075                                                                                                    | Curta               | 29                              | 21                     |
| 2776                        |                | Portas HSL-2 8 Cobre                                 | Não instalado pelo cliente                                                                                                    |                     |                                 |                        |
| 2768                        | 2768           | Controlador de<br>Suporte Magnético<br>PCI           |                                                                                                    | Curta               | 22                              | 25                     |
| 2782                        | 2782           | Controlador da<br>Unidade de Disco de<br>RAID de PCI | <ul> <li>Não é permitido mais do que<br/>uma 2757, 2763, 2782, 4748,<br/>9748, 9757, 9763, 9778 ou 9782<br/>por IOP, sempre que este IOP<br/>estiver também a controlar<br/>2817, 4815, 4816 ou 4818</li> <li>A 2782 é suportada em 270,<br/>810, 820, 825, 5075, 5095, 0595</li> <li>Máximo de três 2782, 2763,<br/>2757, 4748, 9748, 4778, 9778,<br/>5705 permitido por IOP em<br/>qualquer combinação</li> </ul> | Comprid             | a29                             | 21                     |
| 2785                        | 2785           | Portas HSL 2– Cobre                                  |                                                                                                    |                     |                                 |                        |
| 2786                        | 2786           | Portas HSL 2– Ópticas                                |                                                                                                    |                     |                                 |                        |
| 2788                        | 2788           | Portas HSL-2 – 8<br>ópticas                          |                                                                                                    |                     |                                 |                        |
| 2793                        | 2793           | WAN de Duas Linhas<br>PCI com Modem                  | Sem CIM (adaptação complexa de impedância) )                                                                                                    | Curta               | 15                              | 14                     |
| 2794                        | 2793           | WAN de Duas Linhas<br>PCI com Modem                  | CIM (adaptação complexa de impedância)                                                                                                    | Curta               | 15                              | 14                     |
| 2817                        | 2817           | ATM MMF de 155<br>Mbps PCI                           | <ul> <li>Apenas uma 2817, 4815, 4816<br/>ou 4818 por IOP</li> <li>Apenas uma 2757, 2763, 2782,<br/>4748, 4778, 5705, 9748, 9778<br/>dentro do mesmo grupo de<br/>placas de IOP que a 2817</li> <li>Se dispuser de uma 2817, 4815,<br/>4816 ou 4818, só poderá ter<br/>uma 2744, 2849 ou 4838 no<br/>grupo de placas de IOP</li> </ul>                                                                               | Curta               | 35                              | 47                     |
| 2849                        | 2849           | Ethernet de 100/10<br>Mbps PCI                       | <ul> <li>Não é permitido mais do que o<br/>total de duas 2849, 4838 e 2744<br/>em qualquer combinação por<br/>IOP, excepto se estas fizerem<br/>parte de um grupo de placas<br/>de IOP 289x</li> </ul>                                                                                                    | Curta               | 25                              | 36                     |

Tabela 2. Números, nomes, valores de memória, valores de rendimento e restrições de Placa. (continuação)

| Número<br>do<br>dispositivo | Número<br>CCIN         | Descrição                                               | Restrições                                                                                                    | Comprin<br>de Placa | l <b>evatio</b> r<br>de<br>Memória | Valor de<br>Rendimento |
|-----------------------------|------------------------|---------------------------------------------------------|----------------------------------------------------------------------------------------------------|---------------------|------------------------------------|------------------------|
| 2886                        | 2886                   | Adaptador de Bus<br>Óptico                              |                                                                                                    |                     |                                    |                        |
| 2887                        | 2887                   | Adaptador de Bus<br>HSL-2                               |                                                                                                    |                     |                                    |                        |
| 4723                        | 2723                   | Ethernet/IEEE 10 PCI                                    |                                                                                                    | Curta               | 25                                 | 12                     |
| 4745                        | 2745                   | WAN de Nó de PCI                                        |                                                                                                    | Curta               | 15                                 | 14                     |
| 4746                        | 2746                   | Controlador de<br>Estação de Trabalho<br>Biaxial de PCI |                                                                                                    | Curta               | 10                                 | 6                      |
| 4748/9748                   | 2748                   | Controlador da<br>Unidade de Disco de<br>RAID de PCI    | <ul> <li>Não mais do que três 4748,<br/>9748, 2757, 2782, 5705, 4778 ou<br/>9778 permitidas por IOP</li> </ul>                                                                                                    | Comprida            | a29                                | 21                     |
|                             |                        |                                                         | <ul> <li>Apenas uma 2763, 4748, 4778,<br/>9748 ou 9778 no mesmo grupo<br/>de placas de IOP com 2817,<br/>4815, 4816 ou 4818</li> </ul>                                                                                 |                     |                                    |                        |
| 4750                        | 2750                   | U BRI RDIS PCI                                          | <ul> <li>Não é permitida mais do que<br/>uma por IOP</li> </ul>                                                                                                    | Comprida            | a25                                | 7                      |
| 4751                        | 2751                   | S/T BRI RDIS PCI                                        | <ul> <li>Não é permitida mais do que<br/>uma por IOP</li> </ul>                                                                                                    | Comprid             | a25                                | 7                      |
| 4761                        | 2761                   | Modem Integrado de<br>Acesso Remoto (8<br>portas)       | <ul> <li>Não é permitido mais do que<br/>um por IOP</li> </ul>                                                                                                    | Comprida            | a22                                | 7                      |
| 4778/9778                   | 2778/<br>4778/<br>9778 | Controlador da<br>Unidade de Disco de<br>RAID de PCI    | <ul> <li>Não mais do que três 4748,<br/>9748, 2757, 2782, 5705, 4778 ou<br/>9778 permitidas por IOP</li> <li>Apenas uma 2763, 4748 ou<br/>9748 no mesmo grupo de<br/>placas de IOP com 2817, 4815,<br/>4818</li> </ul> | Comprida            | a29                                | 25                     |
| 4801                        | 4758–023               | Coprocessador<br>Criptográfico de PCI                   | <ul> <li>Não pode ser controlado pelo<br/>IOP Incorporado em unidades<br/>270, 810 ou 820</li> <li>Não pode ser controlado pelo<br/>IOP do origem do</li> </ul>                                                        | Curta               | 11                                 | 18                     |
|                             |                        |                                                         | carregamento em unidades 825,<br>830, 840, 890, SB2 ou SB3                                                                                                    |                     |                                    |                        |
| 4805                        | 2058                   | Acelerador<br>Criptográfico de PCI                      | <ul> <li>Não pode ser controlado pelo<br/>IOP de origem do<br/>carregamento.</li> </ul>                                                                                                    | Curta               | 2                                  | 26                     |
|                             |                        |                                                         | <ul> <li>Máximo de uma 4805 se a<br/>2743, 2760, 5700 ou 5701<br/>também estiver no mesmo<br/>grupo de placas de IOP</li> <li>Máximo de duas 4805 por IOP</li> </ul>                                                   |                     |                                    |                        |

Tabela 2. Números, nomes, valores de memória, valores de rendimento e restrições de Placa. (continuação)

| Número      | Número | Descrição                         | Restrições                                                                                                    | Comprin  | evator  | Valor de   |
|-------------|--------|-----------------------------------|----------------------------------------------------------------------------------------------------|----------|---------|------------|
| do          | CCIN   |                                   |                                                                                                    | de Placa | de      | Rendimento |
| dispositivo |        |                                   |                                                                                                    |          | Memoria |            |
| 4815        | 2815   | ATM 0C3 UTP de 155<br>Mbps de PCI | <ul> <li>Apenas uma 2817, 4815, 4816<br/>ou 4818 por IOP</li> <li>Apenas uma 2763, 4748, 4778,<br/>9748, 2782, 2757, 5705 ou 9778<br/>dentro do mesmo grupo de<br/>placas IOP que a 4815</li> </ul> | Curta    | 35      | 47         |
|             |        |                                   | <ul> <li>Se dispuser de uma 2817, 4815,<br/>4816 ou 4818, só poderá ter<br/>uma 2744, 2849 ou 4838 no<br/>grupo de placas de IOP</li> </ul>                                                         |          |         |            |
| 4816        | 2816   | ATM MMF de 155<br>Mbps de PCI     | • Apenas uma 2817, 4815, 4816<br>ou 4818 por IOP                                                                                                    | Curta    | 35      | 47         |
|             |        |                                   | • Apenas uma 2763, 4748, 4778,<br>9748, 2782, 2757, 5705 ou 9778<br>dentro do mesmo grupo de<br>placas IOP que a 4816                                                                               |          |         |            |
|             |        |                                   | <ul> <li>Se dispuser de uma 2817, 4815,<br/>4816 ou 4818, só poderá ter<br/>uma 2744, 2849 ou 4838 no<br/>grupo de placas de IOP</li> </ul>                                                         |          |         |            |
| 4818        | 2818   | ATM 0C3 SMF de 155<br>Mbps de PCI | • Apenas uma 2817, 4815, 4816<br>ou 4818 por IOP                                                                                                    | Curta    | 35      | 47         |
|             |        |                                   | <ul> <li>Apenas uma 2763, 4748, 4778, 9748, 2782, 2757, 5705 ou 9778 dentro do mesmo grupo de placas IOP que a 4818</li> <li>Sa diamusar da uma 2817, 4815</li> </ul>                               |          |         |            |
|             |        |                                   | <ul> <li>Se dispuser de uma 2817, 4815,<br/>4816 ou 4818, só poderá ter<br/>uma 2744, 2849 ou 4838 no<br/>grupo de placas de IOP</li> </ul>                                                         |          |         |            |
| 4838        | 2838   | Ethernet de<br>100/10Mbps de PCI  | <ul> <li>Não mais do que um total de<br/>duas 4838, 2849 e 2744 em<br/>qualquer combinação por IOP,<br/>excepto se estas fizerem parte<br/>de um grupo de placas de IOP<br/>289x</li> </ul>         | Curta    | 25      | 36         |

Tabela 2. Números, nomes, valores de memória, valores de rendimento e restrições de Placa. (continuação)

| Número       | Número       | Descrição                                    | Restrições                                                                                                    | Comprin  | evator  | Valor de   |
|--------------|--------------|----------------------------------------------|----------------------------------------------------------------------------------------------------|----------|---------|------------|
| do           | CCIN         | 5                                            | 5                                                                                                    | de Placa | de      | Rendimento |
| dispositivo  |              |                                              |                                                                                                    |          | Memória |            |
| 5700<br>5701 | 5700<br>5701 | Ethernet de 1 Gbps de<br>PCI                 | <ul> <li>Tem de ser colocada numa posição de 64 bits caso o sistema contenha essas posições</li> <li>Caso o sistema disponha apenas de posições de 32 bits, pode ser utilizada essa posição</li> <li>Limitada a uma 2743, 2760, 5700 ou 5701 no limite de conjunto de pontes PCI</li> <li>Pode ser combinado com um máximo de um outro IOA</li> <li>As regras anteriores não se aplicam quando o controlo é efectuado por um grupo de placas de IOP 289x CCIN</li> </ul> | Curta    | 2       | 26         |
| 5702         | 5702         | Controlador de Banda<br>Ultra PCI            | <ul> <li>Não é permitido mais do que<br/>um 2757, 2763, 2782, 4748,<br/>9748, 9757, 9763, 9778 ou 9782<br/>por IOP sempre que este IOP<br/>estiver também a controlar<br/>2817, 4815, 4816 ou 4818</li> <li>Máximo de três 5702, 2763,<br/>2757, 2782, 4778, 9778permitido<br/>por IOP em qualquer<br/>combinação</li> </ul>                                                                                                    | Curta    | 2       | 21         |
| 5705         | 5705         | Controlador de<br>Banda/DASD de PCI          | <ul> <li>Não é permitido mais do que<br/>um 2757, 2763, 2782, 4748,<br/>9748, 9757, 9763, 9778 ou 9782<br/>por IOP sempre que este IOP<br/>estiver também a controlar<br/>2817, 4815, 4816 ou 4818</li> <li>A 5705 é suportada na 810</li> <li>Máximo de três 2782, 2763,<br/>2757, 4748, 9748, 4778, 9778,<br/>5705 (apenas uma 5705<br/>permitida) permitido por IOP<br/>em qualquer combinação</li> </ul>                                                             | Curta    | 2       | 21         |
| 9767         | 2767         | Controlador da<br>Unidade de Disco de<br>PCI | <ul> <li>Apenas um por sistema</li> <li>Apenas em unidades 270, 820 e<br/>5075</li> </ul>                                                                                                    | Curta    | 29      | 21         |
| 9771         | 2771         | WAN de Duas Linhas<br>com Modem de PCI       | • Apenas uma por sistema                                                                                                    | Curta    | 15      | 14         |

| labela 2. Números, nomes | , valores de memória | , valores de rendimento | e restrições de Placa. | (continuação) |
|--------------------------|----------------------|-------------------------|------------------------|---------------|
|--------------------------|----------------------|-------------------------|------------------------|---------------|

# Instalar a placa

\_\_\_\_1. Retire ou abra a cobertura posterior da unidade do sistema, unidade de expansão ou bastidor em que vai instalar a nova placa do dispositivo.

Certifique-se de que se encontra na partição correcta se estiver a usar partições lógicas. Consulte "Remova as coberturas" na página 43 para mais informações.

- \_\_\_\_ 2. Localize a área da placa do dispositivo.
- \_\_3. Determine se as placas do dispositivo estão bem colocadas com os trincos ou os parafusos apertados.

A unidade tem trincos de placa?

\_\_\_\_ Sim: O iSeries pode ser desligado ou ligado quando instalar a nova placa. Decida de que forma pretende instalar a placa —"O iSeries está ligado durante a instalação" na página 14 ou "O iSeries está desligado durante a instalação" na página 18.

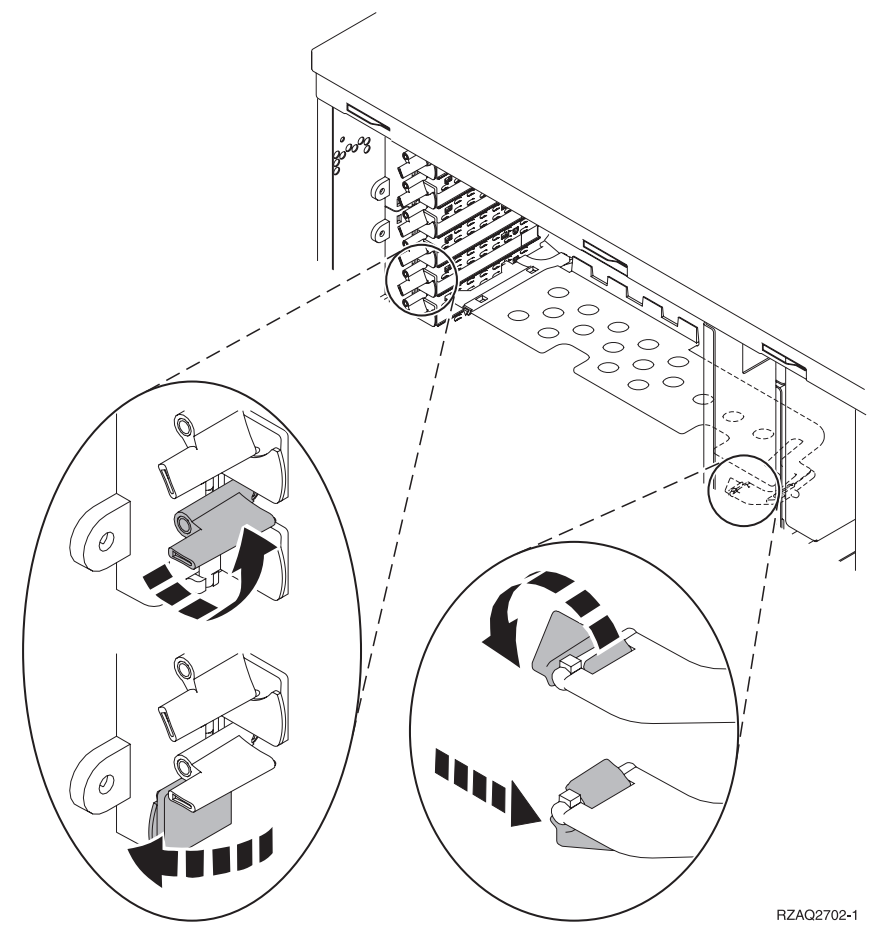

Não: A unidade utiliza parafusos para fixar as placas.

- \_\_\_\_a. Para instalar a nova placa do dispositivo terá de desligar a unidade.
- \_\_\_\_b. Siga para "O iSeries está desligado durante a instalação" na página 18.

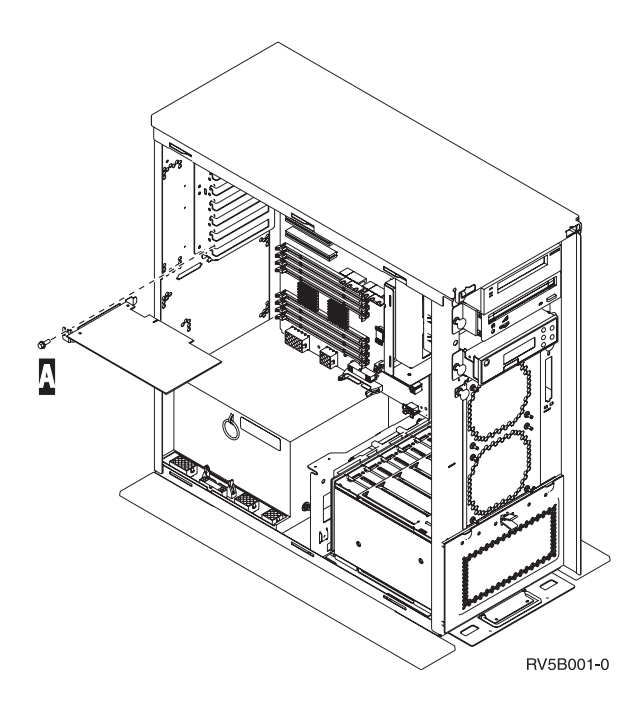

### O iSeries está ligado durante a instalação

- \_\_\_\_ 1. Introduza **strsst** na linha de comandos do *Menu Principal* e prima Enter.
- 2. Introduza o ID de utilizador e a palavra-passe das ferramentas de serviço no ecrã Início de Sessão de Ferramentas de Serviço (SST) e prima Enter.
- \_\_\_\_ **3**. Seleccione **Iniciar uma ferramenta de serviço** no ecrã de *Ferramentas de Serviço do Sistema (SST)* e prima Enter.
- 4. Seleccione **Gestor de serviços de hardware** no ecrã *Iniciar uma Ferramenta de Serviço* e prima Enter.
- 5. Seleccione **Recursos de hardware de pacote (sistema, estruturas, placas...)** do ecrã *Gestor de Serviços de Hardware* e prima Enter.
- \_\_\_\_ 6. Introduza **9** na linha *Unidade do Sistema* ou *Unidade de Expansão* da unidade em que estiver a instalar a nova placa e prima Enter.
- \_\_\_\_ 7. Seleccione Incluir posições vazias.
- 8. Coloque a fita de pulso descartável para evitar que uma descarga electrostática danifique o dispositivo. Cole a parte adesiva da folha

metálica a uma superfície não pintada. 🖵 Ver vídeo.

#### Notas:

- a. Siga as mesmas medidas de precaução que seguiria sem a fita de pulso. A Fita de Pulso Descartável 2209 destina-se a controlar a electricidade estática. Não irá aumentar nem diminuir o risco de sofrer um choque eléctrico ao utilizar ou trabalhar com o seu equipamento eléctrico.
- b. No fim, retire o revestimento interno da folha de cobre quando desenrolar a fita.
- **c.** Coloque a folha de cobre numa superfície metálica **exposta, sem tinta** na estrutura da unidade (ligação à terra).
- 9. Seleccione Manutenção Simultânea na posição de placa vazia em que tenciona instalar a placa. Prima Enter. Se usar partições lógicas, assegure-se de que esta posição é controlada pela partição lógica que planeou.

- \_\_\_\_ 10. Seleccione Comutar LED a piscar entre off/on. Um díodo emissor de luz (LED) fica intermitente para identificar a posição que escolheu para instalar a nova placa do dispositivo.
- \_\_\_\_11. Seleccione **Comutar LED a piscar entre off/on** de forma a que o LED pare de piscar.
- 12. Abra o trinco na posição da placa onde tenciona instalar a placa. Rode o trinco no sentido contrário ao dos ponteiros do relógio e depois rode para fora o trinco.

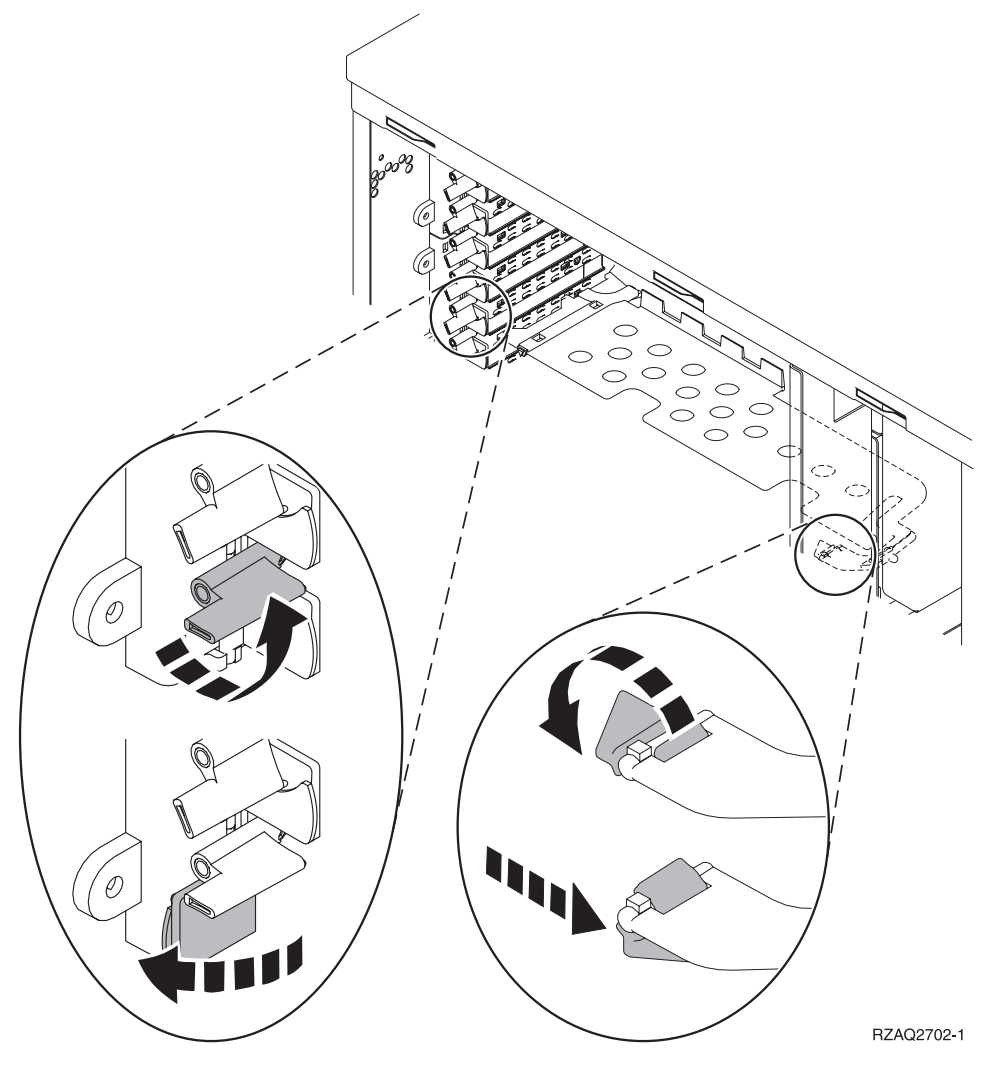

Figura 1. Exemplo de Trinco de Placa de 270, 810, 820, 5075

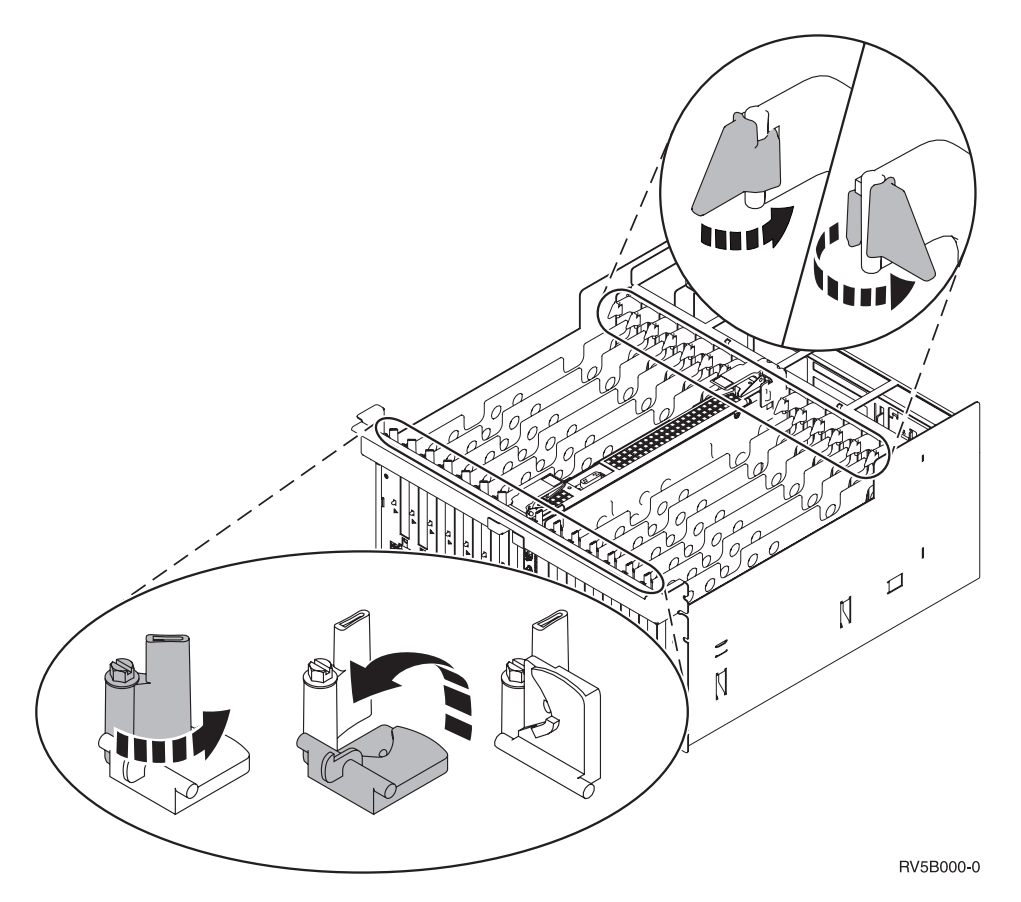

Figura 2. Exemplo de Trincos de Placas 830, 840, 870, 890, SB2, SB3, 5079

- \_\_\_\_ 13. Retire a chapa de enchimento da placa.  $\square$  Ver vídeo.
- \_\_\_\_\_14. Está a instalar uma placa IXS 289x?
  - \_ **Não**: Siga para o passo 15.
    - **Sim**: Proceda do seguinte modo:
      - \_\_\_\_a. Retire uma segunda placa de enchimento de placa por baixo da que retirou no passo 13.
      - \_\_\_\_\_b. Retire os separadores de placa de plástico das posições que a placa vai ocupar. Empurre para baixo as extremidades e afaste da parte posterior.
- \_\_\_\_ 15. Aviso: As placas adaptadoras são frágeis:
  - Segure-as apenas pelas extremidades.
  - Não coloque os dedos sobre a área impressa de circuitos.
  - Utilize uma fita estática durante o manuseamento.
  - Deixe-as na embalagem de protecção até à instalação.
- \_\_\_\_16. Alinhe a nova placa adaptadora com o conector da placa dentro da unidade do sistema ou da unidade de expansão e introduza-a de forma a

que esta fique bem ligada. 🖵 Ver vídeo.

\_\_\_\_ 17. Rode o trinco para dentro e rode-o no sentido dos ponteiros do relógio para segurar a placa.

#### \_\_\_18. PERIGO

Para evitar a possibilidade de um choque eléctrico resultante do contacto de duas superfícies com potenciais de terra diferentes, utilize apenas uma mão, se possível, para ligar ou desligar cabos de sinal. (RSFTD004)

Ligue todos os cabos e identifique-os com a posição de ranhura da placa.

- \_\_\_\_19. Seleccione Ligar Domínio no ecrã *Manutenção Simultânea de Recursos de Hardware*. Prima Enter.
- **\_\_\_\_20.** Seleccione **Atribuir a** no recurso assinalado com \* no ecrã *Trabalhar com Recurso de Controlo.* Prima Enter.
- \_\_\_\_21. Aguarde até surgir o ecrã Manutenção Simultânea de Recurso de Hardware a indicar Ligação completa.
- \_\_\_22. Se tiver mais placas para instalar, siga para "Determinar o melhor local para instalar a placa" na página 3 e repita os passos para instalar a placa seguinte.
- \_\_\_\_23. Se já tiver terminado a instalação de todas as placas, retire a fita do pulso.
- \_\_\_\_24. Coloque as coberturas da unidade.
- \_\_\_\_25. Instalou uma placa IXS 289x?
  - \_\_\_\_ **Não**: Proceda do seguinte modo:
    - \_\_\_\_a. Inicie uma sessão na unidade do sistema. Certifique-se de que dispõe de autoridade para as ferramentas de serviço.
    - \_\_\_\_b. Introduza strsst na linha de comandos da sessão do iSeries e prima Enter.
    - \_\_\_\_\_ c. Introduza o id de utilizador e a palavra-passe das ferramentas de serviço no ecrã *Iniciar uma Sessão de Ferramentas de Serviço* (*STRSST*) e prima Enter.
    - \_\_\_\_\_d. Seleccione **Iniciar uma ferramenta de serviço** no ecrã de *Iniciar Ferramentas de Serviço* e prima Enter.
    - \_\_\_\_\_e. Seleccione **Gestor de serviços de hardware** no ecrã e prima Enter.
    - \_\_\_\_f. Seleccione **Recursos de hardware de pacote (sistema,** estruturas, placas...) no ecrã e prima Enter.
    - g. Introduza **9** na linha da *Unidade de Sistema ou Unidade de Expansão*.
    - \_\_\_\_h. Prima Page Down se for necessário e observe a coluna *Pos Placa* relativa àplaca adaptadora que acabou de instalar.
    - \_\_\_\_i. Localizou a placa que acabou de instalar?
      - \_ **Sim**: Siga para o passo 26 na página 18.
      - \_\_ Não: Volte ao passo 1 na página 14 e verifique os passos do procedimento de instalação.
  - **\_\_\_\_ Sim**: Proceda do seguinte modo:
    - \_\_\_\_a. Se instalou uma placa IXS 289x, recomenda-se a execução de um teste de verificação.
    - \_\_\_\_b. Inicie sessão na unidade do sistema. Certifique-se de que dispõe de autoridade para as ferramentas de serviço.
    - \_\_\_\_ c. Introduza **strsst** na linha de comandos e prima Enter.

- \_\_\_\_\_d. Introduza o ID de utilizador e a palavra-passe das ferramentas de serviço no ecrã *Início de Sessão de Ferramentas de Serviço (SST)* e prima Enter.
- **\_\_\_\_e.** Seleccione **Iniciar uma ferramenta de serviço** no ecrã de *Iniciar Ferramentas de Serviço* e prima Enter.
- \_\_\_\_f. Seleccione **Gestor de serviços de hardware** no ecrã e prima Enter.
- \_\_\_\_g. Seleccione **Recursos de hardware de pacote (sistema,** estruturas, placas...) no ecrã e prima Enter.
- \_\_\_\_h. Introduza **9** na linha da *Unidade de Sistema ou Unidade de Expansão*.
- \_\_\_\_i. Prima Page Down se for necessário e observe a coluna *Placa Pos* para localizar a placa que acabou de instalar.
  - 1) Seleccione Recursos Lógicos Associados na linha junto à 289x que acabou de ser instalada. Prima Enter.
  - 2) Seleccione Verificar na linha junto à placa 289x (IOA de Comunicações).
  - \_\_\_\_ **3)** Prima Enter no ecrã *Teste de Verificação*.
  - \_\_\_\_\_ 4) Seleccione **Teste Interno de Processador** e prima Enter.
  - \_\_\_\_ 5) Prima Enter no ecrã Número de Execuções de Teste.
  - \_\_\_\_ 6) Quando o teste tiver terminado, surge a mensagem 0 teste foi bem sucedido no ecrã *Resultados do Teste de Verificação*.
  - \_\_\_\_ 7) Prima Enter duas vezes.
  - 8) Seleccione Teste de Memória de Hardware e prima Enter.
  - \_\_\_\_ 9) Prima Enter no ecrã Número de Execuções de Teste.
    - **Nota:** Se o teste falhar, certifique-se de que instalou a placa de forma adequada. Se o teste continuar a falhar, contacte o revendedor autorizado ou o fornecedor de serviços.
  - \_\_\_\_ 10) Quando o teste tiver terminado, surge a mensagem 0 teste foi bem sucedido no ecrã *Resultados do Teste de Verificação*.
  - \_\_\_\_ 11) Prima Enter duas vezes.
  - \_\_\_\_12) Prima F3 três vezes e prima Enter para regressar ao *Menu Principal*.
- \_\_\_\_26. A actualização do dispositivo está concluída.
- \_\_\_ 27. Prima F3 três vezes e prima Enter para regressar ao Menu Principal.

### O iSeries está desligado durante a instalação

- \_\_\_\_ 1. Certifique-se de que todos os trabalhos foram concluídos.
- Quando todos os trabalhos estiverem concluídos, introduza pwrdwnsys
   \*immed numa linha de comandos do iSeries e prima a tecla Enter.
- Quando tiver terminado o encerramento do iSeries, desligue das tomadas todos os cabos de alimentação, como os de impressoras e monitores.
- \_\_\_\_\_ 4. Desligue o cabo de alimentação da unidade do sistema ou de expansão da tomada.

\_ 5. Coloque a fita de pulso descartável para evitar que uma descarga

electrostática danifique o dispositivo. 🗗 Ver vídeo.Cole a parte adesiva da folha metálica a uma superfície não pintada da estrutura da unidade.

Notas:

- a. Siga as mesmas medidas de precaução que seguiria sem a fita de pulso. A Fita de Pulso Descartável 2209 destina-se a controlar a electricidade estática. Não irá aumentar nem diminuir o risco de sofrer um choque eléctrico ao utilizar ou trabalhar com o seu equipamento eléctrico.
- b. No fim, retire o revestimento interno da folha de cobre quando desenrolar a fita.
- **c**. Coloque a folha de cobre numa superfície metálica **exposta, sem tinta** na estrutura da unidade (ligação à terra).
- Localize as posições da placa adaptadora no interior da unidade de sistema.
- \_\_\_\_ 7. A unidade tem parafusos para fixação de placas?

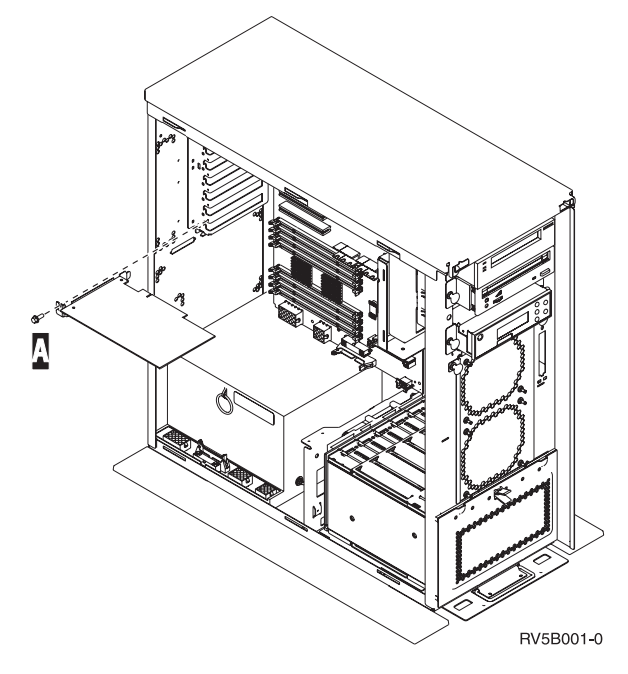

- \_\_\_\_ **Não**: Siga para o passo seguinte.
- \_\_\_\_ Sim: Proceda do seguinte modo:
  - a. Retire os parafusos da posição da placa onde tenciona instalar a placa.
  - \_\_\_\_b. Siga para o passo 9 na página 21.
- 8. Abra o trinco na posição da placa onde tenciona instalar a placa. Rode o trinco no sentido contrário ao dos ponteiros do relógio e depois rode para fora o trinco. Se usar partições lógicas, assegure-se de que esta posição é controlada pela partição lógica que planeou.

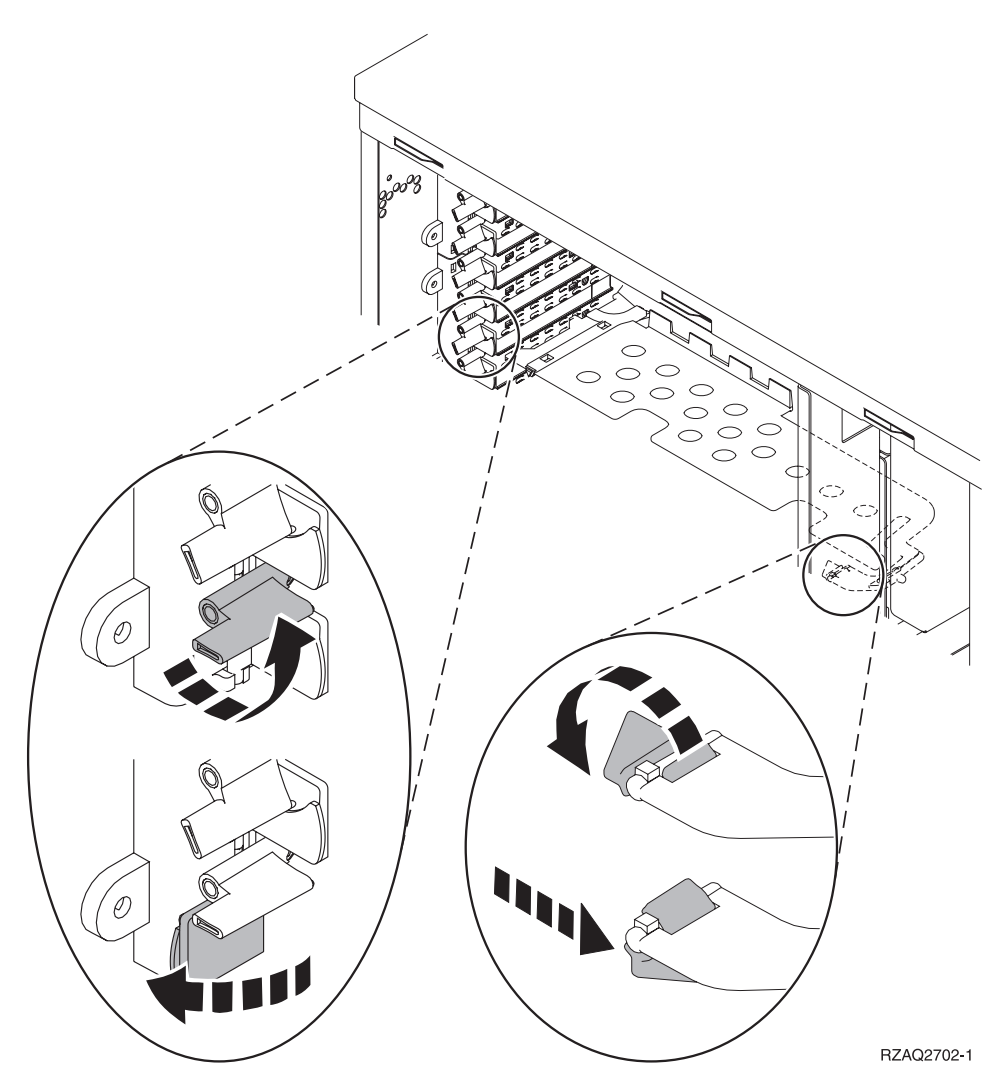

Figura 3. Exemplo de Trinco de Placa de270, 810, 820, 825, 5075, 9094, 9094

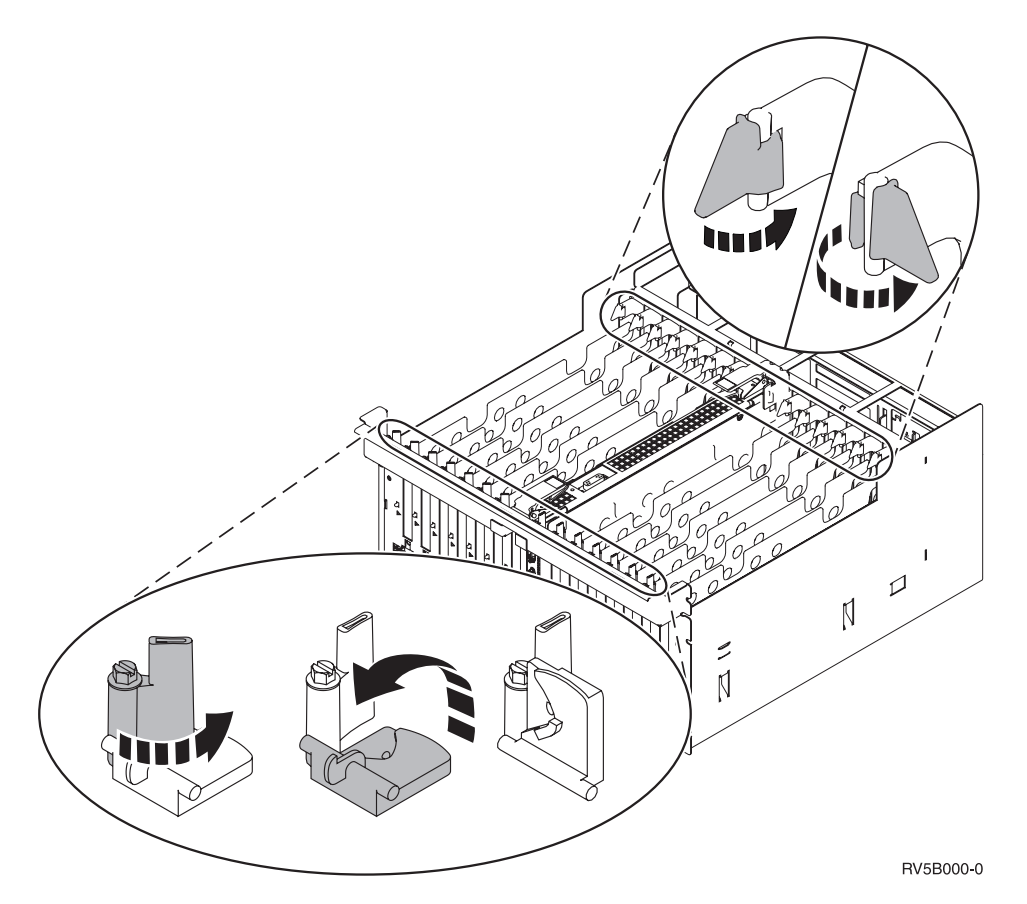

Figura 4. Exemplo de Trincos de Placas de 830, 840, 870, 890, SB2, SB3, 5079, 5294

- \_\_\_\_ 9. Retire a chapa de enchimento da placa.  $\square$  Ver vídeo.
- \_\_\_\_10. Está a instalar a placa IXS 289x?
  - Não: Siga para o passo 11.
  - Sim: Proceda do seguinte modo:
    - \_\_\_\_a. Retire uma segunda placa de enchimento por baixo da primeira que foi removida.
    - \_\_\_\_\_b. Retire os separadores de placa de plástico das posições que a placa IXS vai ocupar. Empurre para baixo a alavanca de desengate na extremidade do cabeçote fixo e afaste da parte posterio.
- \_\_\_\_11. Aviso: As placas adaptadoras são frágeis:
  - Segure-as apenas pelas extremidades.
  - Não coloque os dedos sobre a área impressa de circuitos.
  - Utilize uma fita estática durante o manuseamento.
  - Deixe-as na embalagem de protecção até à instalação.
- \_\_\_\_12. Alinhe a nova placa adaptadora com os suportes da placa dentro da unidade do sistema e introduza-a de forma a que esta fique bem ligada.
- \_\_ 13. Colleguer de rode-o no sentido dos ponteiros do relógio ou instale o parafuso para fixar a placa.

#### \_\_\_\_14. PERIGO

Para evitar a possibilidade de um choque eléctrico resultante do contacto de duas superfícies com potenciais de terra diferentes, utilize apenas uma mão, se possível, para ligar ou desligar cabos de sinal. (RSFTD004)

Ligue todos os cabos e identifique os cabos com a posição da placa.

- 15. Se tiver mais placas para instalar, siga para o passo 6 na página 19 e repita os passos para instalar a placa seguinte.
- \_\_\_\_16. Se já tiver terminado a instalação de todas as placas, retire a fita do pulso.
- \_\_\_\_17. Coloque as coberturas da unidade.
- \_\_\_\_18. PERIGO

Uma tomada eléctrica que não esteja correctamente ligada pode gerar tensões perigosas em partes metálicas do sistema ou do equipamento a ele ligado. É da responsabilidade do cliente garantir que a tomada eléctrica está devidamente instalada e ligada à terra para evitar um choque eléctrico. (RSFTD201)

Ligue a unidade do sistema e a consola de unidade a uma tomada. Ligue tudo o que desligou previamente, como por exemplo impressoras e monitores.

- \_\_\_\_19. A unidade de sistema é um iSeries 270, 810 ou 820, 825, 830, 840, 870, 890?
  - **\_ 270, 810**: Siga para o passo seguinte.
  - \_ **820, 825, 830, 840, 870, 890**: Siga para o passo 22.
- \_\_\_\_ 20. Observe o ecrã Função/Dados no painel de controlo.
- \_\_\_\_21. 01 B N V=S surge no ecrã Função/Dados?
  - **\_\_\_\_\_ Sim**: Siga para o passo 24 na página 23.
  - \_\_\_\_ Não: Proceda do seguinte modo:
    - \_\_\_\_a. Prima o botão Aumentar/Diminuir até que surja 02 no ecrã Função/Dados.
    - \_\_\_\_b. Prima o botão Enter no painel de controlo.
    - \_\_\_\_ c. Prima o botão Aumentar/Diminuir até que surja B no ecrã Função/Dados.
    - \_\_\_\_d. Prima o botão Enter no painel de controlo.
    - e. Prima o botão Aumentar/Diminuir até surgir **N** no ecrã Função/Dados.
    - \_\_\_\_f. Prima o botão Enter no painel de controlo.
    - \_\_\_ g. Prima o botão Aumentar/Diminuir até surgir **\$** no ecrã Função/Dados.
    - \_\_\_h. Prima o botão Enter no painel de controlo.
    - \_\_i. Prima o botão Aumentar/Diminuir até surgir 01 no ecrã Função/Dados.
    - \_\_\_\_j. Prima o botão Enter no painel de controlo.

**01 B N S** deverá surgir no ecrã Função/Dados. Caso não surja, repita os passos desde 21a até 21j. Se surgir, siga para o passo 24 na página 23.

\_\_\_\_22. Observe o ecrã Função/Dados no painel de controlo.

- \_\_23. 01 B V=S surge no ecrã Função/Dados com o IPL em modo Normal (OK) seleccionado?
  - **\_\_\_\_ Sim**: Siga para o passo seguinte.
  - \_ **Não**: Proceda do seguinte modo:
    - \_\_\_\_a. Prima o botão Seleccionar Modo até que o indicador de Modo manual (uma mão pequena) se acenda.
    - \_\_\_\_b. Prima o botão Aumentar/Diminuir até que surja 02 no ecrã Função/Dados.
    - \_\_\_\_ c. Prima o botão Enter no painel de controlo.
    - \_\_\_\_d. Prima o botão Aumentar/Diminuir até que surja **B** no ecrã Função/Dados.
    - \_\_\_\_e. Prima o botão Enter no painel de controlo.
    - \_\_\_\_f. Prima o botão Aumentar/Diminuir até surgir **\$** no ecrã Função/Dados.
    - \_\_\_\_g. Prima o botão Enter no painel de controlo.
    - h. Prima o botão Seleccionar Modo até que se acenda o indicador Normal ( OK).
    - \_\_\_i. Prima o botão Aumentar/Diminuir até surgir **01** no ecrã Função/Dados.
    - \_\_\_j. Prima o botão Enter no painel de controlo.

**01 B S** deverá surgir no ecrã Função/Dados. Caso não surja, repita os passos desde 23a até 23j. Se surgir, siga para o passo seguinte.

\_\_\_\_24. Prima o botão de alimentação (Power) que está localizado no painel de controlo do iSeries. Terá de aguardar aproximadamente 10 segundos até que a luz de alimentação se acenda e os dados surjam no ecrã Funções/Dados.

Nota: O sistema demora cerca de 5 a 20 minutos a efectuar a ligação e a concluir um IPL. Quando o IPL estiver concluído, surgirá 01 B N S no ecrã Função/Dados.

- \_\_\_\_25. Instalou uma placa IXS 289x?
  - \_\_\_\_ Não: Proceda do seguinte modo:
    - \_\_\_\_a. Inicie sessão na unidade do sistema. Certifique-se de que dispõe de autoridade para as ferramentas de serviço.
    - \_\_\_\_b. Introduza strsst na linha de comandos da sessão do iSeries e prima Enter.
    - \_\_\_\_\_ C. Introduza o id de utilizador e a palavra-passe das ferramentas de serviço no ecrã *Iniciar uma Sessão de Ferramentas de Serviço* (*STRSST*) e prima Enter.
    - \_\_\_\_\_d. Seleccione **Iniciar uma ferramenta de serviço** no ecrã de *Iniciar Ferramentas de Serviço* e prima Enter.
    - e. Seleccione **Gestor de serviços de hardware** no ecrã e prima Enter.
    - \_\_\_\_\_f. Seleccione **Recursos de hardware de pacote (sistema,** estruturas, placas...) no ecrã e prima Enter.
    - \_\_\_\_ g. Introduza **9** na linha da *Unidade de Sistema ou Unidade de Expansão*.
    - h. Prima Page Down se for necessário e observe a coluna *Pos Placa* para a placa adaptadora que acabou de instalar.

- \_\_\_i. Localizou a placa que acabou de instalar?
  - \_\_\_\_ Sim: Siga para o passo 26.
  - \_\_\_\_ Não: Volte ao passo 1 na página 18 e verifique os passos do procedimento de instalação.
- **\_ Sim**: Proceda do seguinte modo:
  - \_\_\_\_a. Se instalou uma placa IXS 289x, recomenda-se a execução de um teste de verificação.
  - \_\_\_\_b. Inicie sessão na unidade do sistema. Certifique-se de que dispõe de autoridade para as ferramentas de serviço.
  - \_\_\_\_ C. Introduza strsst na linha de comandos da sessão do iSeries e prima Enter.
  - \_\_\_\_\_d. Introduza o id de utilizador e a palavra-passe das ferramentas de serviço no ecrã *Iniciar uma Sessão de Ferramentas de Serviço (STRSST)* e prima Enter.
  - **\_\_\_ e.** Seleccione **Iniciar uma ferramenta de serviço** no ecrã de *Iniciar Ferramentas de Serviço* e prima Enter.
  - \_\_\_\_f. Seleccione **Gestor de serviços de hardware** no ecrã e prima Enter.
  - \_\_\_\_g. Seleccione **Recursos de hardware de pacote (sistema,** estruturas, placas...) no ecrã e prima Enter.
  - \_\_\_\_h. Introduza **9** na linha da *Unidade de Sistema ou Unidade de Expansão*.
  - \_\_\_\_\_i. Prima Page Down se for necessário e observe a coluna *Pos Placa* para a placa que acabou de instalar.
    - Seleccione Recursos Lógicos Associados na linha junto à 289x que acabou de ser instalada. Prima Enter.
    - 2) Seleccione Verificar na linha junto à placa 289x (IOA de Comunicações).
    - \_\_\_\_ **3**) Prima Enter no ecrã *Teste de Verificação*.
    - \_\_\_\_ 4) Seleccione **Teste Interno de Processador** e prima Enter.
    - **\_\_ 5)** Prima Enter no ecrã *Número de Execuções de Teste*.
    - \_\_\_\_ 6) Quando o teste tiver terminado, surge a mensagem 0 teste foi bem sucedido no ecrã *Resultados do Teste de Verificação*.
    - \_\_\_\_ 7) Prima Enter duas vezes.
    - \_\_\_\_ 8) Seleccione Teste de Memória de Hardware e prima Enter.
    - **9)** Prima Enter no ecrã *Número de Execuções de Teste*.
      - **Nota:** Se o teste falhar, certifique-se de que instalou a placa de forma adequada. Se o teste continuar a falhar, contacte o revendedor autorizado ou o fornecedor de serviços.
    - \_\_\_\_10) Quando o teste tiver terminado, surge a mensagem 0 teste foi bem sucedido no ecrã *Resultados do Teste de Verificação*.
      - \_ 11) Prima Enter duas vezes.
    - \_\_\_\_12) Prima F3 três vezes e prima Enter para regressar ao *Menu Principal*.

**\_\_\_\_26.** A instalação do dispositivo está concluída.

\_\_\_ 27. Prima F3 três vezes e prima Enter para regressar ao Menu Principal.

# Tabelas da configuração actual

Localize a sua unidade e configuração actual:

- "Unidades de sistema 270 e 810"
- "Unidade de sistema 820" na página 28
- "Unidade de sistema 825" na página 29
- "unidade de sistema 830, 840, SB2, e SB3" na página 29
- "Unidade 8079" na página 31
- "Unidade 8094" na página 31
- "Unidade de expansão 5075" na página 31
- "Unidade de expansão 5074 ou 0574" na página 32
- "Unidade de expansão 5078 ou 0578" na página 33
- "Unidade de expansão 5079" na página 34
- "Unidade de expansão 5088 ou 0588" na página 35
- "Unidade de expansão 5074 ou 0574" na página 32
- "Unidade de expansão 5094" na página 36
- "Unidade de expansão 5095 ou 0595" na página 37
- "Unidade de expansão 5294" na página 38

# Unidades de sistema 270 e 810

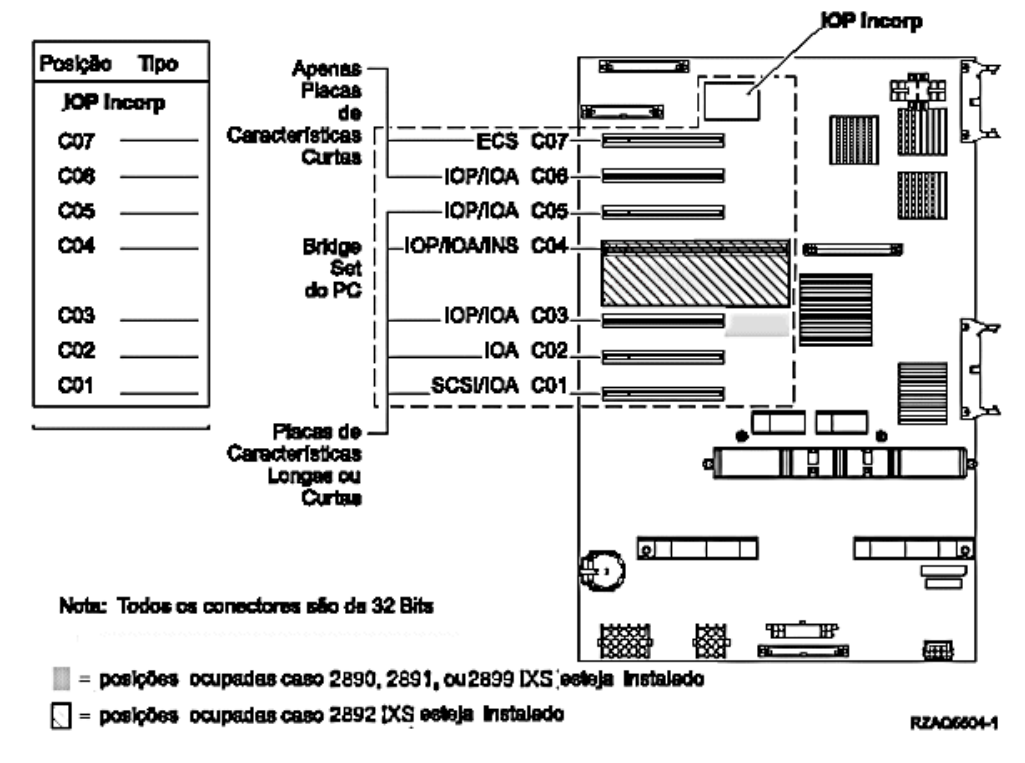

- O IOP incorporado controla as posições C07, C01 e, possivelmente, C06 e C05.
- Os IOPs controlam os IOAs nas posições abaixo do IOP. Por exemplo, um IOP na posição C04 iria controlar IOAs nas posições C03 e C02.

- O SCSI no diagrama indica a primeira posição de controlador da unidade de disco interna (placas 2757, 2763, 2782, 4748, 4778, 5705 ou 9767). (9767 só existe em unidades de disco 270.) A primeira placa do controlador da unidade de disco deve estar em C01 e ligar a banda interna da unidade do disco de origem e o dispositivo de CD–ROM ou de DVD.
- É permitida uma segunda 2757, 2763, 2782, 4748 ou 4778 em unidades de sistema 270 e 810 com uma unidade de expansão 7104 ou 7116.

# Unidade de sistema 820

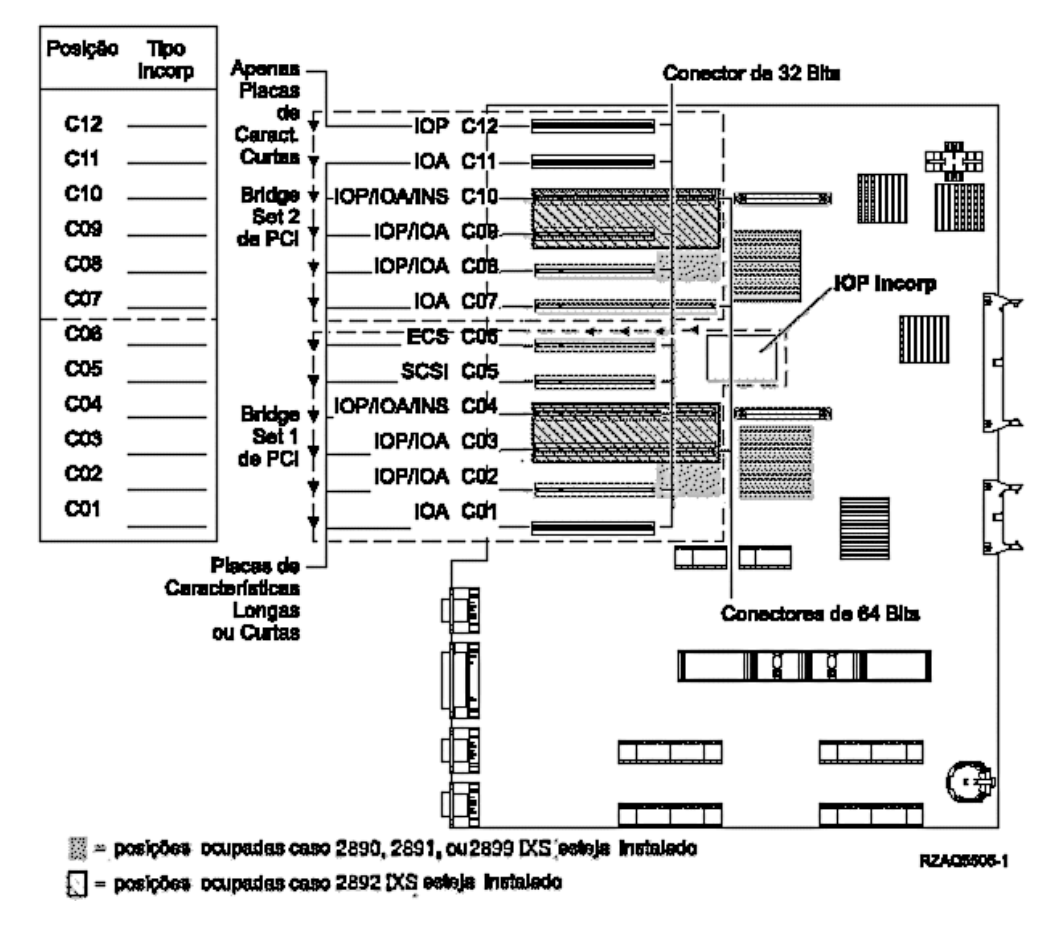

- Os controlos IOP Incorporados das posições C06, C05 e possivelmente das posições C04 e C03.
- Os IOPs controlam os IOAs no sentido das setas no conjunto de pontes PCI.
- O SCSI no diagrama indica a primeira posição de controlador da unidade de disco interna. Coloque o IOA 2757, 2763, 2782, 4748, 4778 ou 9767 na posição C05. A primeira placa do controlador da unidade de disco deve estar em C05 e ligar a banda interna da unidade do disco de origem e o dispositivo de CD–ROM ou de DVD.
- São permitidos dois controladores internos de unidade do disco por cada unidade de sistema 820.
- Só é permitido um segundo controlador interno de unidade do disco quando se encontram instalados mecanismos de retenção de cabo removível.
- O segundo controlador interno da unidade do disco não pode estar na posição de placa C07 ou C08.

# Unidade de sistema 825

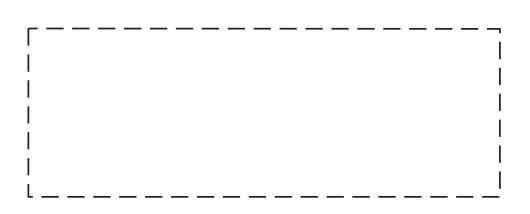

- Os controlos IOP C06, C05.
- Os IOPs controlam os IOAs no sentido das setas no conjunto de bridge do PCI.
- SCSI no diagrama indica a primeira posição do controlador da unidade de disco interna (placas 2757, 2763, 2782, 4748, 4778) A primeira placa controladora de unidade de disco tem de estar na posição C05 e ligar a origem de carregamento de unidade interna de banda e dispositivo de CD–ROM ou DVD.
- São permitidos três controladores internos de unidade de disco por unidade de sistema 825.

# unidade de sistema 830, 840, SB2, e SB3

- Os IOPs controlam os IOAs no sentido das setas nos conjuntos de bridge do PCI.
- SCSI no diagrama indica a primeira posição de unidade de disco interna (placas 2757, 4778, 4748, 9748 ou 9778). A primeira placa do controlador da unidade de disco deve estar em C03 e ligar a fita interna da unidade do disco de origem e o CD-ROM ou DVD.
- Para além disso, são permitidos dois controladores de disco adicionais nas unidades de sistema 830 ou 840.

• Não são permitidos controladores de unidades de disco adicionais em unidades de sistema SB2 e SB3.

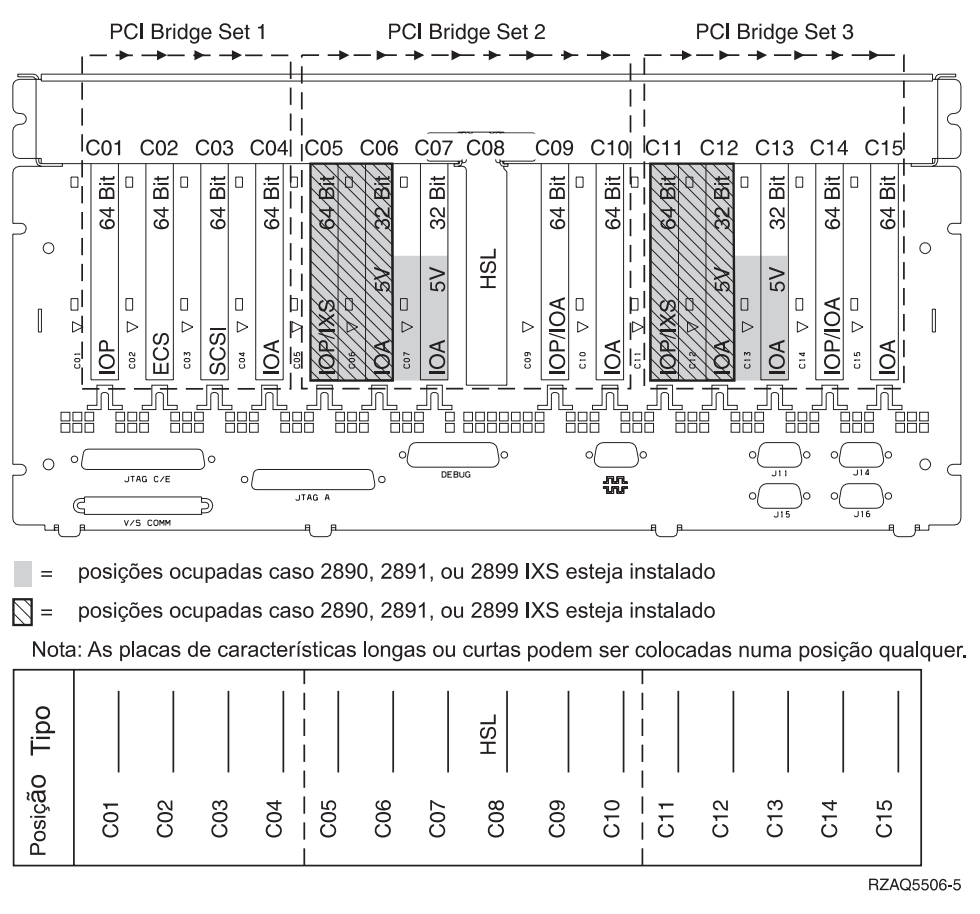

# Unidade de sistema 870 e 890

- Os IOPs controlam os IOAs no sentido das setas nos conjuntos de bridge do PCI.
- SCSI no diagrama indica a primeira posição de unidade de disco interna (placas 2757, 4778, 4748, 9748 ou 9778). A primeira placa do controlador da unidade de s disco deve estar em C03 e ligar a fita interna da unidade do disco de origem e o CD-ROM ou DVD.
- Para além disso, são permitidos dois controladores de unidade de disco nas unidades de sistema 830 ou 840.

 Não são permitidos controladores de unidades de disco adicionais em unidades de sistema SB2 e SB3.

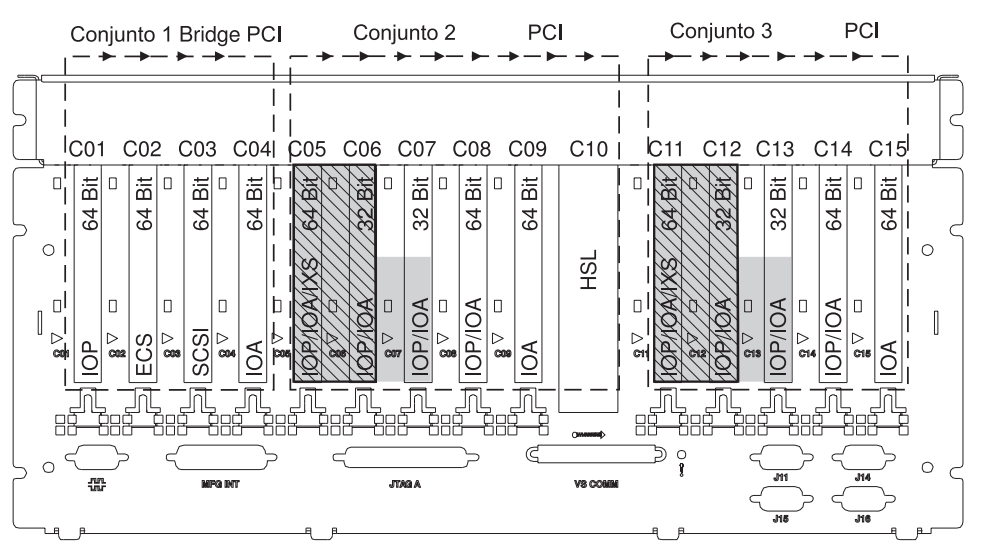

= posições ocupadas se 2890, 2891 ou 2899 IXS estiver instalado

🕅 = posições ocupadas se 2892 IXS estiver instalado

Nota: As placas de dispositivo longas ou curtas podem ser inseridas em qualquer posição.

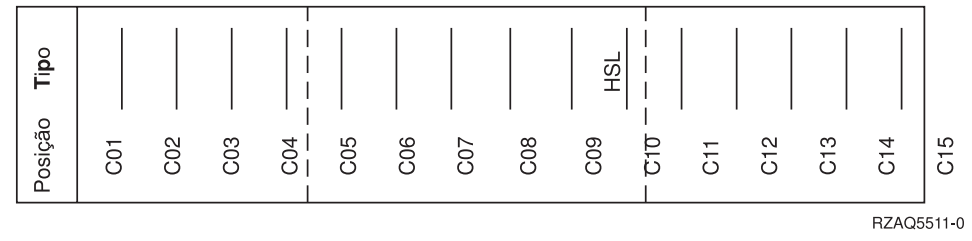

# Unidade 8079

Relativamente à unidade inferior, consulte uma unidade de sistema 840 e relativamente à unidade superior, consulte a unidade de expansão 5074.

### Unidade 8093

Para a unidade mais abaixo, consulte uma unidade de sistema 890 e para a unidade mais acima, consulte a unidade de expansão 5074.

# Unidade 8094

Para a unidade mais abaixo, consulte a unidade de sistema 890 e para a unidade mais acima, consulte a unidade de expansão 5094.

# Unidade de expansão 5075

Necessita de um diagrama para cada unidade de expansão ligada à unidade do sistema. Copie o diagrama para sua utilização.

- Os IOPs Incorporados controlam C01 e possivelmente C02, C03 e C04.
- Os IOPs controlam os IOAs no sentido das setas no conjunto de bridge do PCI.

SCSI no diagrama indica a posição do controlador da unidade de disco (placas 2757, 2763, 2782, 4748, ou 4778). A primeira placa controladora da unidade de disco tem de estar na posição C01.

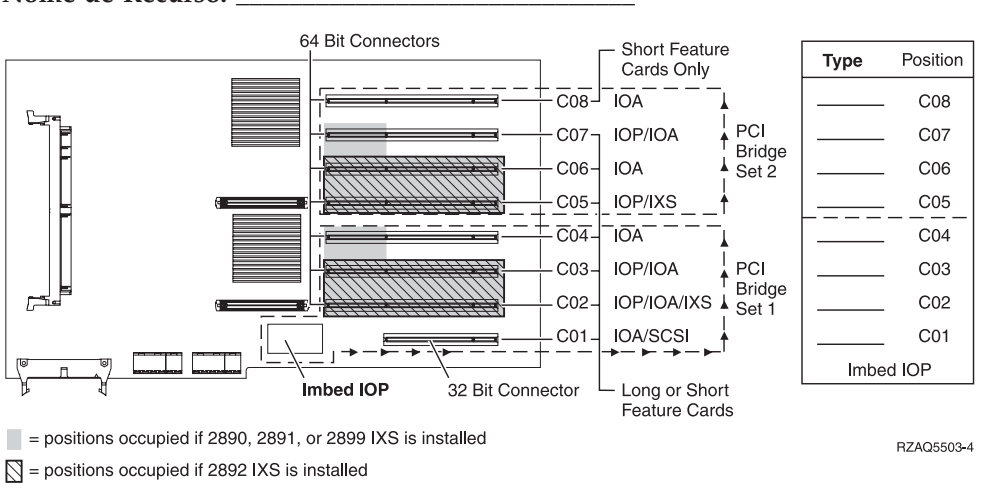

Nome de Recurso: \_

# Unidade de expansão 5074 ou 0574

Necessita de um diagrama para cada unidade de expansão ligada à unidade do sistema. Copie o diagrama para sua utilização.

- Coloque a primeira placa adaptadora da unidade de disco 2757, 4748, 4778, ou 9778 na posição C02, C03, ou C04.
- As unidades de expansão 5074 têm um limite de três controladores de disco.
- Os IOPs controlam os IOAs no sentido das setas nos conjuntos de bridge do PCI.
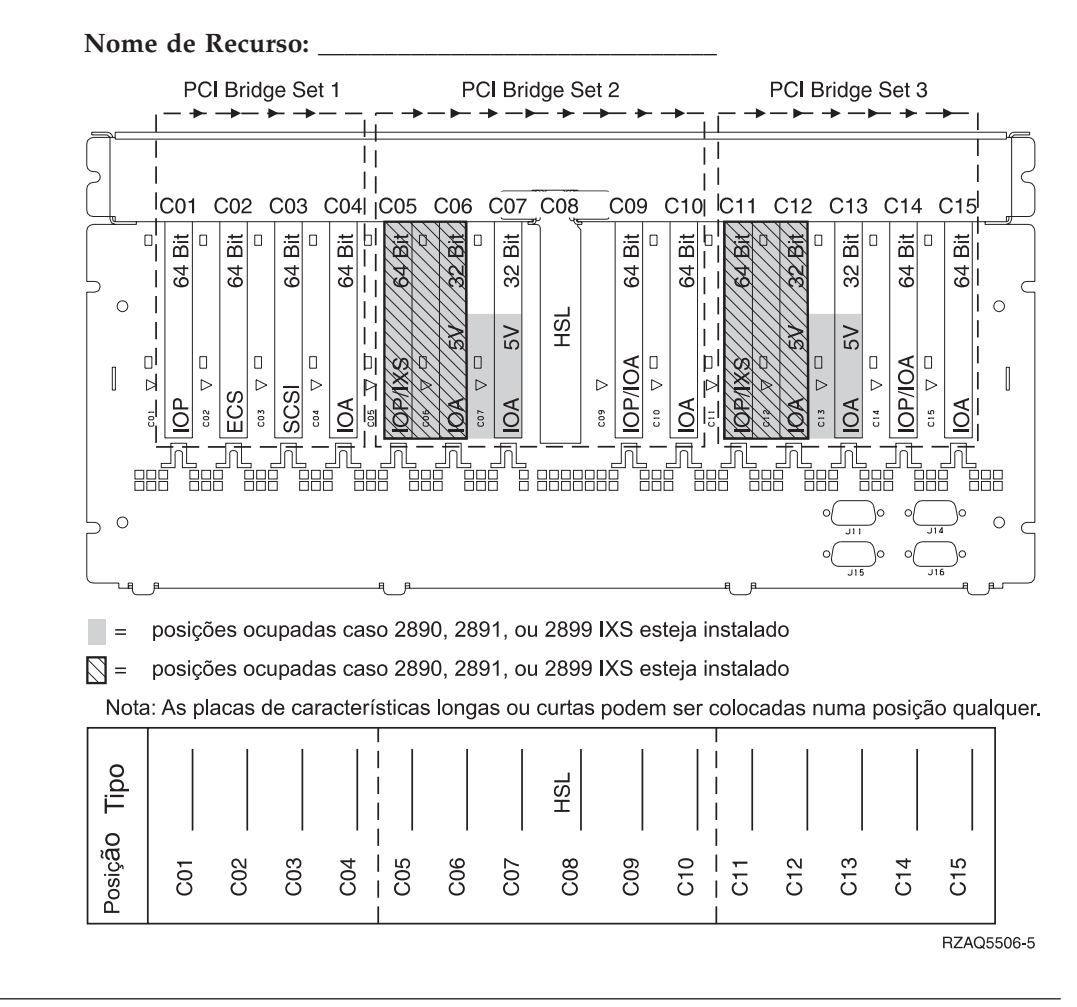

# Unidade de expansão 5078 ou 0578

Os IOPs controlam os IOAs no sentido das setas nos conjuntos de bridge do PCI.

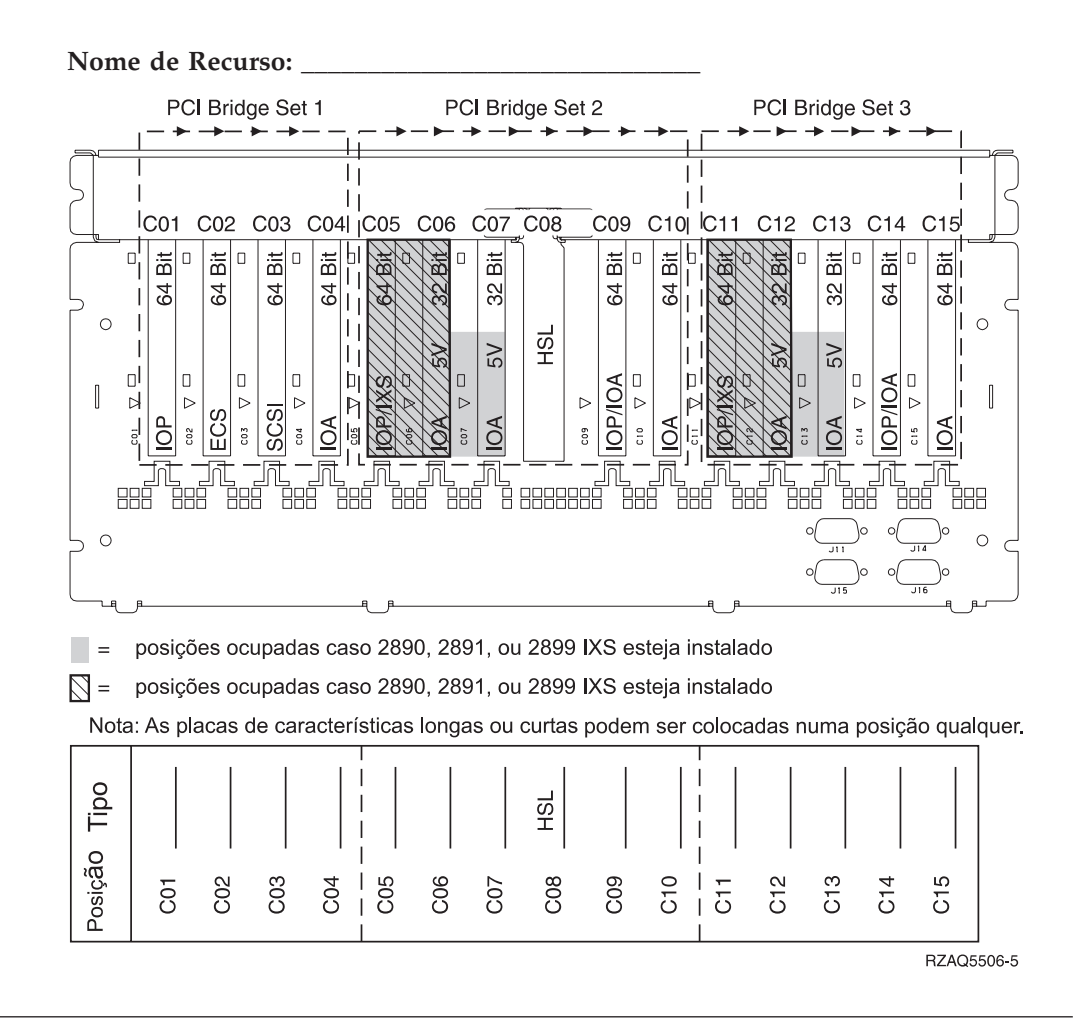

## Unidade de expansão 5079

Necessita de um diagrama para cada unidade de expansão ligada à unidade do sistema. Copie o diagrama para sua utilização.

- Coloque a primeira placa adaptadora da unidade de disco 2757, 4748, 4778, ou 9778 na posição C02, C03, ou C04.
- As unidades de expansão 5074 têm um limite de seis controladores de unidade de disco.
- Os IOPs controlam os IOAs no sentido das setas nos conjuntos de bridge do PCI.

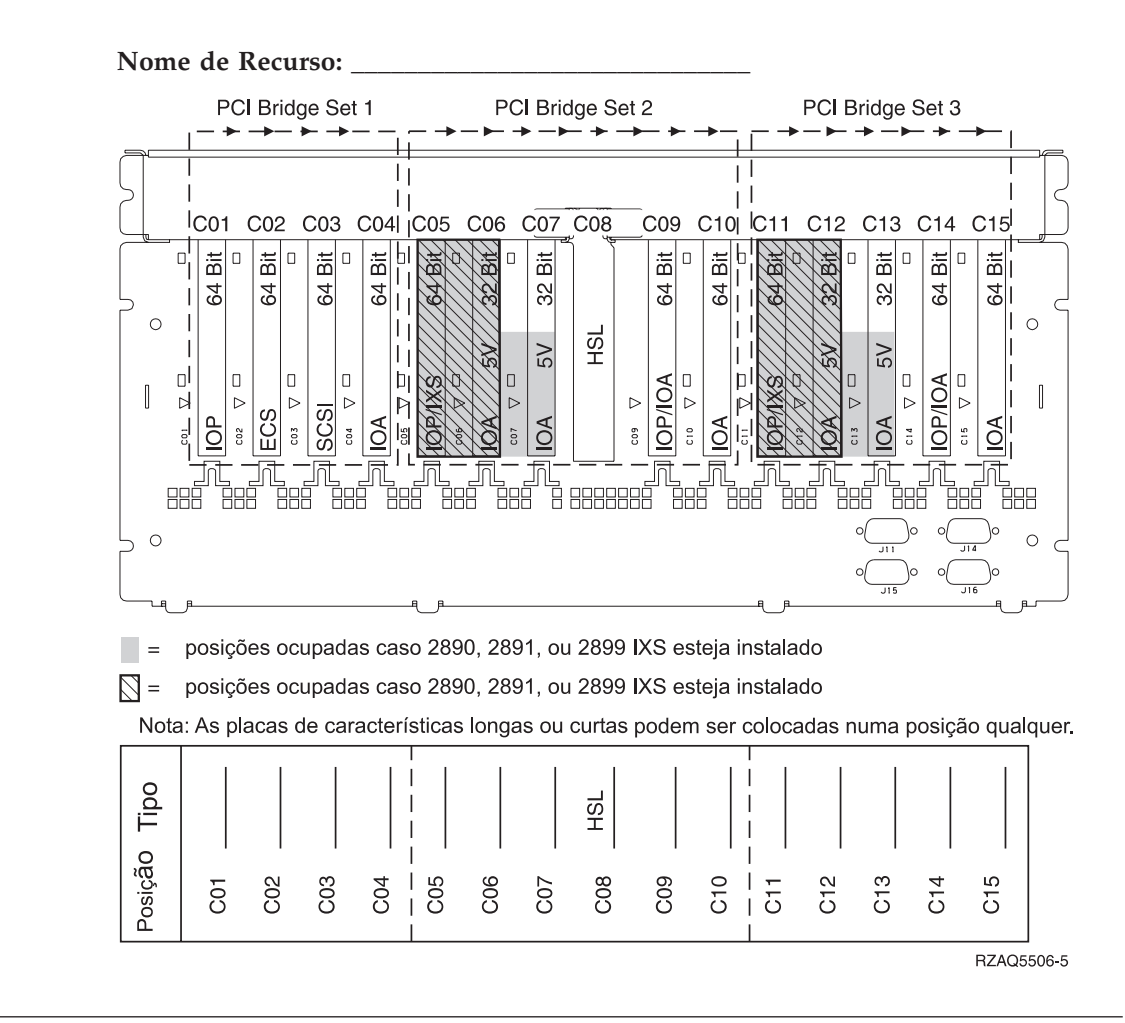

## Unidade de expansão 5088 ou 0588

- A 2892 é a única placa IXS permitida em C01.
- Os IOPs controlam os IOAs no sentido das setas nos conjuntos de bridge do PCI.

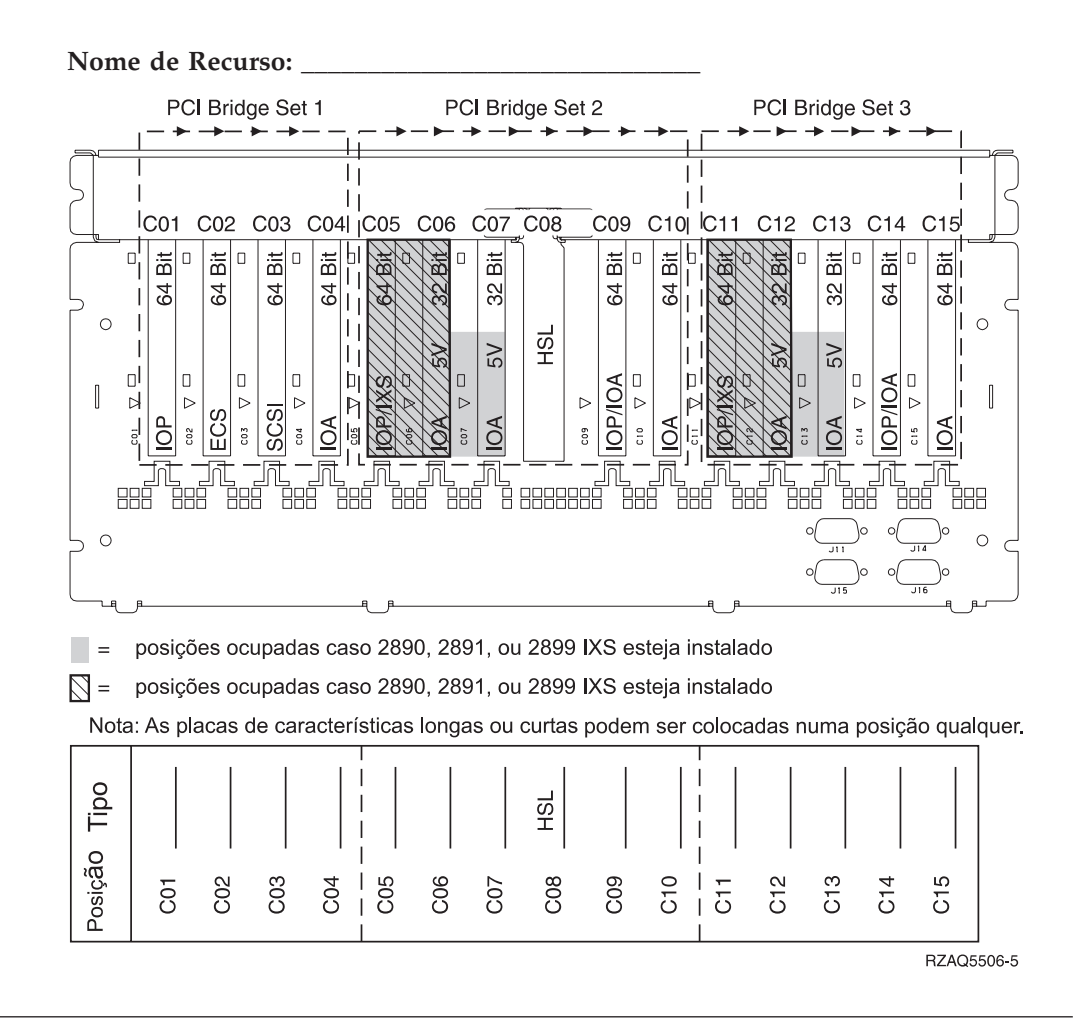

## Unidade de expansão 5094

Necessita de um diagrama para cada unidade de expansão ligada à unidade do sistema. Copie o diagrama para sua utilização.

- Coloque a primeira placa adaptadora da unidade de disco 2757, 4748, 4778, ou 9778 na posição C02, C03, ou C04.
- As unidades de expansão 5094 têm um limite de três controladores de unidade de disco.
- Os IOPs controlam os IOAs no sentido das setas nos conjuntos de bridge do PCI.

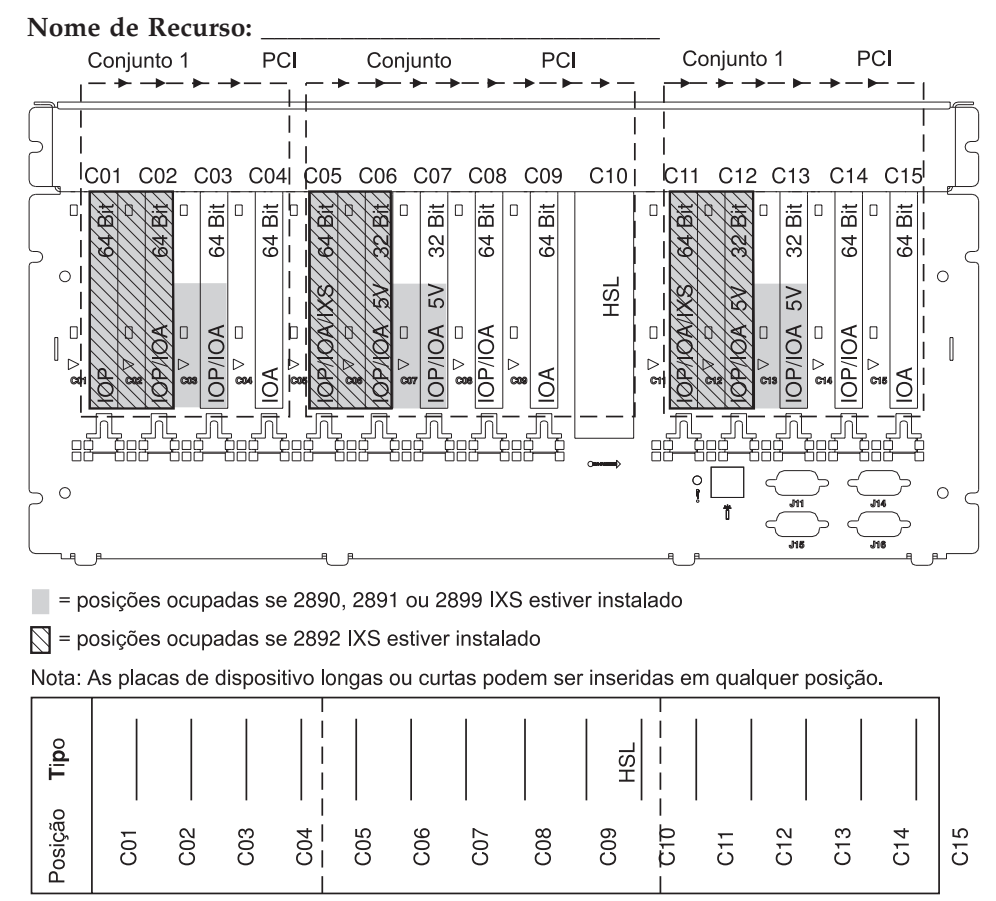

RZAQ5512-0

## Unidade de expansão 5095 ou 0595

Necessita de um diagrama para cada unidade de expansão ligada à unidade do sistema. Copie o diagrama para sua utilização.

- Os controlos IOP C02 e possivelmente C03 e C04.
- Os IOPs controlam os IOAs no sentido das setas no conjunto de bridge do PCI.
- SCSI no diagrama indica a posição do controlador da unidade de disco (placas 2757, 2763, 2782, 4748, 4778).

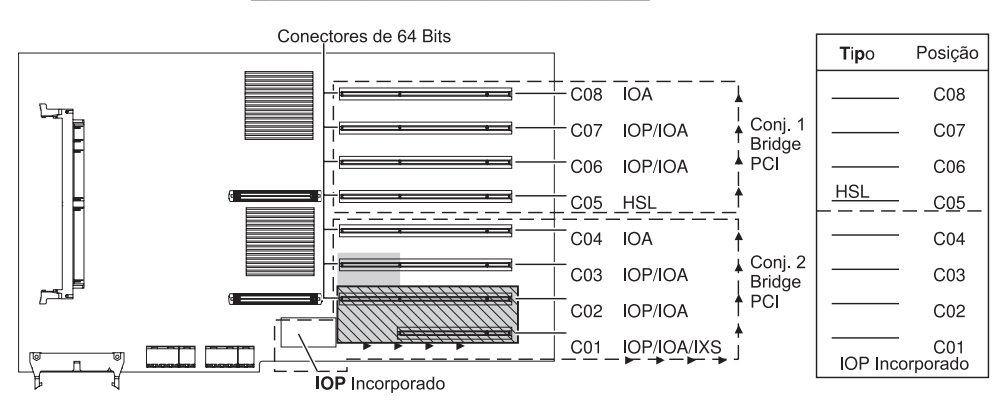

Nome de Recurso: \_\_

= posições ocupadas se 2890, 2891 ou 2899 IXS estiver instalado

💟 = posições ocupadas se 2892 IXS estiver instalado

RZAQ5513-0

#### Unidade de expansão 5294

Necessita de um diagrama para cada unidade de expansão ligada à unidade do sistema. Copie o diagrama para sua utilização.

- Coloque a primeira placa adaptadora da unidade de disco 2757, 4748, 4778, ou 9778 na posição C02, C03, ou C04.
- As unidades de expansão 5094 têm um limite de seis controladores de unidade de disco.
- Os IOPs controlam os IOAs no sentido das setas nos conjuntos de bridge do PCI.

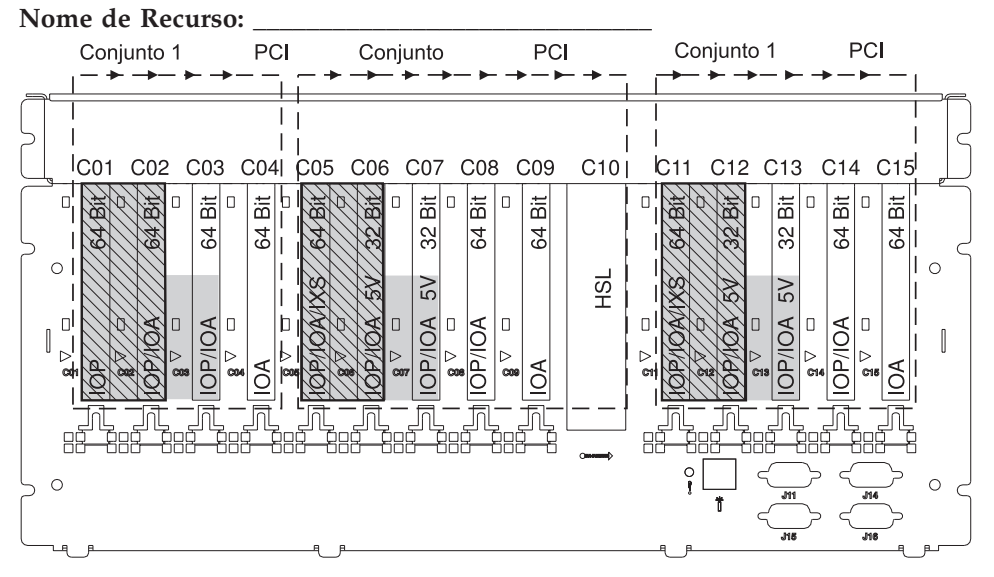

- = posições ocupadas se 2890, 2891 ou 2899 IXS estiver instalado
- S = posições ocupadas se 2892 IXS estiver instalado

Nota: As placas de dispositivo longas ou curtas podem ser inseridas em qualquer posição.

|         |     |     |     | 1              |     |     |     |     |     | I I     |     |     |     |     |     |
|---------|-----|-----|-----|----------------|-----|-----|-----|-----|-----|---------|-----|-----|-----|-----|-----|
| Tipo    |     |     |     |                |     |     |     |     | HSL |         |     |     |     |     |     |
| Posição | C01 | C02 | C03 | - C04<br>- C04 | C05 | C06 | C07 | C08 | C09 | - C10 - | C11 | C12 | C13 | C14 | C15 |

RZAQ5512-0

# Tabelas de Colocação

Se a sua unidade estiver desligada, veja atrás da unidade e anote os números das placas na tabela correcta. Consulte as "Tabelas da configuração actual" na página 27 para obter a localização de IOPs Incorporados.

#### Utilize uma folha de trabalho para cada IOP em todas as unidades

- "Exemplo de uma Tabela de Colocação Completa"
- "Incorporar IOP"
- "IOP 2842"
- "IOP 2843" na página 40
- "2844 IOP" na página 40
- "IOP de Servidor Integrado de iSeries 289x" na página 40

#### Exemplo de uma Tabela de Colocação Completa

| Grupo de<br>Placas de<br>IOP | Posição de<br>Placa | Número do dispositivo ou Número de<br>CCIN da Coluna Tipo | Valor de<br>Memória | Valor de Rendimento |
|------------------------------|---------------------|-----------------------------------------------------------|---------------------|---------------------|
| ІОР                          | C01                 | 2842                                                      | 100                 | 100                 |
| IOA                          | C02                 | 2748                                                      | 30                  | 21                  |
| IOA                          | C03                 | 4745                                                      | 15                  | 7                   |
| IOA                          | C04                 | 4746                                                      | 10                  | 6                   |
| IOA                          | C05                 | 4838 (placa adicionada)                                   | 26                  | 37                  |
| Totais de                    |                     | A                                                         | 81                  | 71                  |

#### **Incorporar IOP**

| Grupo de<br>Placas de IOP | Posição de<br>Placa | Número do dispositivo ou Número de CCIN<br>da Coluna Tipo | Valor de<br>Memória | Valor de<br>Rendimento |
|---------------------------|---------------------|-----------------------------------------------------------|---------------------|------------------------|
| IOP                       | С                   | Incorporar                                                | 100                 | 100                    |
| IOA                       | С                   |                                                           |                     |                        |
| IOA                       | С                   |                                                           |                     |                        |
| IOA                       | С                   |                                                           |                     |                        |
| IOA                       | С                   |                                                           |                     |                        |
|                           | Totais de IOA       |                                                           |                     |                        |

#### **IOP 2842**

| Grupo de<br>Placas de<br>IOP | Posição de<br>Placa | Número do dispositivo ou Número de<br>CCIN da Coluna Tipo | Valor de Memória | Valor de<br>Rendimento |
|------------------------------|---------------------|-----------------------------------------------------------|------------------|------------------------|
| IOP                          | С                   | 2842                                                      | 100              | 100                    |
| IOA                          | С                   |                                                           |                  |                        |

| Grupo de Posição de N<br>Placas de Placa C<br>IOP |               | Número do dispositivo ou Número de<br>CCIN da Coluna Tipo | Valor de Memória | Valor de<br>Rendimento |
|---------------------------------------------------|---------------|-----------------------------------------------------------|------------------|------------------------|
| IOP                                               | С             | 2842                                                      | 100              | 100                    |
| IOA                                               | С             |                                                           |                  |                        |
| IOA                                               | С             |                                                           |                  |                        |
| IOA                                               | С             |                                                           |                  |                        |
|                                                   | Totais de IOA |                                                           |                  |                        |

## **IOP 2843**

| Grupo de<br>Placas de IOP | Posição de<br>Placa | Número do dispositivo ou Número de<br>CCIN da Coluna Tipo | Valor de<br>Memória | Valor de<br>Rendimento |
|---------------------------|---------------------|-----------------------------------------------------------|---------------------|------------------------|
|                           | С                   | 2843                                                      | 211                 | 100                    |
|                           | С                   |                                                           |                     |                        |
|                           | С                   |                                                           |                     |                        |
|                           | С                   |                                                           |                     |                        |
|                           | С                   |                                                           |                     |                        |
|                           | Totais de IOA       |                                                           |                     |                        |

## 2844 IOP

| Grupo de<br>Placas de IOP | Posição de<br>Placa | Número do dispositivo ou Número de<br>CCIN da Coluna Tipo | Valor de<br>Memória | Valor de<br>Rendimento |
|---------------------------|---------------------|-----------------------------------------------------------|---------------------|------------------------|
| С                         |                     | 2844                                                      | 211                 | 100                    |
|                           | С                   |                                                           |                     |                        |
| С                         |                     |                                                           |                     |                        |
| С                         |                     |                                                           |                     |                        |
| С                         |                     |                                                           |                     |                        |
|                           | Totais de IOA       |                                                           |                     |                        |

## IOP de Servidor Integrado de iSeries 289x

#### Restrições CCIN 2890:

- Adicione apenas IOAs 4838, 2744, 2743 e 2760.
- Excepto para a unidade de sistema 270 ou 810, a placa 2890 utiliza três posições (se for utilizado um IOA).
- Não existem limites máximos para memória ou valores de rendimento.

#### Restrições CCIN 2892:

- Adicionar apenas IOAs 2744, 5700, e 5701.
- São utilizadas duas posições.
- Não existem limites máximos para memória ou valores de rendimento.

| Grupo de Placas de<br>IOP | Posição de Placa | Número do dispositivo ou Número de CCIN da Posição de Placa |
|---------------------------|------------------|-------------------------------------------------------------|
|                           | С                | 289x IXS                                                    |
|                           | С                |                                                             |
|                           | С                |                                                             |
|                           | С                |                                                             |

# Remova as coberturas

Localize o diagrama da unidade com a qual está a trabalhar:

- "Unidades de sistema 270, 810 ou 820"
- "Unidade de sistema 825" na página 44
- "Unidades 830, 840, 870, 890, SB2, SB3, 5074, 5079, e 5094" na página 45
- "Unidade de expansão 5075 e 5095" na página 46
- "Unidade de expansão 5078 e 5088" na página 48
- "Aceder a unidades num bastidor" na página 49

## Unidades de sistema 270, 810 ou 820

Para aceder à localização da placa PCI, é necessário remover a cobertura posterior, se existente, e a cobertura lateral:

- \_\_\_\_1. Coloque a mão junto ao fundo da cobertura de trás, levante-a e tire-a.
- \_\_\_\_2. Atenção: Se retirar a cobertura lateral enquanto o servidor estiver ligado, podem ocorrer erros devido a interferência electromagnética.
  Batima estaretare lateral dimite (tende experte de trée aire de experte

Retire a cobertura lateral direita (tendo a parte de trás virada para o utilizador) soltando os parafusos de orelhas e deslocando a cobertura para trás e para a frente até esta parar.

\_\_\_\_ **3**. Retire a cobertura.

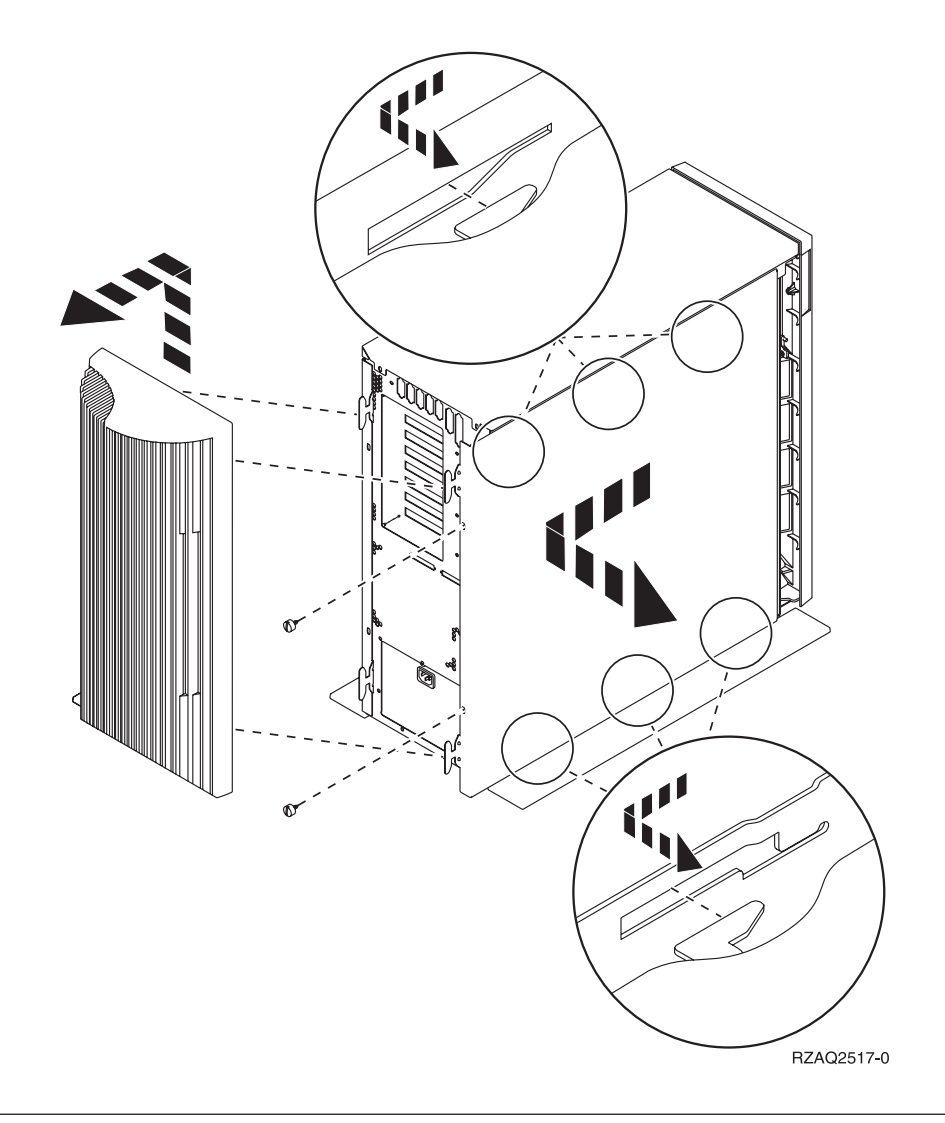

## Unidade de sistema 825

Para aceder à localização da placa PCI, terá de retirar a cobertura de trás e a cobertura lateral:

- \_\_\_\_1. Coloque a mão junto ao fundo da cobertura de trás, levante-a e tire-a.
- **2**. Retire a cobertura lateral direita (tendo a parte de trás virada para o utilizador) soltando os parafusos de orelhas e deslocando a cobertura para trás e para a frente até esta parar.
- \_\_\_\_ **3**. Retire a cobertura.

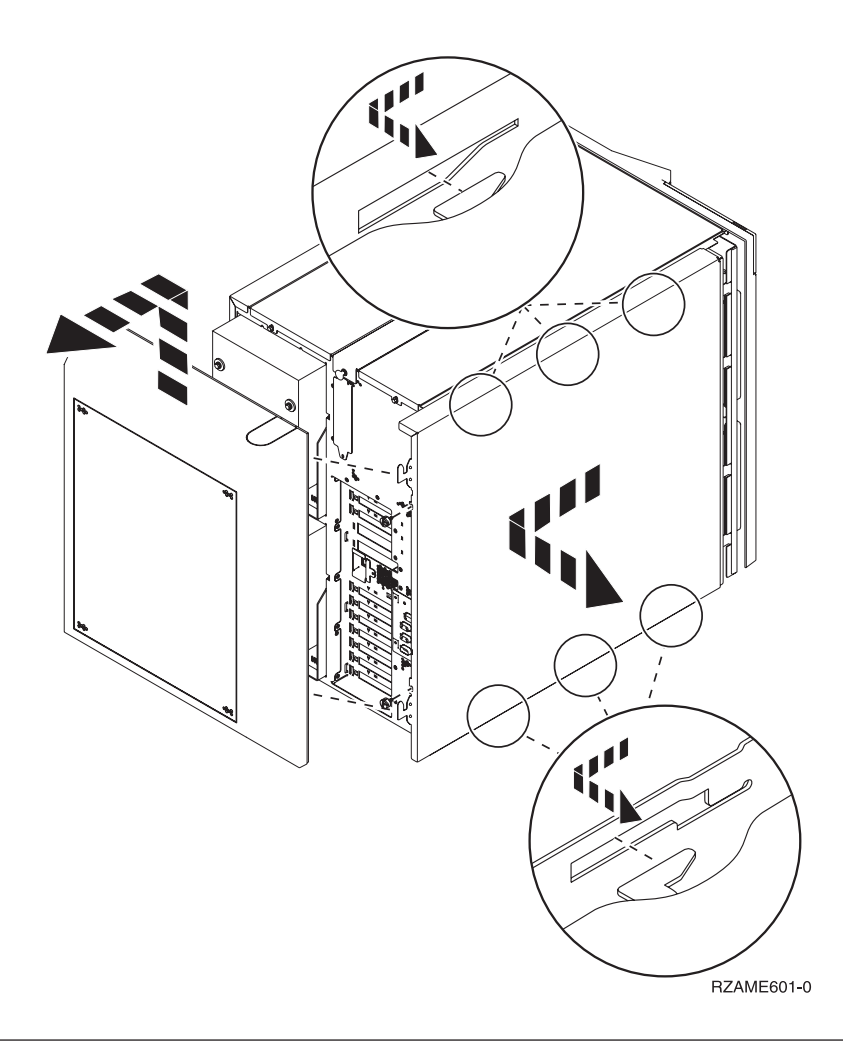

# Unidades 830, 840, 870, 890, SB2, SB3, 5074, 5079, e 5094

Para aceder à localização da placa PCI, terá de abrir a cobertura de trás:

- A Abra a cobertura posterior.
- **B** Remova a cobertura posterior.
- Remova a chapa de acesso à placa de PCI

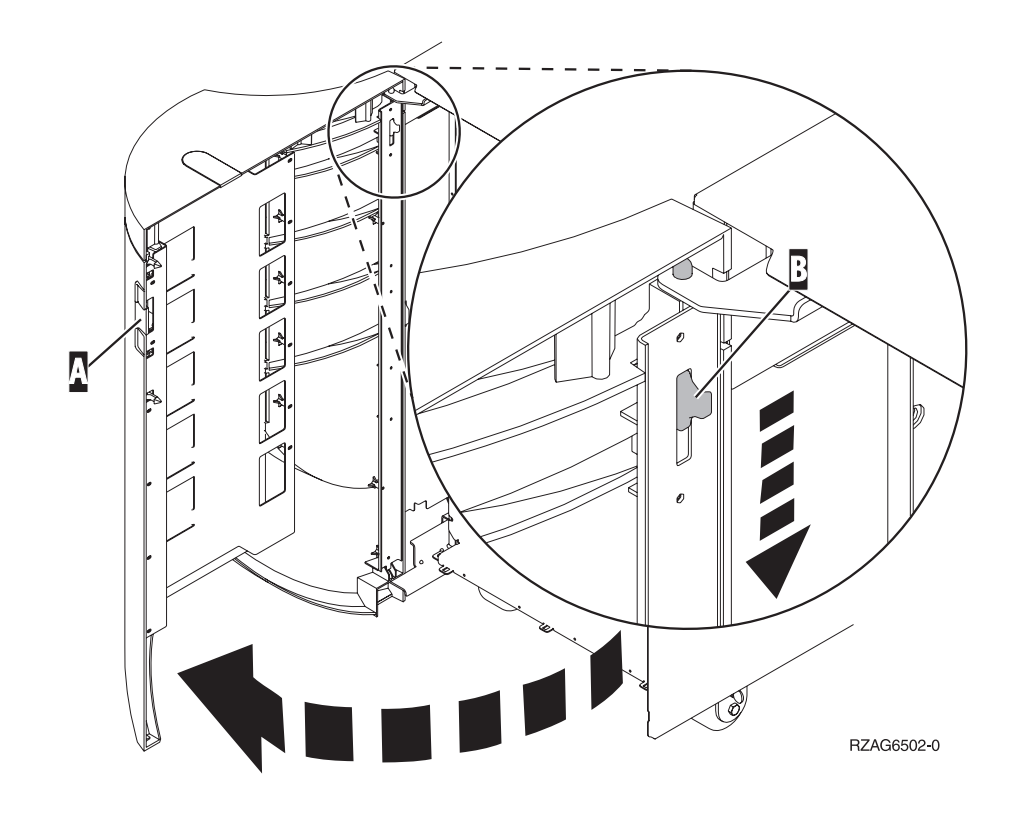

## Unidade de expansão 5075 e 5095

Para aceder à localização da placa PCI, terá de retirar a cobertura de trás e a cobertura lateral:

- \_\_\_\_1. Coloque a mão junto ao fundo da cobertura traseira, levante-a e tire-a.
- **2. Atenção:** Se retirar a cobertura lateral enquanto o servidor estiver ligado, podem ocorrer erros devido a interferência electromagnética.

Retire a cobertura lateral esquerda (vista de trás) desapertando os parafusos de orelhas e deslocando a cobertura para trás e para a frente até que esta se imobilize.

\_\_\_\_ **3**. Puxe a cobertura para fora.

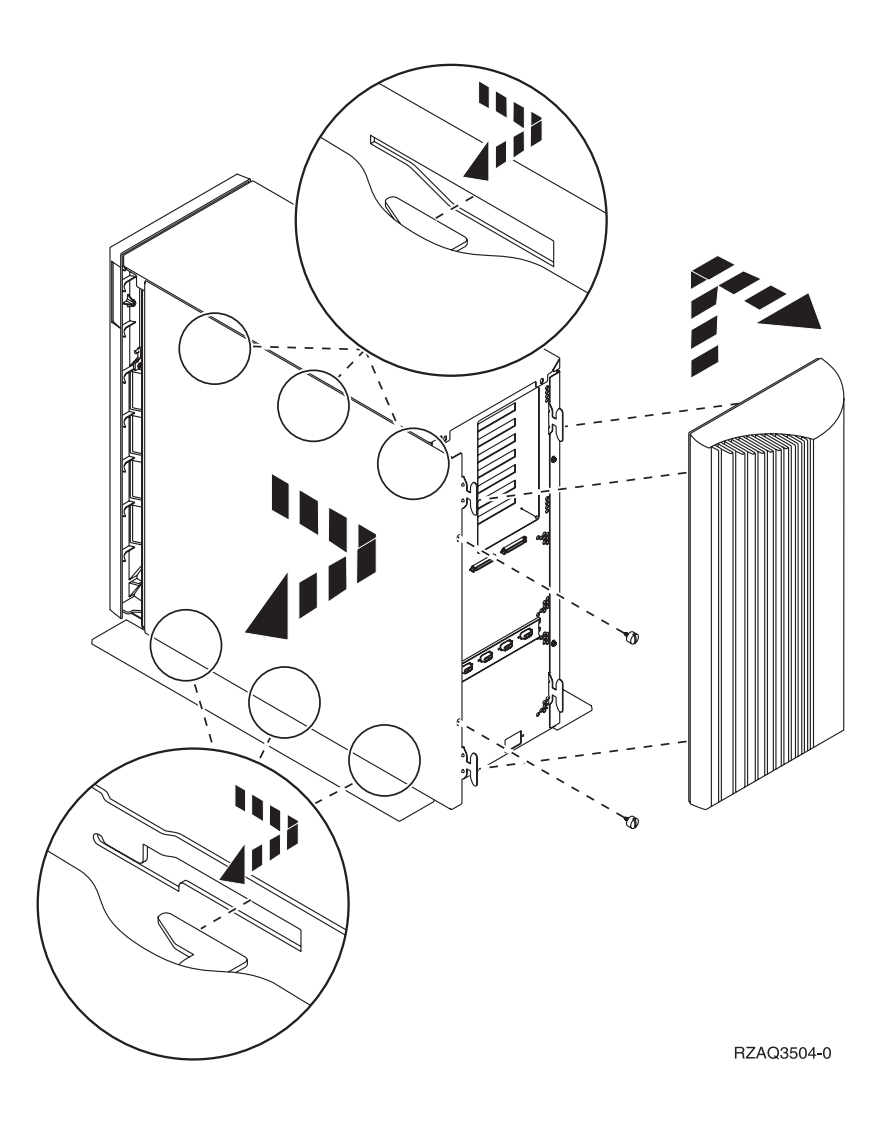

# Unidade de expansão 5078 e 5088

Para aceder à localização da placa PCI, abra a cobertura de trás e retire o protector de circulação de ar.

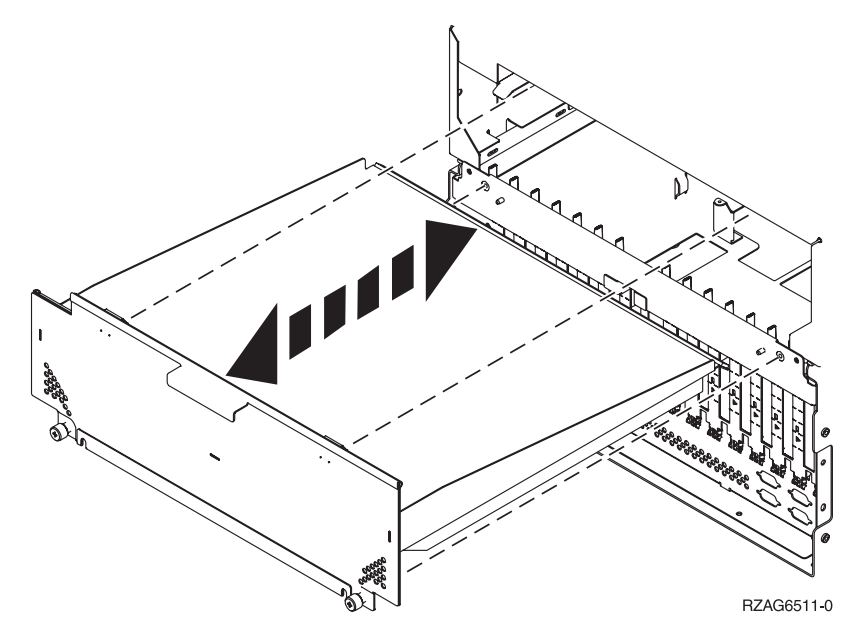

## Aceder a unidades num bastidor

\_\_\_\_1. Carregue nos trincos **B** e puxe o servidor para fora utilizando a pega **C**.

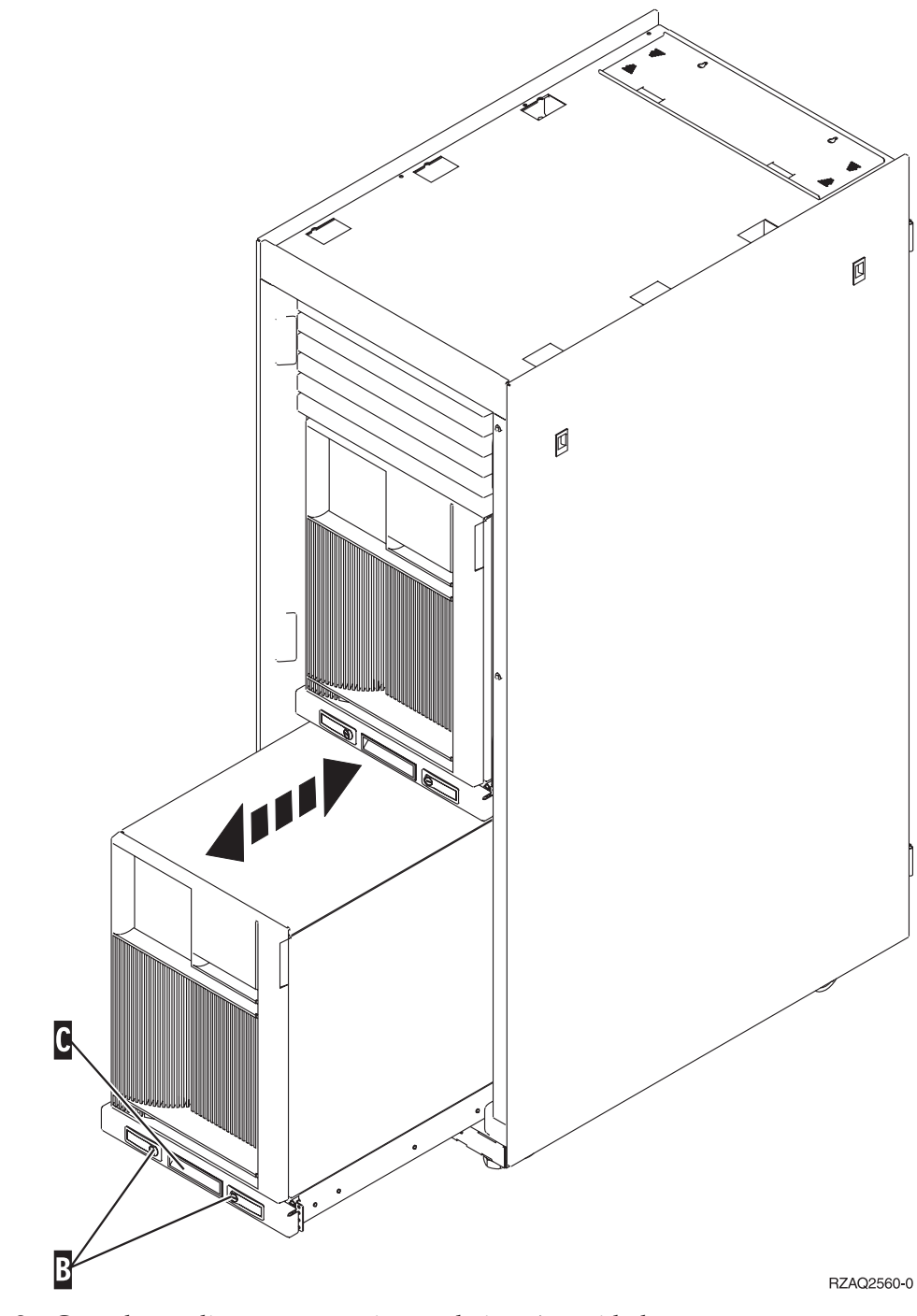

\_\_\_\_2. Consulte os diagramas anteriores relativos às unidades para remover a cobertura lateral.

\_\_\_\_ 3. Se estiver a efectuar a ligação dos cabos, posicione os restantes cabos no braço de gestão D e prenda os cabos com grampos de fixação.

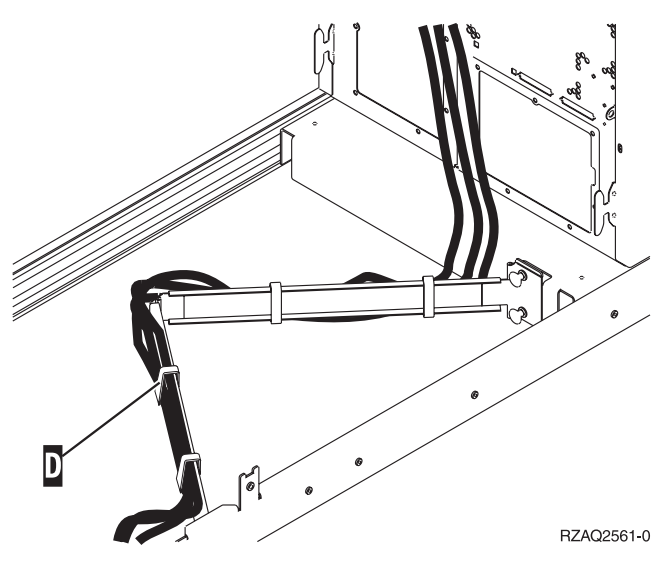

# Painel de controlo da unidade de sistema

Observe a parte da frente da unidade de sistema iSeries. Abra a porta do painel de controlo.

O painel de controlo será semelhante ao ilustrado na Figura 5 ou Figura 6 na página 52. Procure o painel de controlo da sua unidade.

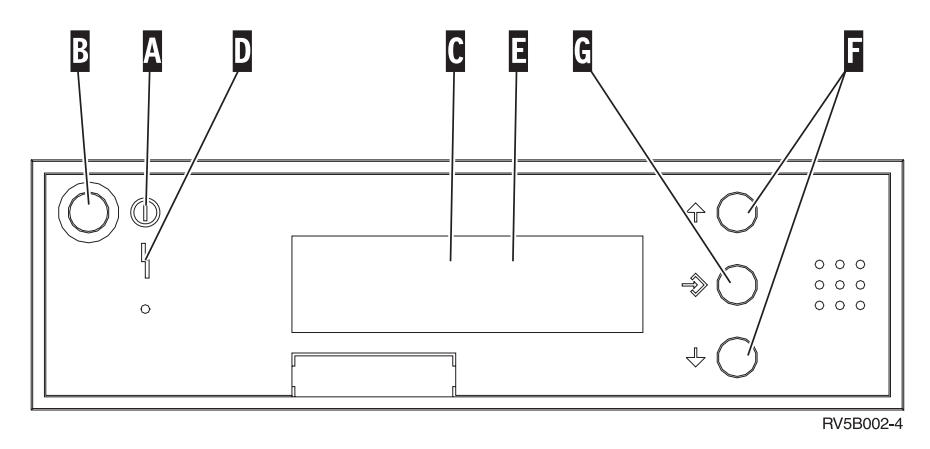

Figura 5. Painel de controlo sem Chave Electrónica

Seguem-se as descrições dos processos pendentes da Figura 5:

- A Luz de Alimentação
  - Uma luz intermitente indica que a unidade está ligada.
  - Uma luz fixa indica que a unidade está a funcionar.
- B Botão de Alimentação (Power)
- **C** Actividade do Processador
- D Aviso do Sistema
- E Ecrã Função/Dados
- F Botões Aumentar/Diminuir
- G Botão Enter

Se o painel de controlo se assemelhar à Figura 6 na página 52, para que possa utilizar os botões **F** Aumentar/Diminuir e o botão Enter **G**, terá de premir a Selecção de Modo **H** para seleccionar modo Manual **N**. Para utilizar Selecção de Modo, é necessário inserir a chave.

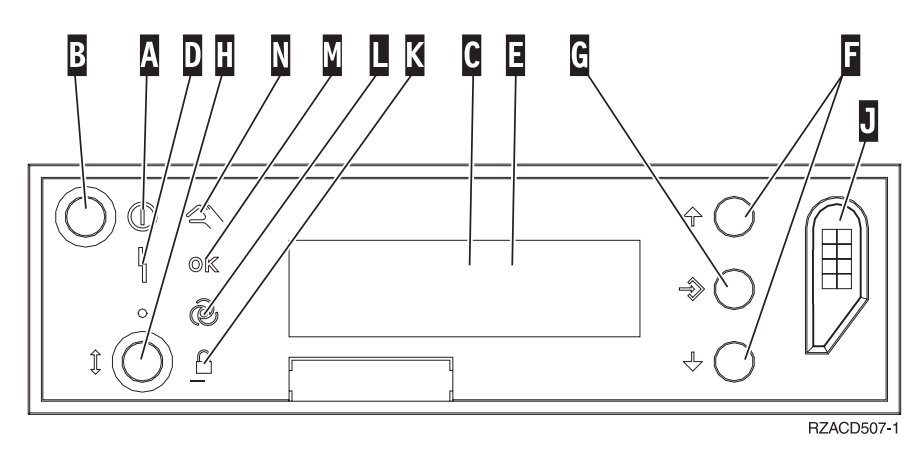

Figura 6. Painel de controlo com Chave Electrónica

- A Luz de Alimentação
  - Uma luz intermitente indica que a unidade está ligada.
  - Uma luz fixa indica que a unidade está a funcionar.
- B Botão de Alimentação (Power)
- **C** Actividade do Processador
- D Aviso do Sistema
- E Ecrã Função/Dados
- **F** Botões Aumentar/Diminuir
- G Botão Enter
- H Selecção do Modo
- J Ranhura da Chave Electrónica
- K Segurança
- L Automático
- M Normal
- N Manual

# Mover uma placa no iSeries

- 1. Retire ou abra a cobertura posterior da unidade do sistema ou unidade de expansão em que vai remover a nova placa de dispositivo.Consulte "Remova as coberturas" na página 43 para mais informações.
- \_\_\_\_2. Localize a área da placa de dispositivo.
- \_\_\_\_3. Os trincos ou os parafusos irão manter as placas no sítio.

A unidade tem trincos de placa?

Sim: O iSeries pode ser desligado ou ligado quando instalar a nova placa. Decida de que forma pretende instalar a placa —"O iSeries está ligado durante a movimentação de placas" na página 54 ou "O iSeries está desligado durante a movimentação de placas" na página 58.

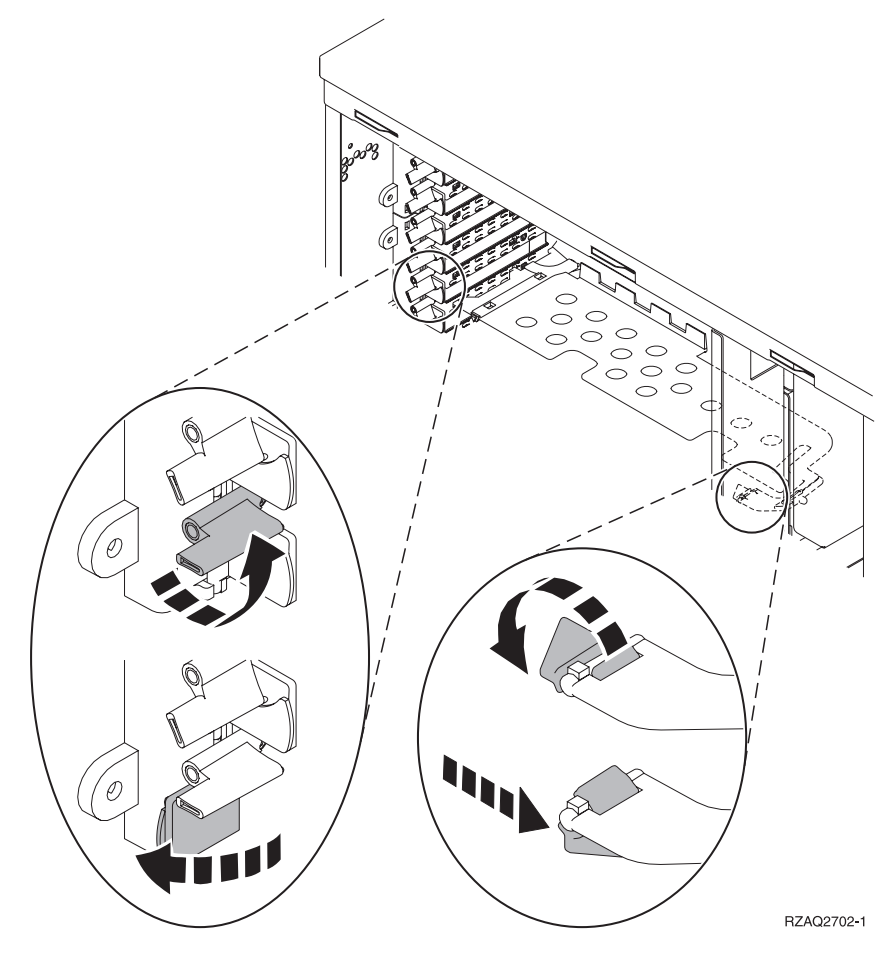

Não: A unidade tem parafusos para fixar as placas.

- \_\_\_\_a. Para mover ou instalar a nova placa de dispositivo terá de desligar a unidade.
- \_\_\_b. Siga para "O iSeries está desligado durante a movimentação de placas" na página 58.

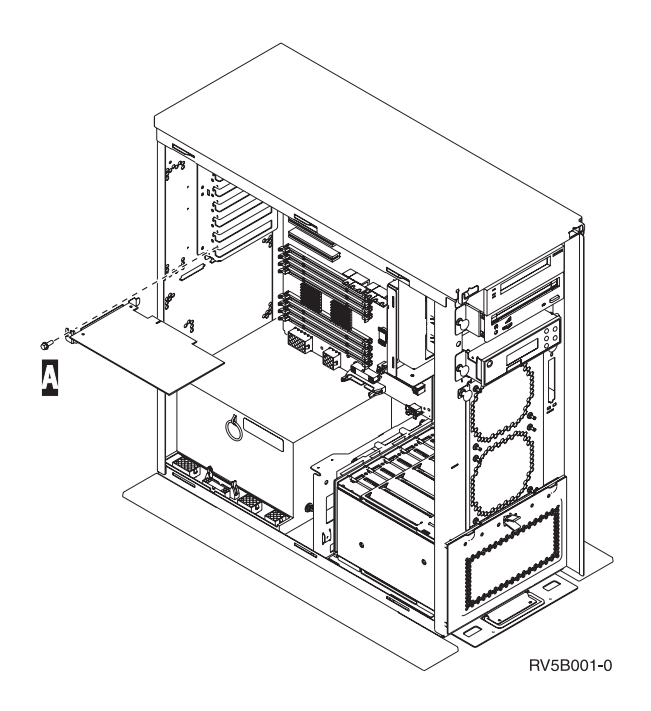

## O iSeries está ligado durante a movimentação de placas

- \_\_\_\_ 1. Introduza **strsst** na linha de comandos do *Menu Principal* e prima Enter.
- \_\_\_\_ 2. Introduza o id de utilizador e a palavra-passe das ferramentas de serviço no ecrã *Início de Sessão de Ferramentas de Serviço (STRSST)* e prima Enter.
- 3. Seleccione Iniciar uma ferramenta de serviço no ecrã de Ferramentas de Serviço do Sistema (SST) e prima Enter.
- \_\_\_\_ 4. Seleccione **Gestor de serviços de hardware** no ecrã *Iniciar uma Ferramenta de Serviço* e prima Enter.
- 5. Seleccione Recursos de hardware de pacote (sistema, estruturas, placas...) no ecrã de *Gestor de Serviços de Hardware* e prima Enter.
- 6. Introduza 9 na linha da *Unidade do Sistema* ou *Unidade de Expansão* da unidade em que estiver a instalar a nova placa e prima Enter.
- \_\_\_\_ 7. Seleccione **Incluir posições vazias**.
- 8. Coloque a fita de pulso descartável para evitar que uma descarga electrostática danifique o dispositivo. Cole a parte adesiva da folha metálica a uma superfície não pintada da estrutura da unidade.

#### Notas:

- a. Siga as mesmas medidas de precaução que seguiria sem a fita de pulso. A Fita de Pulso Descartável 2209 destina-se a controlar a electricidade estática. Não irá aumentar nem diminuir o risco de sofrer um choque eléctrico ao utilizar ou trabalhar com o seu equipamento eléctrico.
- b. No fim, retire o revestimento interno da folha de cobre quando desenrolar a fita.
- c. Coloque a folha de cobre numa superfície metálica **exposta, sem tinta** na estrutura da unidade (ligação à terra).
- 9. Seleccione Manutenção Simultânea na posição de placa em que tenciona remover a placa. Prima Enter.
- \_\_\_\_10. Seleccione **Comutar LED a piscar entre off/on**. Um díodo emissor de luz (LED) fica intermitente para identificar a posição que escolheu.

- \_\_\_\_ 11. Seleccione Comutar LED a piscar entre off/on de forma a que o LED pare de piscar.
- **12.** Seleccione **Desligar Domínio** no ecrã *Manutenção Simultânea de Recursos de Hardware*. Prima Enter.
- \_\_\_\_13. Aguarde até surgir o ecrã *Manutenção Simultânea de Recurso de Hardware* a indicar Encerramento completo.
- 14. Abra o trinco na posição da placa onde tenciona remover a placa. Rode o trinco no sentido contrário ao dos ponteiros do relógio e depois rode para fora o trinco.

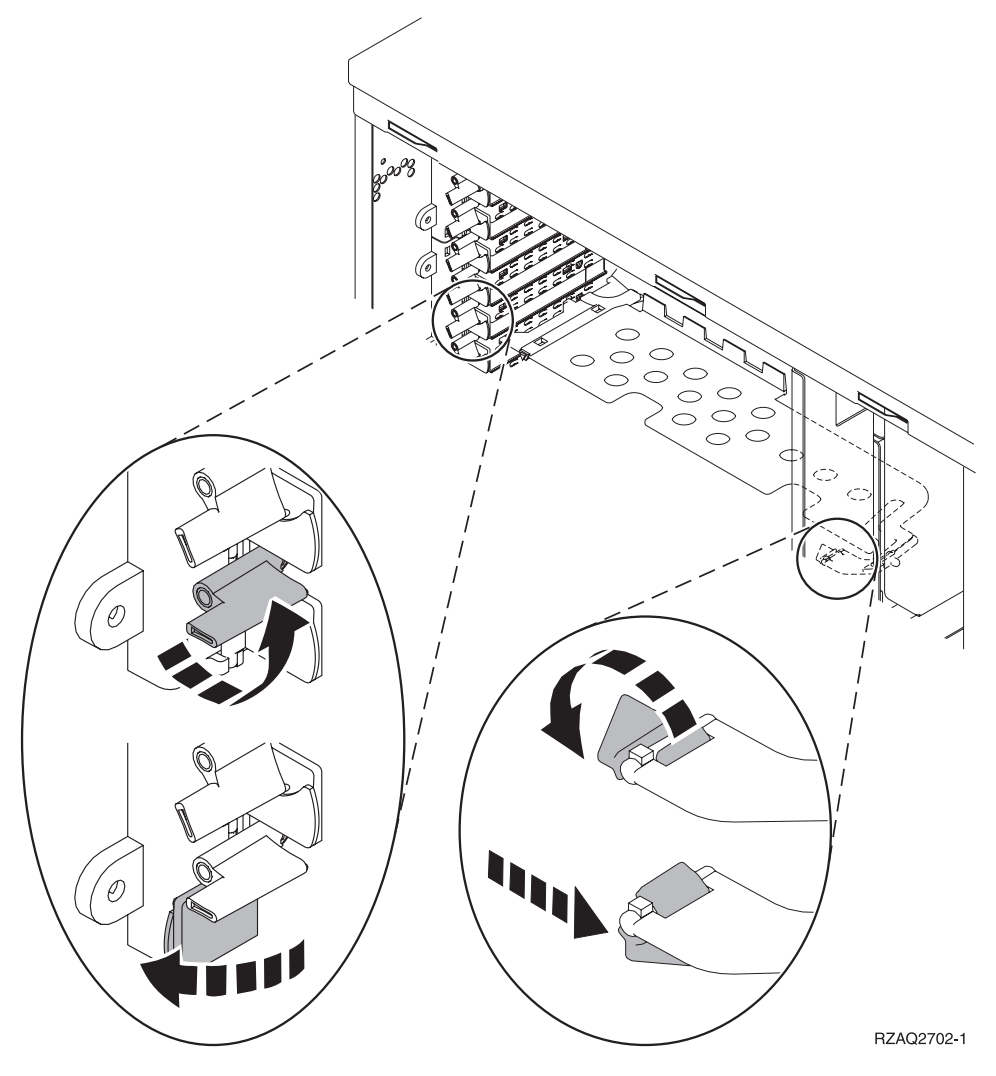

Figura 7. Exemplo de Trinco de Placa de 270, 810, 820, 5075

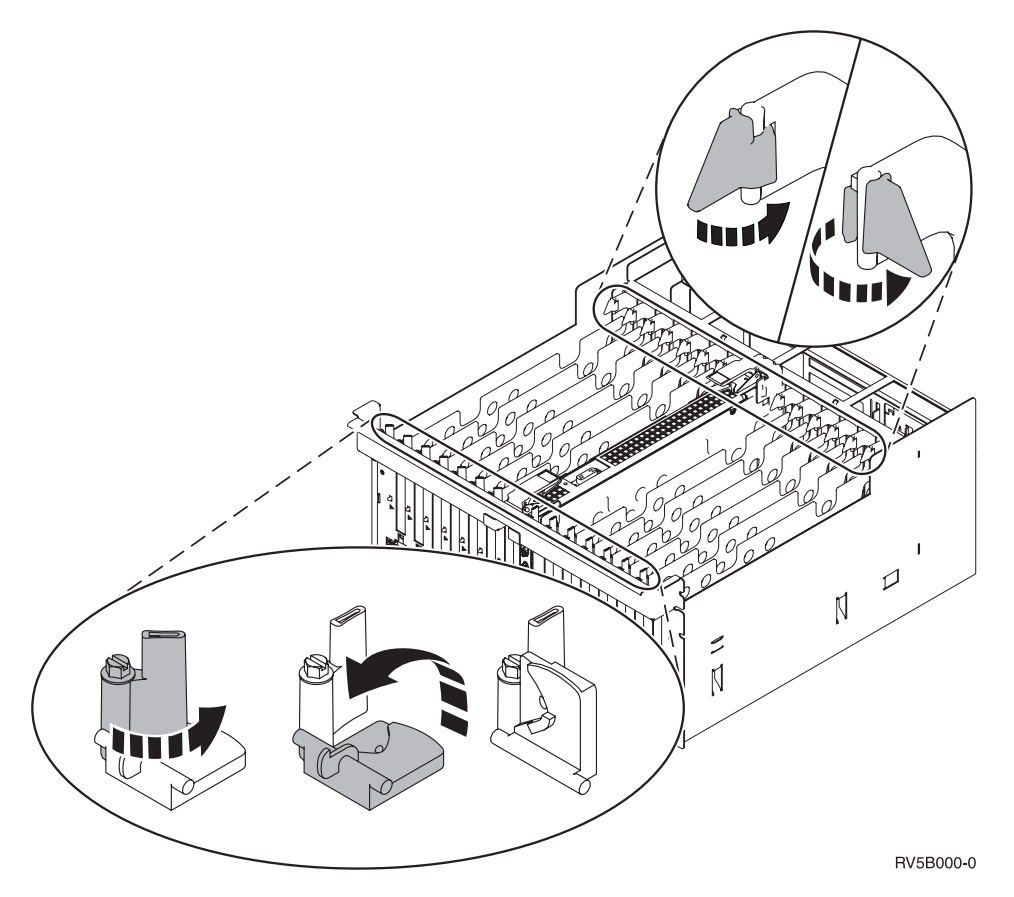

Figura 8. Exemplo de Trincos de Placa 830, 840, SB2, SB3 e 5079

- \_\_\_\_ 15. Remova a placa e coloque-a num pacote de protecção.
- \_\_\_\_ 16. Aviso: As placas adaptadoras são frágeis:
  - Segure-as apenas pelas extremidades.
  - Não coloque os dedos sobre a área impressa de circuitos.
  - Utilize uma fita estática durante o manuseamento.
  - Deixe-as na embalagem de protecção até à instalação.
- \_\_\_ 17. Localize a placa adaptadora que deseja instalar nesta posição.
- \_\_\_\_18. Se estiver a instalar a placa IXS 289x:
  - \_\_\_\_a. Remova uma segunda placa de enchimento por baixo da primeira que foi removida.
  - \_\_\_\_\_b. Remova os separadores de placa de plástico das posições que a placa IXS vai ocupar. Empurre para baixo a alavanca de desengate na extremidade do headstock e afaste da parte posterior.
- \_\_\_ 19. Alinhe a placa adaptadora com o conector da placa dentro da unidade do sistema ou da unidade de expansão e introduza-a de forma a que esta fique bem ligada.
- \_\_\_\_ 20. Rode o trinco para dentro e rode-o no sentido dos ponteiros do relógio para segurar a placa.
- \_\_\_\_21. Ligue todos os cabos e coloque-lhes uma etiqueta com a posição de placa.
- **\_\_\_\_22.** Seleccione Ligar Domínio no ecrã *Manutenção Simultânea de Recursos de Hardware*. Prima Enter.
- \_\_\_ 23. Prima Enter.

- **\_\_\_\_24.** Seleccione **Atribuir a** no recurso com o asterisco (\*) no ecrã *Trabalhar com Recurso de Controlo*. Prima Enter.
- \_\_\_\_25. Aguarde até surgir o ecrã *Manutenção Simultânea de Recurso de Hardware* a indicar Ligação completa.
- \_\_\_\_26. Se tiver de mudar mais placas ou desejar instalar a placa que removeu noutra posição, siga para o passo "Determinar o melhor local para instalar a placa" na página 3.
- \_\_\_\_27. Se já tiver terminado a movimentação e instalação de todas as placas, retire a fita do pulso.
- \_\_\_\_28. Coloque as coberturas da unidade.
- \_\_\_\_ 29. Instalou uma placa IXS 289x?
  - \_\_\_\_ Não: Proceda do seguinte modo:
    - \_\_\_\_a. Inicie sessão na unidade do sistema. Certifique-se de que dispõe de autoridade para as ferramentas de serviço.
    - \_\_\_\_b. Introduza **strsst** na linha de comandos e prima Enter.
    - \_\_\_\_ c. Introduza o id de utilizador e a palavra-passe das ferramentas de serviço no ecrã *Início de Sessão de Ferramentas de Serviço (STRSST)* e prima Enter.
    - \_\_\_\_\_d. Seleccione **Iniciar uma ferramenta de serviço** no ecrã de *Iniciar Ferramentas de Serviço* e prima Enter.
    - \_\_\_\_e. Seleccione **Gestor de serviços de hardware** no ecrã e prima Enter.
    - \_\_\_\_\_f. Seleccione **Recursos de hardware de pacote (sistema,** estruturas, placas...) no ecrã e prima Enter.
    - g. Introduza **9** na linha da *Unidade de Sistema ou Unidade de Expansão*.
    - h. Prima Page Down se for necessário e observe a coluna *Pos Placa* relativa à placa adaptadora que acabou de instalar.
    - \_\_\_\_i. Localizou a placa que acabou de instalar?
      - \_\_\_\_ Sim: Siga para o passo 30 na página 58.
      - \_\_\_\_ Não: Volte ao passo 1 na página 54 e verifique os passos do procedimento de instalação.
  - \_\_\_\_ **Sim**: Proceda do seguinte modo:
    - \_\_\_\_a. Se instalou uma placa IXS 289x, recomenda-se a execução de um teste de verificação.
    - \_\_\_\_b. Inicie sessão na unidade do sistema. Certifique-se de que dispõe de autoridade para as ferramentas de serviço.
    - \_\_\_\_ c. Introduza **strsst** na linha de comandos e prima Enter.
    - \_\_\_\_\_ d. Introduza o id de utilizador e a palavra-passe das ferramentas de serviço no ecrã Início de Sessão de Ferramentas de Serviço (STRSST) e prima Enter.
    - e. Seleccione **Iniciar uma ferramenta de serviço** no ecrã de *Iniciar Ferramentas de Serviço* e prima Enter.
    - \_\_\_\_f. Seleccione **Gestor de serviços de hardware** no ecrã e prima Enter.
    - \_\_\_\_g. Seleccione **Recursos de hardware de pacote (sistema,** estruturas, placas...) no ecrã e prima Enter.
    - \_\_\_\_h. Introduza **9** na linha da *Unidade de Sistema ou Unidade de Expansão*.

- \_\_\_\_i. Prima Page Down se for necessário e observe a coluna *Pos Placa* relativa à placa que acabou de instalar.
  - \_\_\_\_1) Seleccione Recursos Lógicos Associados na linha junto à 289x que acabou de ser instalada.
  - \_\_\_\_2) Seleccione **Verificar** na linha junto à placa 289x.
  - \_\_\_\_ **3)** Prima Enter no ecrã *Teste de Verificação*.
  - \_\_\_\_\_4) Seleccione **Teste Interno de Processador** e aguarde que este termine.
  - \_\_\_\_5) Seleccione **Teste de Memória de Hardware** e aguarde que este termine.
  - \_\_\_\_6) Prima Enter no ecrã Número de Execuções de Teste.
    - **Nota:** Se o teste falhar, certifique-se de que instalou a placa de forma adequada. Se o teste continuar a falhar, contacte o revendedor autorizado ou o fornecedor de serviços.
  - \_\_\_\_7) Quando o teste tiver terminado, surge a mensagem 0 teste foi bem sucedido no ecrã *Resultados do Teste de Verificação*.
  - \_\_\_ 8) Prima Enter duas vezes.
- \_\_\_\_ **30**. A actualização do dispositivo está concluída.
- \_\_\_\_31. Prima F3 três vezes e prima Enter para regressar ao Menu Principal.

#### O iSeries está desligado durante a movimentação de placas

- \_ 1. Certifique-se de que todos os trabalhos foram concluídos.
- Quando todos os trabalhos estiverem concluídos, introduza pwrdwnsys
  \*immed numa linha de comandos do iSeries e prima a tecla Enter.
- Quando tiver terminado o encerramento do iSeries, desligue das tomadas todos os cabos de alimentação, como os de impressoras e monitores.
- \_\_\_\_\_4. Desligue o cabo de alimentação da unidade de sistema ou de expansão da tomada.
- 5. Coloque a fita de pulso descartável para evitar que uma descarga electrostática danifique o dispositivo. Cole a parte adesiva da folha metálica a uma superfície não pintada da estrutura da unidade.

#### Notas:

- a. Siga as mesmas medidas de precaução que seguiria sem a fita de pulso. A Fita de Pulso Descartável 2209 destina-se a controlar a electricidade estática. Não irá aumentar nem diminuir o risco de sofrer um choque eléctrico ao utilizar ou trabalhar com o seu equipamento eléctrico.
- b. No fim, retire o revestimento interno da folha de cobre quando desenrolar a fita.
- **c.** Una a folha de cobre a uma superfície de metal **visível e sem tinta** na estrutura da unidade do sistema (ligação à terra).
- 6. Localize as posições da placa adaptadora no interior da unidade de sistema.

\_\_\_ 7. A unidade tem parafusos para fixação de placas?

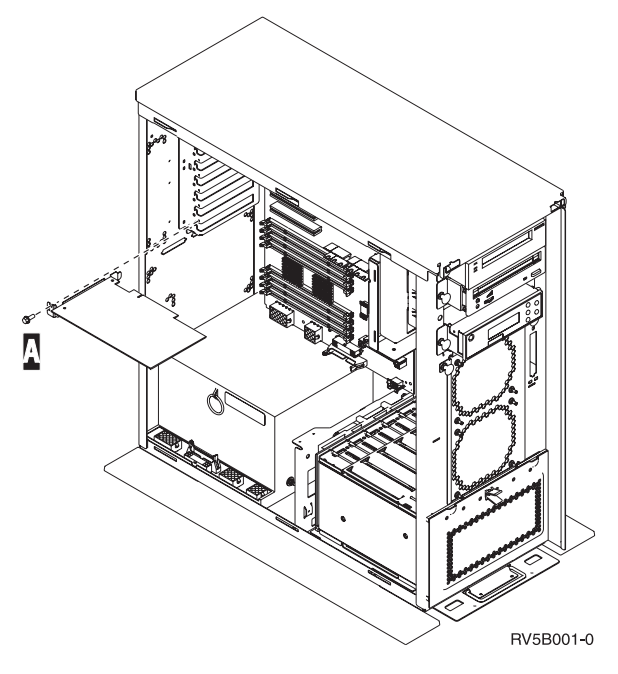

- \_\_\_\_ **Não**: Siga para o passo seguinte.
- \_\_\_\_ Sim: Proceda do seguinte modo:
  - \_\_\_\_a. Retire os parafusos da posição da placa onde tenciona retirar a placa.
  - \_\_\_\_b. Siga para o passo 9 na página 61.
- 8. Abra o trinco na posição da placa onde tenciona remover a placa. Rode o trinco no sentido contrário ao dos ponteiros do relógio e depois rode para fora o trinco.

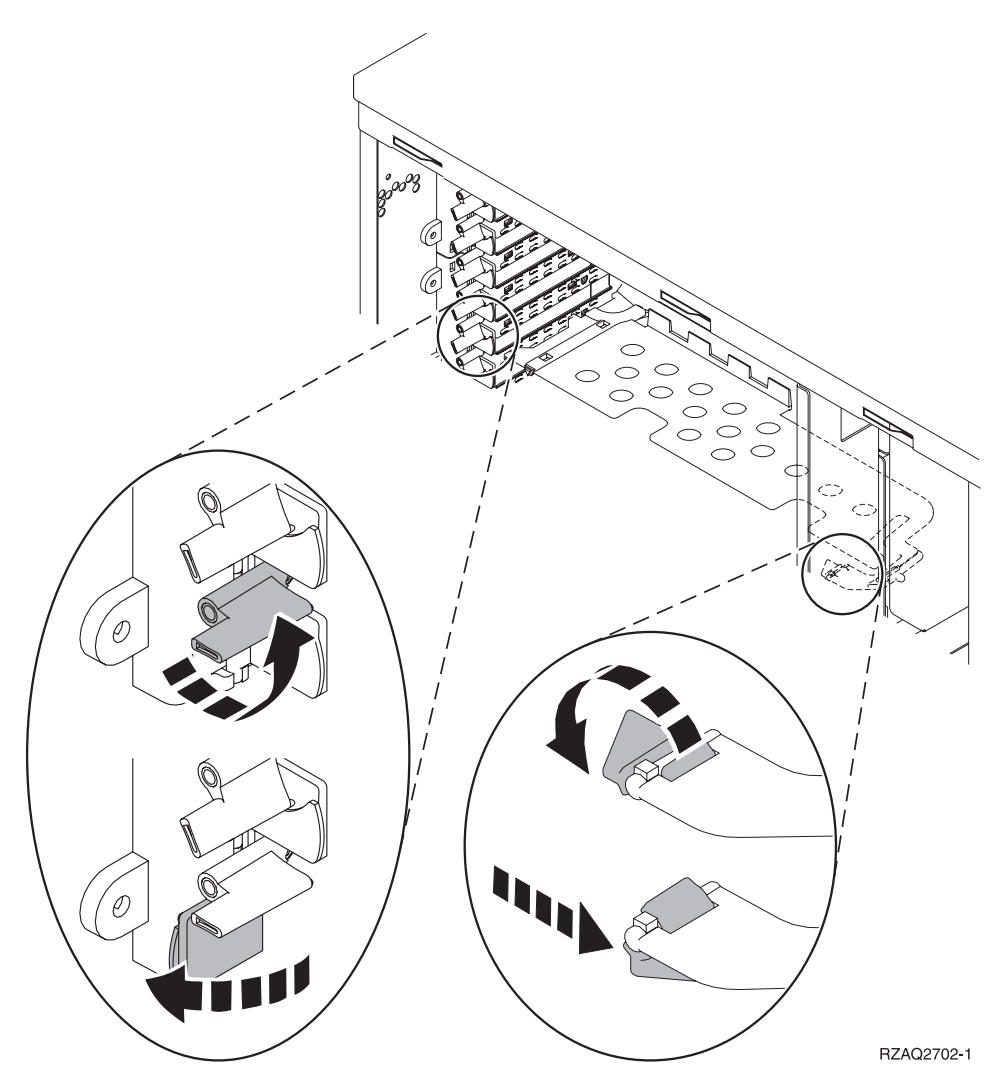

Figura 9. Exemplo de Trinco de Placa de 270, 810, 820, 5075

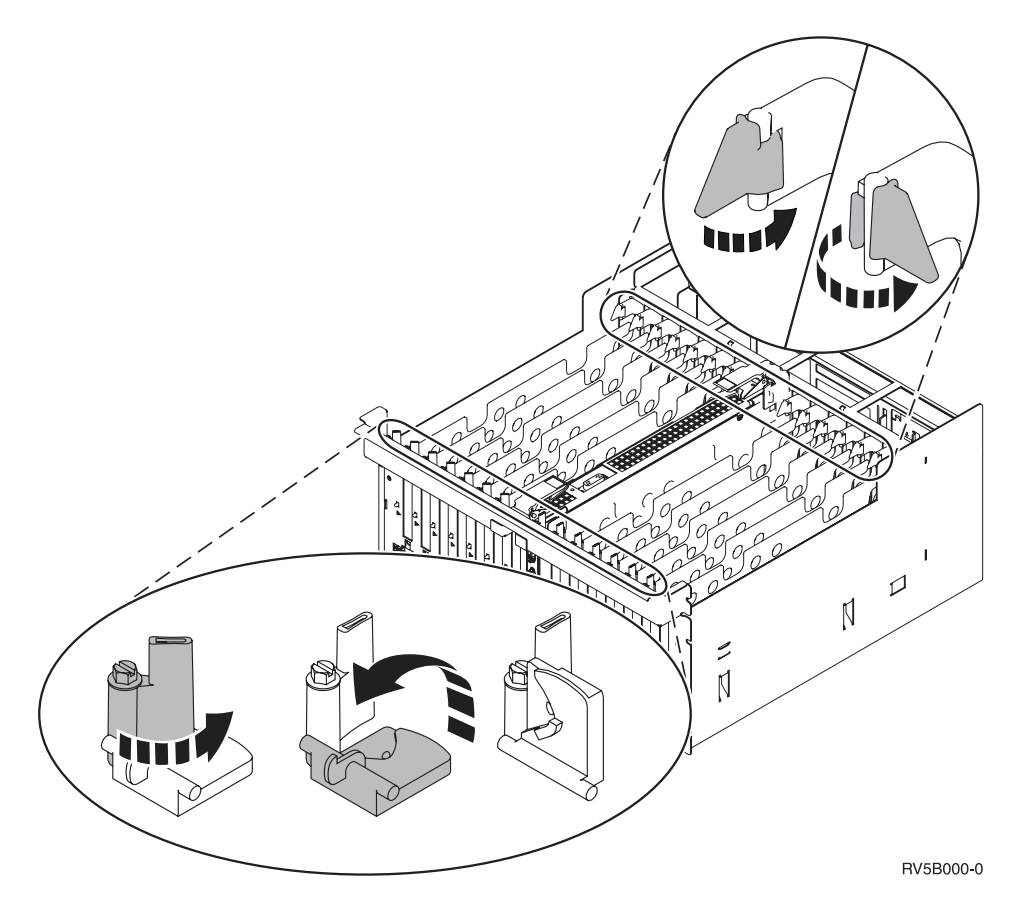

Figura 10. Exemplo de Trincos de Placas 830, 840, 870, 890, SB2, SB3, 5079

- \_\_\_\_ 9. Remova a placa e coloque-a num pacote de protecção.
- \_\_\_\_ 10. Aviso: As placas adaptadoras são frágeis:
  - Segure-as apenas pelas extremidades.
    - Não coloque os dedos sobre a área impressa de circuitos.
    - Utilize uma fita estática durante o manuseamento.
    - Deixe-as na embalagem de protecção até à instalação.
- \_\_\_\_11. Localize a placa adaptadora que deseja instalar nesta posição.
- \_\_\_\_ 12. Se estiver a instalar a placa IXS 289x:
  - \_\_\_\_a. Remova uma segunda placa de enchimento por baixo da primeira que foi removida.
  - \_\_\_\_\_b. Remova os separadores de placa de plástico das posições que a placa IXS vai ocupar. Empurre para baixo a alavanca de desengate na extremidade do headstock e afaste da parte posterior.
- 13. Alinhe a placa adaptadora com os suportes da placa dentro da unidade do sistema e introduza-a de forma a que esta fique bem ligada.
- 14. Coloque o trinco e rode o outro trinco no sentido dos ponteiros do relógio ou instale o parafuso para fixar a placa.

#### \_\_\_\_15. PERIGO

Para evitar a possibilidade de um choque eléctrico resultante do contacto de duas superfícies com potenciais de terra diferentes, utilize apenas uma mão, se possível, para ligar ou desligar cabos de sinal. (RSFTD004)

Ligue todos os cabos e identifique os cabos com a posição da placa.

- \_\_\_\_16. Se tiver de mudar mais placas ou desejar instalar a placa que removeu noutra posição, siga para o passo "Determinar o melhor local para instalar a placa" na página 3.
- \_\_\_\_ 17. De seguida, prossiga para "O iSeries está desligado durante a movimentação de placas" na página 58 e repita os passos para instalar a placa seguinte.
- 18. Se já tiver terminado a movimentação e instalação de todas as placas, retire a fita do pulso.
- \_\_\_\_ 19. Coloque as coberturas da unidade.
- \_\_\_\_20. PERIGO

Uma tomada eléctrica que não esteja correctamente ligada pode gerar tensões perigosas em partes metálicas do sistema ou do equipamento a ele ligado. É da responsabilidade do cliente garantir que a tomada eléctrica está devidamente instalada e ligada à terra para evitar um choque eléctrico. (RSFTD201)

Ligue a unidade do sistema e a consola de unidade a uma tomada. Ligue tudo o que desligou previamente, como por exemplo impressoras e monitores.

- \_\_\_\_21. A unidade de sistema é um iSeries 270 ou 810 ou 820, 825, 830, 840, 870, 890?
  - **\_\_\_\_\_ 270 ou 810**: Siga para o passo seguinte.
  - \_\_\_\_ **820, 825, 830, 840, 870, 890**: Siga para o passo 24 na página 63.
- \_\_\_\_22. Observe o ecrã Função/Dados no painel de controlo.
- \_\_\_ 23. 01 B N V=S surge no ecrã Função/Dados?
  - \_\_\_\_ Sim: Siga para o passo 27 na página 63.
  - \_\_\_\_ Não: Proceda do seguinte modo:
    - \_\_\_\_a. Prima o botão Aumentar/Diminuir até que surja **02**no ecrã Função/Dados.
    - \_\_\_\_b. Prima o botão Enter no painel de controlo.
    - \_\_\_\_ C. Prima o botão Aumentar/Diminuir até que surja B no ecrã Função/Dados.
    - \_\_\_\_d. Prima o botão Enter no painel de controlo.
    - e. Prima o botão Aumentar/Diminuir até surgir **N** no ecrã Função/Dados.
    - \_\_\_\_\_f. Prima o botão Enter no painel de controlo.
    - \_\_\_\_g. Prima o botão Aumentar/Diminuir até surgir **\$** no ecrã Função/Dados.
    - \_\_\_h. Prima o botão Enter no painel de controlo.
    - \_\_\_\_i. Prima o botão Aumentar/Diminuir até surgir **01** no ecrã Função/Dados.
    - \_\_\_\_j. Prima o botão Enter no painel de controlo.

**01 B N S** deverá surgir no ecrã Função/Dados. Caso não surja, repita os passos desde 23a na página 62 até 23i na página 62. Se surgir, siga para o passo 27.

- \_\_\_\_24. Observe o ecrã Função/Dados no painel de controlo.
- \_\_\_ 25. 01 B V=S surge no ecrã Função/Dados?
  - \_\_\_\_ **Sim**: Siga para o passo seguinte.
  - \_\_\_\_ **Não**: Proceda do seguinte modo:
    - \_\_\_\_a. Prima o botão Aumentar/Diminuir até que surja **02**no ecrã Função/Dados.
    - \_\_\_\_b. Prima o botão Enter no painel de controlo.
    - \_\_\_\_ c. Prima o botão Aumentar/Diminuir até que surja B no ecrã Função/Dados.
    - \_\_\_\_d. Prima o botão Enter no painel de controlo.
    - \_\_\_ e. Prima o botão Aumentar/Diminuir até surgir \$ no ecrã Função/Dados.
    - \_\_\_\_f. Prima o botão Enter no painel de controlo.
    - g. Prima o botão Aumentar/Diminuir até surgir **01** no ecrã Função/Dados.
    - \_\_\_h. Prima o botão Enter no painel de controlo.

**01 B M S** deverá surgir no ecrã Função/Dados. Caso não surja, repita os passos desde 25a até 25h.

- \_\_\_\_i. Siga para o passo 26.
- \_\_\_\_26. Prima o botão de alimentação (Power) que está localizado no painel de controlo do iSeries. Terá de aguardar aproximadamente 10 segundos até que a luz de alimentação se acenda e os dados surjam no ecrã Funções/Dados.
  - Nota: O sistema demora cerca de 5 a 20 minutos a efectuar a ligação e a concluir um IPL. Quando o IPL estiver concluído, surgirá 01 B N S no ecrã Função/Dados.
- \_\_\_ 27. Instalou uma placa 289x IXS?
  - \_\_\_\_ Não: Proceda do seguinte modo:
    - **\_\_\_\_a.** Inicie uma sessão na unidade do sistema. Certifique-se de que dispõe de autoridade para as ferramentas de serviço.
    - \_\_\_\_b. Introduza **strsst** na linha de comandos e prima Enter.
    - \_\_\_\_ C. Introduza o ID de utilizador e a palavra-passe das ferramentas de serviço no ecrã Início de Sessão de Ferramentas de Serviço (SST) e prima Enter.
    - \_\_\_\_d. Seleccione Iniciar uma ferramenta de serviço no ecrã de Iniciar Ferramentas de Serviço e prima Enter.
    - e. Seleccione **Gestor de serviços de hardware** no ecrã e prima Enter.
    - \_\_\_\_f. Seleccione **Recursos de hardware de pacote (sistema,** estruturas, placas...) no ecrã e prima Enter.
    - \_\_\_\_ g. Introduza 9 na linha da *Unidade de Sistema ou Unidade de Expansão*.
    - \_\_\_\_h. Prima Page Down se for necessário e observe a coluna *Pos Placa* relativa à placa adaptadora que acabou de instalar.
    - \_\_\_\_i. Localizou a placa que acabou de instalar?

- \_\_\_\_ Sim: Siga para o passo 28.
- \_\_\_\_ Não: Volte ao passo 1 na página 58 e verifique os passos do procedimento de instalação.
- **\_\_\_\_ Sim**: Proceda do seguinte modo:
  - \_\_\_\_a. Se instalou uma placa IXS 289x, recomenda-se a execução de um teste de verificação.
  - \_\_\_\_b. Inicie uma sessão na unidade do sistema. Certifique-se de que dispõe de autoridade para as ferramentas de serviço.
  - \_\_\_\_ c. Introduza **strsst** na linha de comandos e prima Enter.
  - \_\_\_\_\_d. Introduza o ID de utilizador e a palavra-passe das ferramentas de serviço no ecrã *Início de Sessão de Ferramentas de Serviço (SST)* e prima Enter.
  - \_\_\_\_ e. Seleccione Iniciar uma ferramenta de serviço no ecrã de Iniciar Ferramentas de Serviço e prima Enter.
  - \_\_\_\_f. Seleccione **Gestor de serviços de hardware** no ecrã e prima Enter.
  - \_\_\_\_g. Seleccione **Recursos de hardware de pacote (sistema,** estruturas, placas...) no ecrã e prima Enter.
  - \_\_\_\_h. Introduza **9** na linha da *Unidade de Sistema ou Unidade de Expansão*.
  - \_\_\_\_i. Prima Page Down se for necessário e observe a coluna *Pos Placa*.
    - \_\_\_\_1) Seleccione Recursos Lógicos Associados na linha junto à 289x que acabou de ser instalada.
    - \_\_\_\_2) Seleccione **Verificar** na linha junto à placa 289x.
    - \_\_\_\_ **3**) Prima Enter no ecrã *Teste de Verificação*.
    - \_\_\_\_\_4) Seleccione Teste Interno de Processador e aguarde que este termine.
    - \_\_\_\_5) Seleccione Teste de Memória de Hardware e aguarde que este termine.
    - \_\_\_\_6) Prima Enter no ecrã *Número de Execuções de Teste*.
      - **Nota:** Se o teste falhar, certifique-se de que instalou a placa de forma adequada. Se o teste continuar a falhar, contacte o revendedor autorizado ou o fornecedor de serviços.
    - \_\_\_\_7) Quando o teste tiver terminado, surge a mensagem 0 teste foi bem sucedido no ecrã *Resultados do Teste de Verificação*.
    - \_\_\_ 8) Prima Enter duas vezes.
    - \_\_\_\_9) Prima F3 três vezes para regressar ao *Menu Principal*.
- 28. A actualização do dispositivo está concluída.
- \_\_\_\_ 29. Prima F3 três vezes e prima Enter para regressar ao Menu Principal.

# Instalar o Adaptador xSeries Integrado para o iSeries

A placa número 2689 ou a máquina tipo 1519, modelo 100, é o Adaptador xSeries Integrado para o iSeries. Instalará a placa no servidor xSeries. Consulte a documentação relativa ao servidor xSeries para concluir alguns dos passos.

## **Pré-requisitos**

Certifique-se de que dispõe dos seguintes elementos antes de iniciar a instalação.

- Conjunto de montagem da placa do máquina tipo 1519 modelo 100-2689
- Opção Remote Supervisor Adaptor (PN 09N7585) necessário em alguns modelos xSeries. Consulte em baixo as instruções específicas para o modelo
- Servidor xSeries sem unidades de disco
- Rato, teclado e monitor para o servidor xSeries
- Cabo de Ligação de Alta-velocidade (HSL) (pode ser necessário mais que um para um anel HSL). Para obter mais informações, consulte High-speed link (HSL) informações no *Information Center*.
- Cabo de rede de controlo do sistema de alimentação (SPCN)
- No mínimo, sistema operativo V5R1

#### Preparar o servidor

O contador de falhas no arranque e o detector de vírus devem ser desligados antes de instalar a placa.

- 1. Ligar o servidor xSeries.
- 2. Surgirá a apresentação do logotipo da IBM.
- **3**. Prima F1 após o pedido de informação surgir no monitor para aceder à configuração.
- 4. Seleccione **Opções de Arranque**. Prima Enter.
- 5. Seleccione **contador de falhas no arranque** utilizando a seta para baixo↓).
- 6. Altere o valor para **Desactivado** utilizando a seta para baixo →).
- 7. Seleccione **detecção de vírus** utilizando a seta para baixo↓).
- 8. Altere o valor para Desactivado utilizando a seta para baixo →).
- 9. Prima Esc duas vezes para sair.
- 10. Seleccione SIM do ecrã Definições alteradas.
- 11. Desligue o servidor xSeries. Consulte a informação que recebeu juntamente com o servidor xSeries para obter instruções sobre como desligar o servidor.
- Para obter informação sobre o mais recente sistema de BIOS e microcódigo Advanced System Management, consulte o site http://www.pc.ibm.com/support

## Colocação da placa

Consulte a seguinte lista relativa à colocação da placa de Adaptador de xSeries Integrado nos vários servidores. Para obter a lista actual de servidores xSeries, aceda ao site:

http://www.ibm.com/servers/eserver/iseries/windowsintegration

| Servidor    | Posição de placa |
|-------------|------------------|
| 7100        | 1 ou 2           |
| 7600        | 1 ou 2           |
| xSeries 235 | 4                |
| xSeries 250 | 1 ou 2           |
| xSeries 255 | 2                |
| xSeries 350 | 2                |
| xSeries 360 | 3                |
| xSeries 440 | 2                |
|             |                  |

#### Instalar a placa

Seleccione o servidor para instalar a placa:

"Servidor 7100, 7600 ou xSeries 250"

- \_\_\_\_ "xSeries 235" na página 67
- \_\_\_\_ "xSeries 255" na página 69
- \_\_\_\_ "xSeries 350" na página 72
- \_\_\_\_ "xSeries 360" na página 73
- \_\_\_\_ "xSeries 440" na página 75

#### Servidor 7100, 7600 ou xSeries 250

Para instalar a placa, consulte a informação do servidor xSeries, após concluir os seguintes passos:

- \_\_\_\_ 1. Certifique-se de que o servidor está desligado.
- \_\_\_\_ 2. Desligue o cabo de alimentação da tomada.
- \_\_\_\_ 3. Necessitará fornecer uma potência de 3.3v em espera para a posição da placa. Localize J47 se estiver a efectuar a instalação na posição de placa 1 ou J20 se estiver a efectuar a instalação na posição de placa 2.

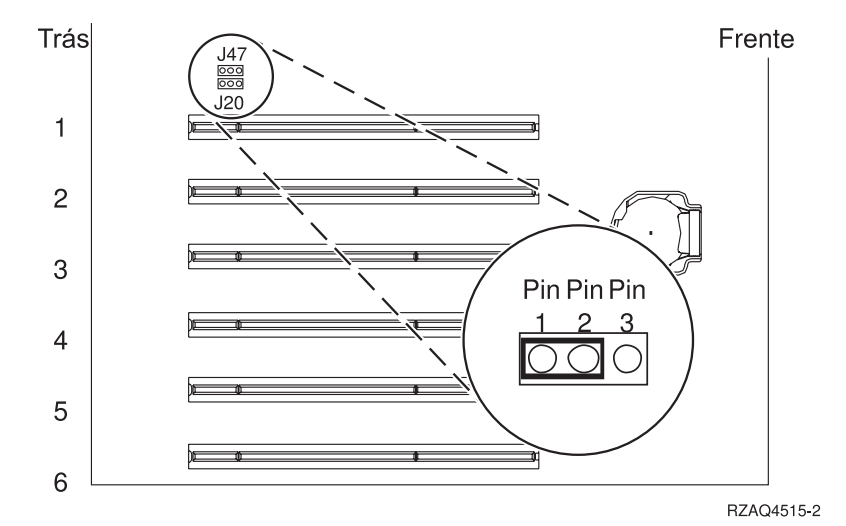

\_ 4. Mude o jumper dos pinos 2 e 3 para os pinos 1 e 2.

**Nota:** Poderá ser necessário retirar a placa de memória para aceder a J47 ou J20. Consulte a informação relativa ao servidor xSeries.

- \_\_\_\_ 5. Poderá ter de mudar a placa existente para instalar a placa do Adaptador Integrado xSeries na posição correcta.
- \_\_\_ 6. São utilizadas duas posições pela placa.
- \_\_\_\_ 7. Consulte a informação relativa ao xSeries para instalar a placa.
- \_\_\_\_ 8. Instale a placa na posição de placa 1 ou 2.
- \_\_\_\_ 9. Certifique-se de que a placa está bem fechada.
- \_\_\_\_10. Após a instalação da placa, volte a consultar estas instruções.
- \_\_\_\_ 11. Siga para "Ligar os cabos" na página 78.

#### xSeries 235

Para instalar a placa, consulte a informação do servidor xSeries, após concluir os seguintes passos:

- 1. Tem de instalar a opção Remote Supervisor Adapter (PN 09N7585) neste servidor antes de instalar a placa IXA. Isto inclui a actualização do firmware do Remote Supervisor Adapter's para o último nível. Avance para http://www.pc.ibm.com/support. E, em seguida, regresse a estas instruções.
- \_\_\_\_ 2. Certifique-se de que o servidor está desligado.
- \_\_\_\_ 3. Desligue o cabo de alimentação da tomada.
- \_\_\_\_ 4. Poderá ter de mudar a placa existente para instalar a placa do Adaptador Integrado xSeries na posição correcta.
- \_\_\_ 5. São utilizadas duas posições pela placa.
- \_\_\_\_ 6. Consulte a informação relativa ao xSeries para instalar a placa.
- 7. Instale a placa na posição de placa 4. (Instale na posição de placa 4 mesmo que a posição de placa 5 seja especificada noutra documentação.)
- \_\_\_\_ 8. Certifique-se de que a placa está bem fechada.
- \_\_\_\_ 9. Após a instalação da placa, volte a consultar estas instruções.
- \_\_\_\_10. Ligue o PN 04N2652 à placa 2689 com a etiqueta J15. Ligue o cabo à rede SPCN do sistema iSeries. Certifique-se de que o cabo está encaminhado

para que não entre em contacto com qualquer cabo de alimentação CA.

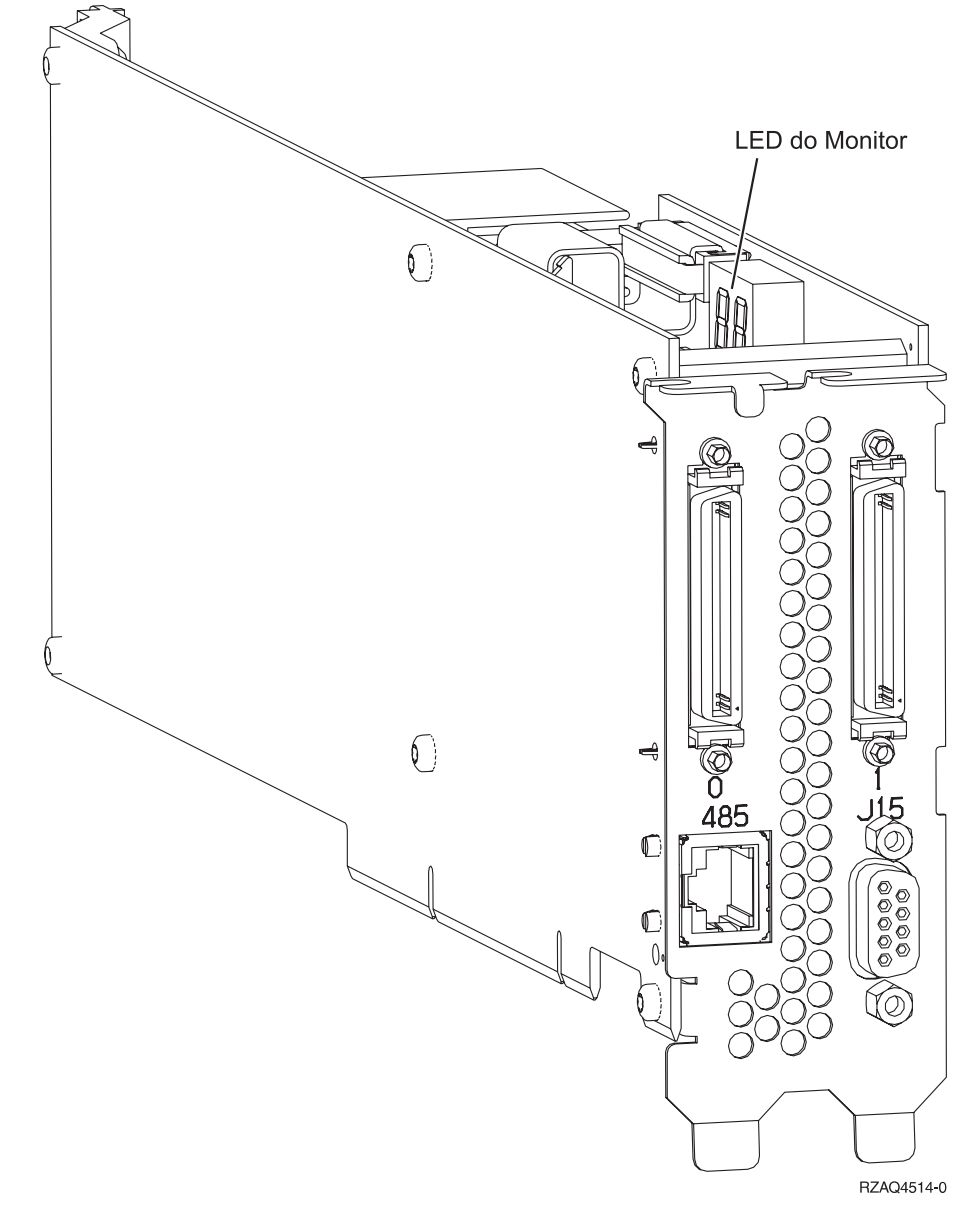

- \_\_\_\_ 11. Ligue o cabo PN 21P4162 à etiqueta 485 da placa.
- \_\_\_\_12. Ligue a outra extremidade do cabo a uma das duas portas no ASM (Advanced System Management) Interconnect Module. O ASM Interconnect Module, PN 03K9315, foi remetido com o tipo de máquina
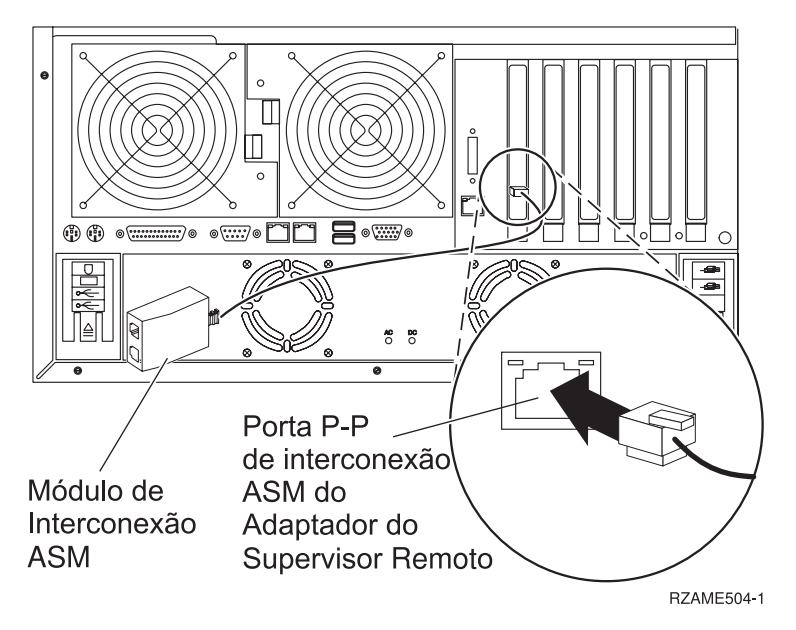

- 13. Ligue a ficha terminal, PN 59P2951, à porta não utilizada do ASM Interconnect Module.
- \_\_\_\_14. Ligue a extremidade da ficha do ASM Interconnect Module à porta de interligação (P-P) de ASM do Adaptador do Supervisor Remoto.
- \_\_\_\_\_15. Ligue qualquer um dos cabos de ligação de alta velocidade (HSL) encomendados às etiquetas 0 e 1 da placa. Para obter mais informações, consulte High-speed link (HSL) informações no *Information Center*.
- \_\_\_\_16. Ligue o servidor à tomada.
- \_\_\_\_ 17. Para concluir a instalação, vá para Windows server no iSeries no *Information Center*.

#### xSeries 255

Para instalar a placa, consulte a informação do servidor xSeries, após concluir os seguintes passos:

- 1. Tem de instalar a opção Remote Supervisor Adapter (PN 09N7585) neste servidor antes de instalar a placa IXA. Isto inclui a actualização do firmware do Remote Supervisor Adapter's para o último nível. Avance para http://www.pc.ibm.com/support. E, em seguida, regresse a estas instruções.
- \_ 2. Certifique-se de que o servidor está desligado.
- \_\_\_\_ 3. Desligue o cabo de alimentação da tomada.

 4. Necessitará fornecer uma potência de 3.3v em espera para a posição da placa. Localize J57.

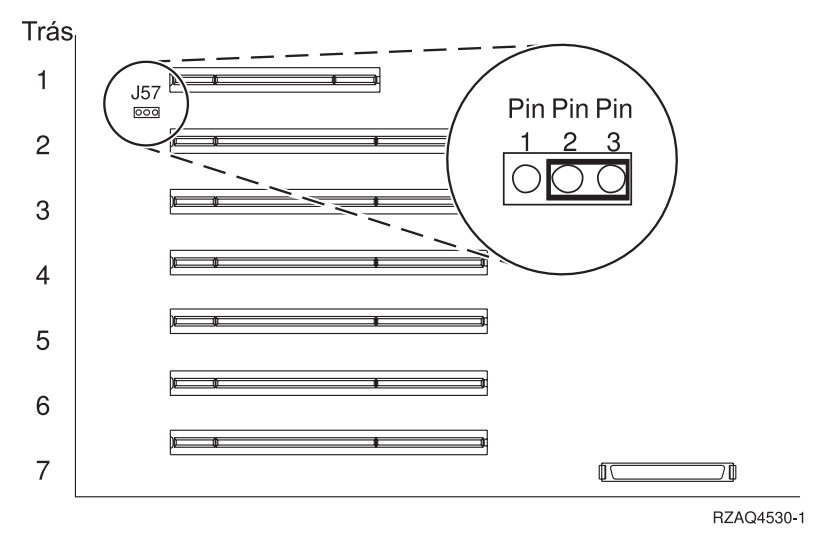

- \_\_\_\_ 5. Mude o jumper dos pinos 1 e 2 para os pinos 2 e 3.
- \_\_\_\_ 6. Poderá ter de mudar a placa existente para instalar a placa do Adaptador Integrado xSeries na posição correcta.
- \_\_\_ 7. São utilizadas duas posições pela placa.
- **8**. Consulte a informação relativa ao xSeries para instalar a placa.
- \_\_\_\_ 9. Instale a placa na posição de placa 2.
- \_\_\_\_ 10. Certifique-se de que a placa está bem fechada.
- \_\_\_\_11. Após a instalação da placa, volte a consultar estas instruções.
- 12. Ligue o PN 04N2652 à placa 2689 com a etiqueta J15. Ligue o cabo à rede SPCN do sistema iSeries. Certifique-se de que o cabo está encaminhado

para que não entre em contacto com qualquer cabo de alimentação CA.

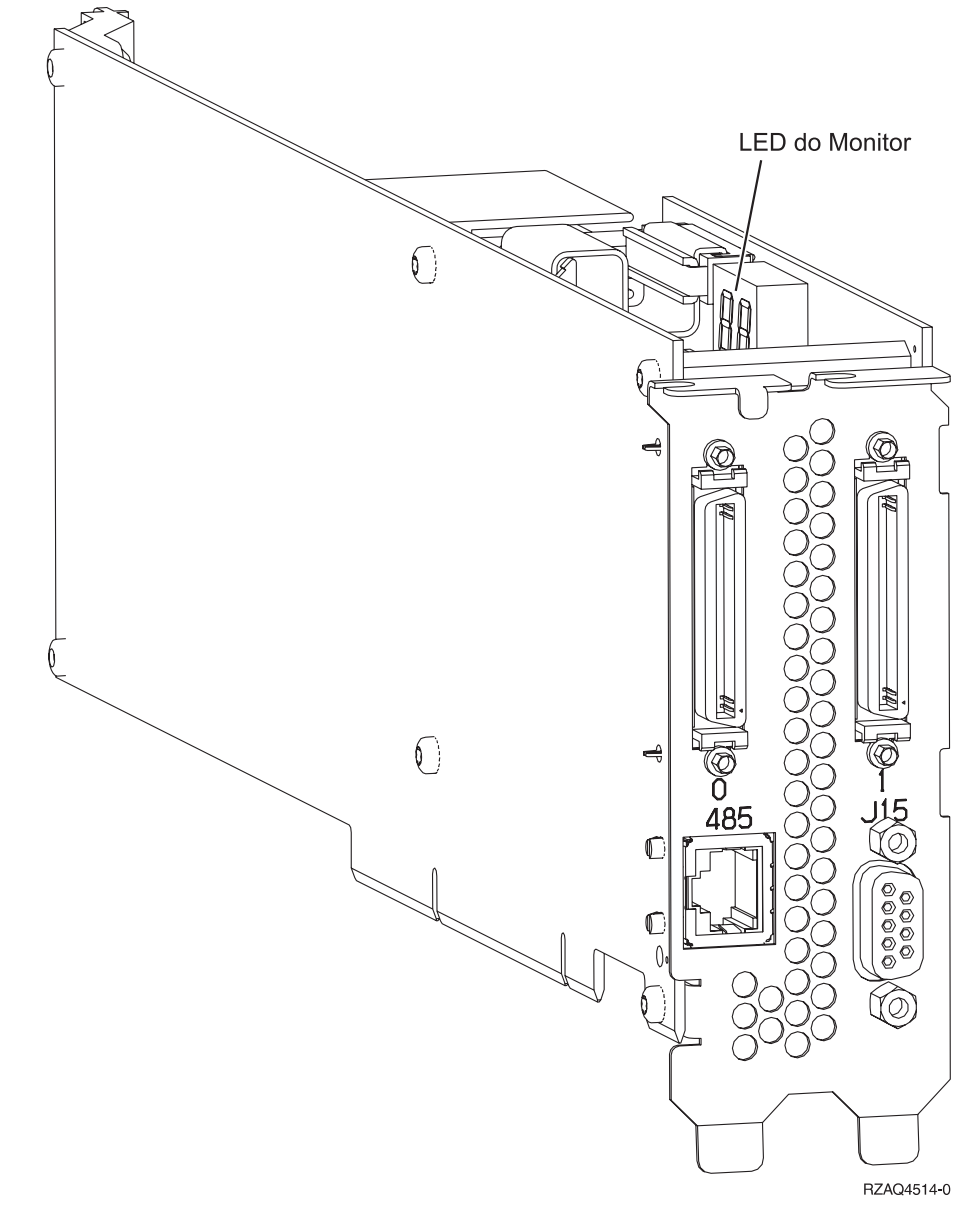

- \_\_\_\_ 13. Ligue o cabo PN 21P4162 à etiqueta 485 da placa.
- \_\_\_\_\_14. Ligue a outra extremidade do cabo a uma das duas portas no ASM (Advanced System Management) Interconnect Module. O ASM Interconnect Module, PN 03K9315, foi remetido com o tipo de máquina

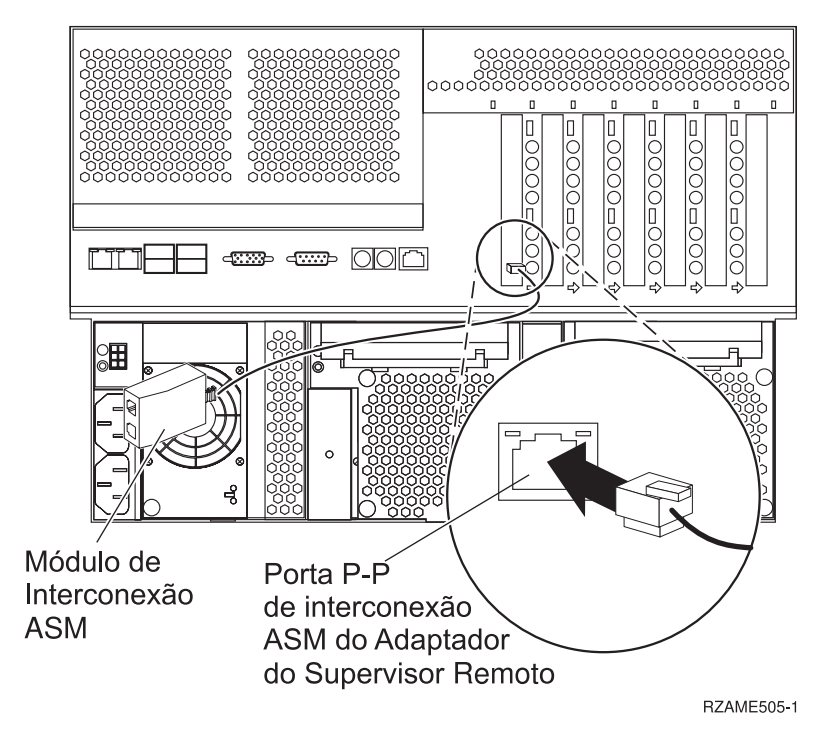

- \_\_\_\_15. Ligue a ficha terminal, PN 59P2951, à porta não utilizada do ASM Interconnect Module.
- 16. Ligue a extremidade da ficha do ASM Interconnect Module à porta de interligação (P-P) de ASM do Adaptador do Supervisor Remoto.
- \_\_\_\_\_17. Ligue qualquer um dos cabos de ligação de alta velocidade (HSL) encomendados às etiquetas 0 e 1 da placa. Para obter mais informações, consulte High-speed link (HSL) informações no *Information Center*.
- \_\_\_\_18. Ligue o servidor à tomada.
- \_\_\_\_19. Para concluir a instalação, vá para Windows server no iSeries no *Information Center*.

## xSeries 350

Para instalar a placa, consulte a informação do servidor xSeries, após concluir os seguintes passos:

- \_\_\_\_ 1. Certifique-se de que o servidor está desligado.
- \_\_\_\_ 2. Desligue o cabo de alimentação da tomada.

<sup>1519.</sup> 

 3. Necessitará fornecer uma potência de 3.3v em espera para a posição da placa. Localize J80.

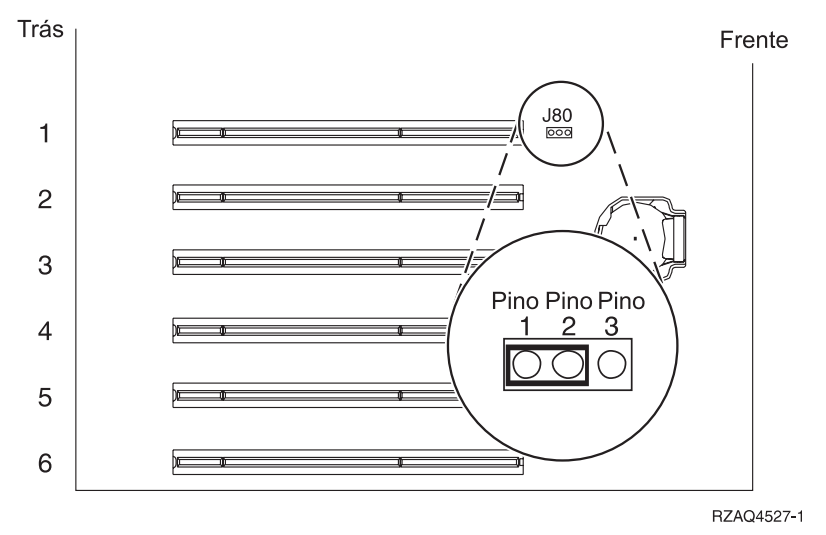

- \_\_\_\_ 4. Mude o jumper dos pinos 2 e 3 para os pinos 1 e 2.
- 5. Poderá ter de mudar a placa existente para instalar a placa do Adaptador Integrado xSeries na posição correcta.
- \_\_\_\_ 6. São utilizadas duas posições pela placa.
- \_\_\_\_ 7. Consulte a informação relativa ao xSeries para instalar a placa.
- \_\_\_\_ 8. Instale a placa na posição de placa 2.
- \_\_\_\_ 9. Certifique-se de que a placa está bem fechada.
- \_\_\_\_ 10. Após a instalação da placa, volte a consultar estas instruções.
- \_\_\_\_ 11. Siga para "Ligar os cabos" na página 78.

### xSeries 360

Para instalar a placa, consulte a informação do servidor xSeries, após concluir os seguintes passos:

- \_\_\_\_ 1. Certifique-se de que o servidor está desligado.
- \_\_\_\_ 2. Desligue o cabo de alimentação da tomada.
- 3. Necessitará fornecer uma potência de 3.3v em espera para a posição da placa. Localize J48.

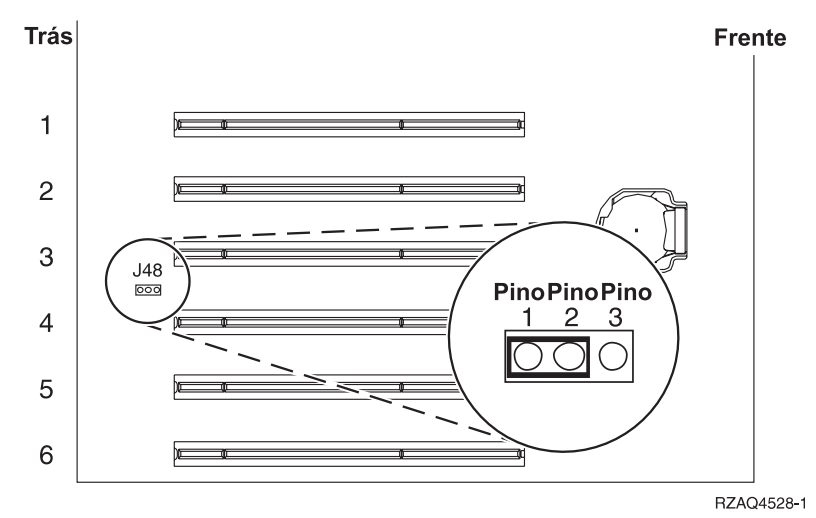

- \_\_\_\_ 4. Mude o jumper dos pinos 1 e 2 para os pinos 2 e 3.
- \_\_\_\_ 5. Poderá ter de mudar a placa existente para instalar a placa do Adaptador Integrado xSeries na posição correcta.
- \_\_\_\_ 6. São utilizadas duas posições pela placa.
- \_\_\_\_ 7. Consulte a informação relativa ao xSeries para instalar a placa.
- \_\_\_\_ 8. Instale a placa na posição de placa 3.
- \_\_\_\_ 9. Certifique-se de que a placa está bem fechada.
- \_\_\_\_10. Após a instalação da placa, volte a consultar estas instruções.
- 11. Ligue o PN 04N2652 à placa 2689 com a etiqueta J15. Ligue o cabo à rede SPCN do sistema iSeries. Certifique-se de que o cabo está encaminhado para que não entre em contacto com qualquer cabo de alimentação CA.

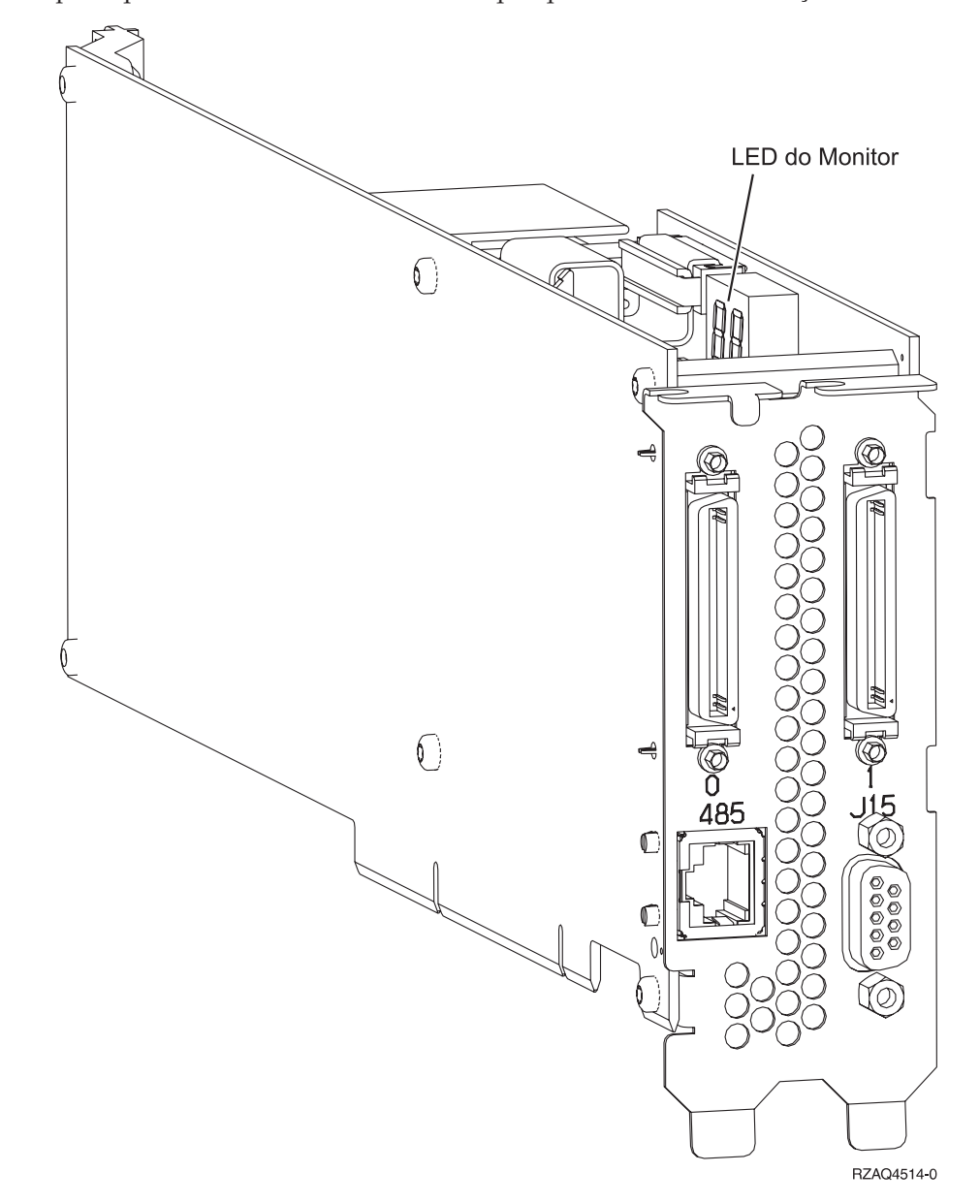

- \_\_\_\_ 12. Ligue o cabo PN 21P4162 à etiqueta 485 da placa.
- 13. Ligue a outra extremidade do cabo a uma das duas portas no ASM (Advanced System Management) Interconnect Module. O ASM Interconnect Module, PN 03K9315, foi remetido com o tipo de máquina

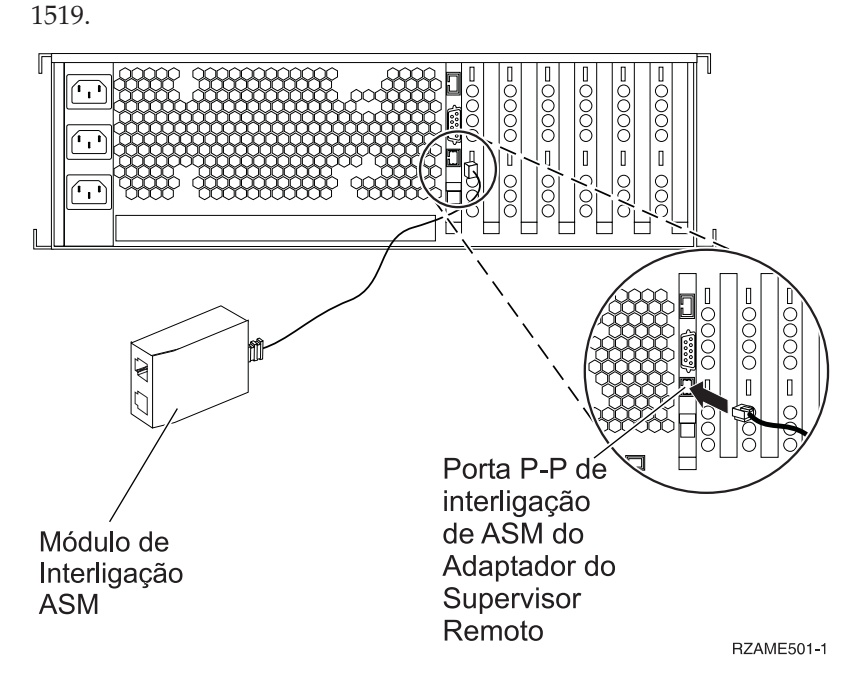

- 14. Ligue a ficha terminal, PN 59P2951, à porta não utilizada do ASM Interconnect Module.
- \_\_\_\_15. Ligue a extremidade da ficha do ASM Interconnect Module à porta de interligação (P-P) de ASM do Adaptador do Supervisor Remoto.
- 16. Ligue qualquer um dos cabos de ligação de alta velocidade (HSL) encomendados às etiquetas 0 e 1 da placa. Para obter mais informações, consulte High-speed link (HSL) informações no *Information Center*.
- \_\_\_\_17. Ligue o servidor à tomada.
- **18**. Para concluir a instalação, vá para Windows server no iSeries no *Information Center*.

### xSeries 440

Para instalar a placa, consulte a informação do servidor xSeries, após concluir os seguintes passos:

- \_\_\_\_ 1. Certifique-se de que o servidor está desligado.
- \_\_\_\_ 2. Desligue o cabo de alimentação da tomada.
- \_\_\_\_ 3. Necessitará fornecer uma potência de 3.3v em espera para a posição da placa. Localize J24.

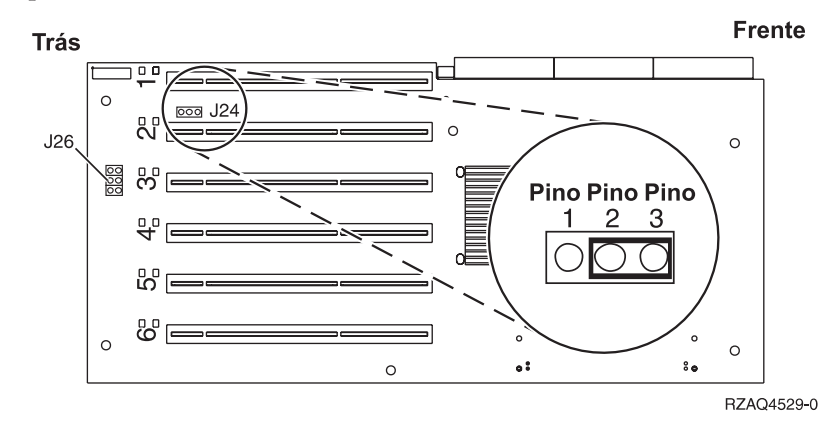

\_\_\_\_\_ 4. Mude o jumper dos pinos 1 e 2 para os pinos 2 e 3.

- \_\_\_\_ 5. Poderá ter de mudar a placa existente para instalar a placa do Adaptador Integrado xSeries na posição correcta.
- \_ 6. Localize J26 e instale um jumper nos pinos 1 e 2.
- \_\_\_ 7. São utilizadas duas posições pela placa.
- **8**. Consulte a informação relativa ao xSeries para instalar a placa.
- \_\_\_\_ 9. Instale a placa na posição de placa 2.
- \_\_\_\_10. Certifique-se de que a placa está bem fechada.
- \_\_\_\_ 11. Após a instalação da placa, volte a consultar estas instruções.
- 12. Ligue o PN 04N2652 à placa 2689 com a etiqueta J15. Ligue o cabo à rede SPCN do sistema iSeries. Certifique-se de que o cabo está encaminhado para que não entre em contacto com qualquer cabo de alimentação CA.

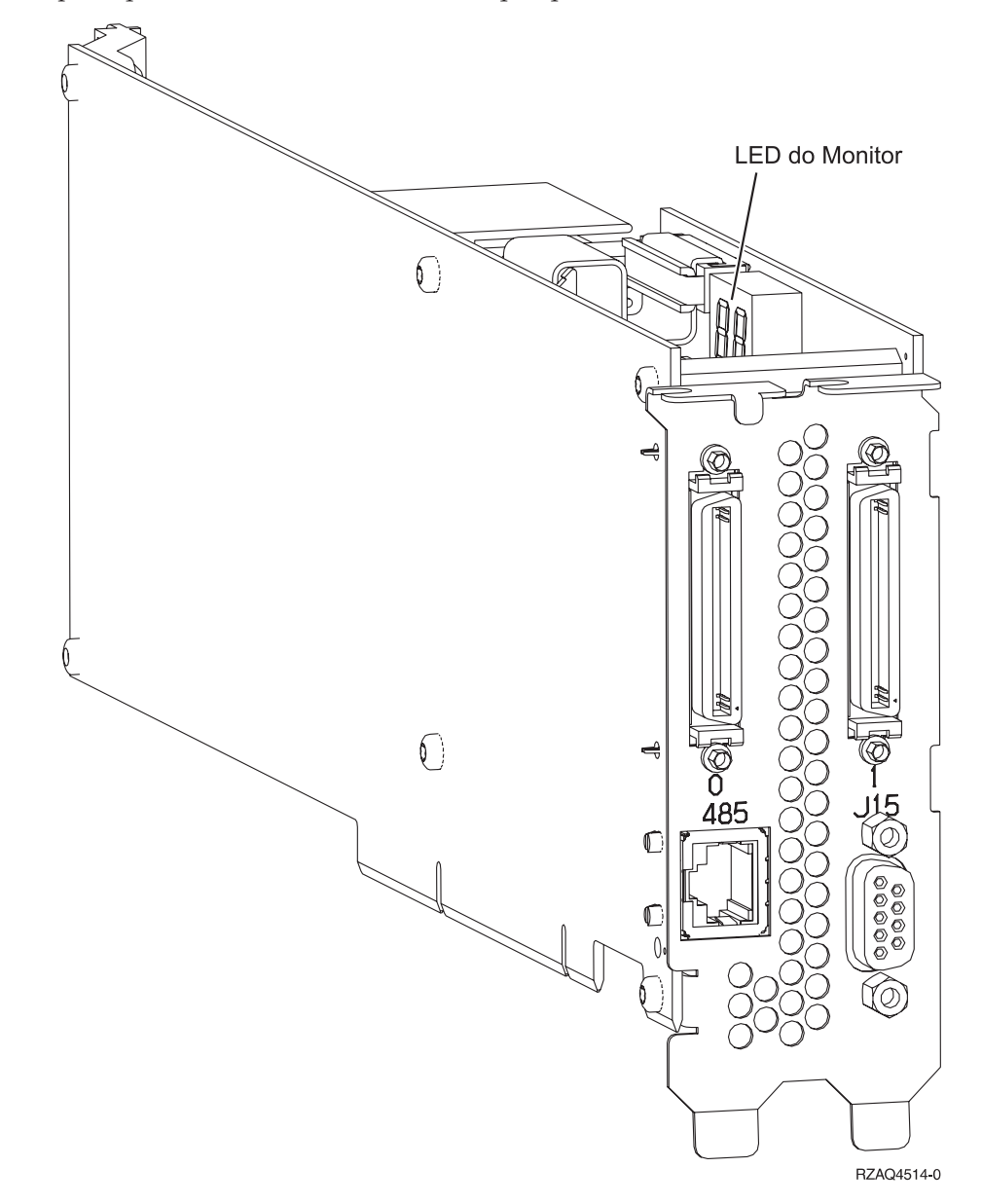

- \_\_\_\_ 13. Ligue o cabo PN 21P4162 à etiqueta 485 da placa.
- 14. Ligue a outra extremidade do cabo a uma das duas portas no ASM (Advanced System Management) Interconnect Module. O ASM Interconnect Module, PN 03K9315, foi remetido com o tipo de máquina

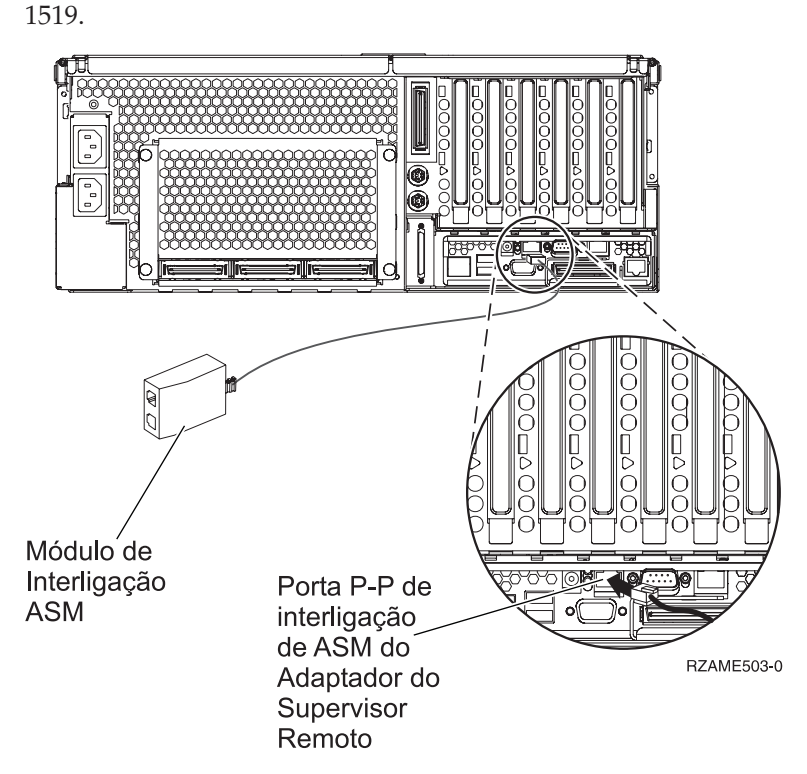

- \_\_\_\_15. Ligue a ficha terminal, PN 59P2951, à porta não utilizada do ASM Interconnect Module.
- \_\_\_\_16. Ligue a extremidade da ficha do ASM Interconnect Module à porta de interligação (P-P) de ASM do Adaptador do Supervisor Remoto.
- \_\_\_\_17. Ligue qualquer um dos cabos de ligação de alta velocidade (HSL) encomendados às etiquetas 0 e 1 da placa. Para obter mais informações, consulte High-speed link (HSL) informações no *Information Center*.
- \_\_\_\_18. Ligue o servidor à tomada.
- \_\_\_\_ 19. Para concluir a instalação, vá para Windows server no iSeries no *Information Center*.

# Ligar os cabos

1. Ligue o PN 04N2652 à placa 2689 com a etiqueta J15. Ligue o cabo à rede SPCN do sistema iSeries. Certifique-se de que o cabo está encaminhado para que não entre em contacto com qualquer cabo de alimentação CA.

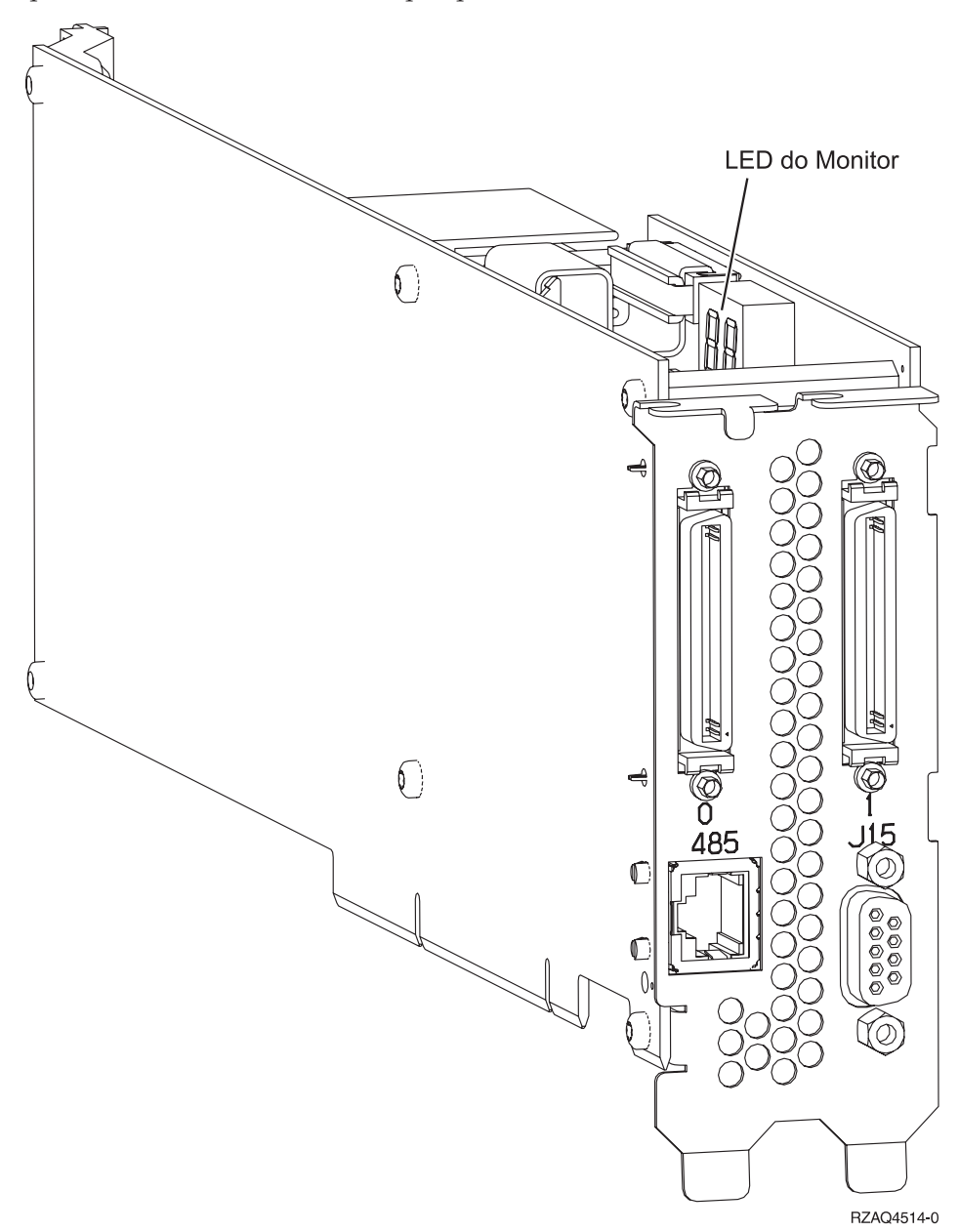

- 2. Ligue o cabo PN 21P4162 à etiqueta 485 da placa.
- **3**. Ligue a outra extremidade do cabo qualquer uma das portas RS-485 no servidor.

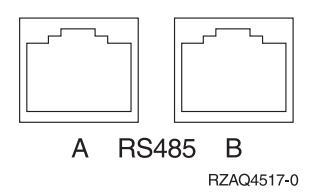

- 4. Ligue qualquer um dos cabos de ligação de alta velocidade (HSL) encomendados às etiquetas 0 e 1 da placa. Para obter mais informações, consulte High-speed link (HSL) informações no *Information Center*.
- 5. Ligue o servidor à tomada.
- 6. Ligue o iSeries.
- 7. Para concluir a instalação, vá para Windows server no iSeries no *Information Center*.

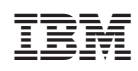

Impresso em Portugal